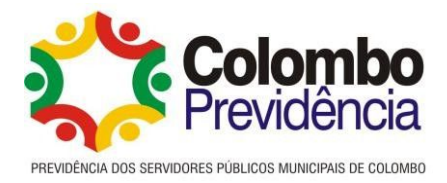

# Manual da Folha de Pagamento

## Regime Próprio de Previdência dos Servidores Públicos Municipais do Município de Colombo

|                                                            | VERSÃO | APROVADO |
|------------------------------------------------------------|--------|----------|
| Manual de Padronização dos Processos da Folha de Pagamento | 1      |          |

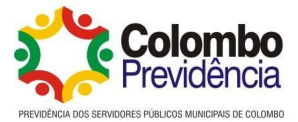

### Sumário

| 1. DISPOSIÇÕES GERAIS                                                                     | 4  |
|-------------------------------------------------------------------------------------------|----|
| 1.1 Apresentação                                                                          | 4  |
| 1.2 Objetivo                                                                              | 4  |
| 1.3 Conceitos                                                                             | 4  |
| 2.MANUAL DA FOLHA DE PAGAMENTO                                                            | 5  |
| 2.1 Implantação de novos benefícios em Folha de Pagamento                                 | 5  |
| 2.1.1 Descrição Operacional                                                               | 5  |
| 2.1.1.1 Implantação de novos benefícios                                                   | 5  |
| 2.1.1.2 Importação do arquivo de consignados/descontos e ajustes/lançamentos de descontos | 6  |
| 2.1.1.3 Conferência dos valores lançados na folha mensal                                  | 7  |
| 2.1.1.4 Empenhamento e Pagamento da Folha Mensal                                          | 7  |
| 3. CÁLCULO DA MARGEM CONSIGNADA                                                           | 8  |
| 4. APLICAÇÃO DE REAJUSTES SALARIAIS E DE DESCONTOS FIXOS                                  | 8  |
| 5. ENVIO MENSAL DAS INFORMAÇÕES AO SIAP FP DO TRIBUNAL DE CONTAS DO<br>ESTADO DO PR       | 8  |
| 6.ENVIO MENSAL DAS INFORMAÇÕES PARA O E-SOCIAL                                            | 9  |
| 7.CONSIDERAÇÕES FINAIS                                                                    | 9  |
| 8.TERMO DE APROVAÇÃO                                                                      | 10 |
| 9.ANEXOS                                                                                  | 11 |
| Anexo I – Acesso ao Cadastro Único                                                        | 11 |
| Anexo II – Vinculação Funcionario x Único                                                 | 12 |
| Anexo III – Cadastro de Contrato                                                          | 12 |
| Anexo IV – Vinculação Ato Legal                                                           | 13 |
| Anexo V – Vinculação Funcionario x Previdência                                            | 13 |
| Anexo VI – Vinculação Instituidor x Pensionista                                           | 13 |
| Anexo VII – Importação Arquivo Proventos/ Descontos Variáveis                             | 14 |
| Anexo VIII – Lancamentos Provetos/ Descontos Fixos                                        | 15 |
| Anexo IX – Cadastro Pensão Alimentícia                                                    | 16 |
| Anexo X – Calculo da Folha de Pagamento                                                   | 16 |
| Anexo XI – Relatório Comparativo Proventos x Descontos                                    | 16 |
| Anexo XII – Cálculo de Rescisão                                                           | 17 |
| Anexo XIII – Resumo Geral                                                                 | 17 |
| Anexo XIV – Envio do Empenho da Folha                                                     | 18 |
| Anexo XV – Envio Arquivo Bancário Plano Financeiro                                        | 18 |
| Anexo XVI – Envio Arquivo Bancário Plano Previdenciário                                   | 18 |
| Anexo XVII – Cálculo da Margem Consignada                                                 | 19 |
| Anexo XVIII – Rotina de Reajuste Salarial e Descontos Fixos                               | 19 |

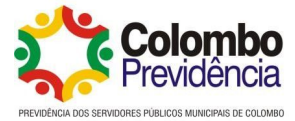

| Anexo XIX – Geração arquivos SIAP                | .20 |
|--------------------------------------------------|-----|
| Anexo XX – Geração arquivos E-Social             | .20 |
| Anexo XXI – Eventos de Tabela                    | .21 |
| Anexo XXII – Eventos Não Periódicos              | .21 |
| Anexo XXIII – Eventos Periódicos                 | .21 |
| Anexo XXIV – Assinatura e Envio Eventos E-Social | .22 |
| Anexo XXV – Encerramento Período E-Social        | .23 |

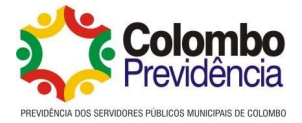

### 1. DISPOSIÇÕES GERAIS

### 1.1 Apresentação

O presente Manual é de uso institucional da COLOMBO PREVIDÊNCIA -Previdência dos servidores Públicos Municipais de Colombo, e tem como principal objetivo aprimorar e padronizar processos de trabalho e instrumentos de controle. Visa padronizar os procedimentos realizados nos setores desta Autarquia, constituindo-se em um instrumento auxiliar no cumprimento de atribuições, servindo como fonte de orientação, contribuindo para aprimoramento do controle interno.

Contudo, este manual não esgota o assunto, muito pelo contrário, é o marco inicial para que seja aplicado no dia-a-dia, enriquecido pelas críticas e sugestões de melhorias de toda a equipe. Para atender aos seus objetivos, deverá ser permanentemente atualizado e aprimorado, de forma a acompanhar a evolução das atividades desenvolvidas, das técnicas de auditoria/inspeção e da administração pública municipal.

### 1.2 Objetivo

O objetivo deste material é dar entendimento quanto às informações necessárias nos processos de gestão da folha de Pagamento dos benefícios previdenciários, auxiliando a racionalização administrativa; apoiar o processo decisório; determinar resultados esperados para cada tarefa; aumentar qualidade e produtividade ao serviço público; garantir a transparênicia; e assegurar o acesso rápido à informação.

A manualização proporciona ganhos de produtividade, melhorias no treinamento dos servidores, redução de ocnsumo de materiais e tempo e ganho na qualidade dos serviços prestados.

### 1.3 Conceitos

Os termos utilizados neste manual são baseado nas seguintes definições:

a) Beneficios: aposentadoria ou pensão por Morte.

b) Beneficiário: servidor aposentado ou o pensionista na qualidade de dependente do servidor/aposentado falecido.

 $a)^1$  MANUAL DO PRÓ GESTÃO, Programa de Certificação Institucional e Modernização da Gestão dos Regimes Próprios de

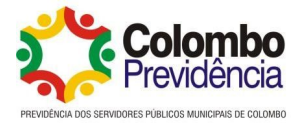

Previdência Social da União, dos Estados, do Distrito Federal e dos Municípios. Versão atualizada em 31/01/2018)

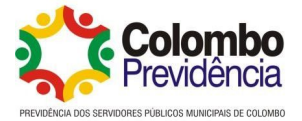

### 2.MANUAL DA FOLHA DE PAGAMENTO

### 2.1 Implantação de novos benefícios em Folha de Pagamento

#### 2.1.1 Descrição Operacional

2.1.1.1 Implantação de novos benefícios

Mensalmente após o setor de benefícios realizar a concessão dos benefícios programados para o mês e a publicação dos atos de aposentadoria ou pensão os processos de benefícios são encaminhados de forma física para inclusão na folha de pagamento, sendo que a inclusão se é realizada da seguinte forma:

Primeiramente deve-se acessar o sistema da folha de pagamento, em Cadastro > Cadastro Único e consultar/buscar o nome do beneficiário. (conforme Anexo I).

Após abrir o cadastro da pessoa no único deve verificar se todos os dados pessoais estão corretos tais como endereço, informações de documentos, contatos e informações bancárias e salvar as informações;

Na sequência deve ser realizada a vinculação do cadastro de Funcionário x Único através do menu Cadastro> Funcionário x Único> Incluir Relacionamento Funcionário x Único, buscar o nome da pessoa e clicar e confirma. (Anexo II)

O Próximo passo será cadastrar o funcionário caminho Cadastro> Contratos Funcionários> Incluir Contrato Funcionário onde devem ser preenchidos os campos: (Anexo III)

#### Aba Principal:

- Funcionário: Nome do beneficiário a ser incluso;

- Regime: selecionar o regime (os regimes utilizados hoje são: 13 inativo, 10 pensionista, 2 estatutário, 5 servidor público não efetivo, 19 recebido sem ônus origem, 16 estagiário);

- Classificação: selecionar "1" Colombo Previdência;

- Tipo de Contrato: selecionar o tipo se aposentado ou pensionista;

- Data de admissão: informar a data da publicação da portaria do benefício.

### Aba Outras informações:

- Código anterior: informar o código de matrícula original do servidor no município se aposentado ou código sequencial se pensionista;

- Flegar o campo "não paga salário família" e desmarcar "ocupa vaga"

- No quadro contratação temporária deve-se preencher os dados no caso de estagiários;

- No quadro aposentado/ pensionista preencher as informações "tipo pensão" (quando for pensão), Possui paridade, entidade de origem, motivo, tipo de benefício esocial e matrícula de origem.

- Os campos "isento IRRF", "início moléstia grave" e "CID" somente são preenchidos quando à solicitação de isenção de imposto de renda a qual deve passar por perícia médica para obtenção de laudo.

### Aba Lotação:

- Preencher a informação "centro de custo" do beneficiário de acordo com o grupo ao qual pertence.

### Aba Cargo e Função:

- Preencher a informação "cargo" de acordo com o cargo.

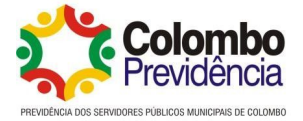

#### Aba Salário:

- No campo "horário" selecionar o horario "1";
- No campo "salário base" informar o valor do benefício conforme portaria;

### Aba Pagamento:

- Selecionar a forma de pagamento "conta bancária";
- Selecionar a conta bancária informada no cadastro de pessoa;
- Informar o "Grupo de empenho" ao qual o beneficiário irá pentencer.

#### Aba Dados Pessoais:

- Como já foi realizada conferência dos dados pessoais no cadastro único não há necessidade de alteração/ verificação;

#### Aba Informações adicionais:

- Preencher no campo "104- Cargo/Classe" o cargo do servidor quando ativo e se possui paridade ou não.

#### Aba dependentes:

- Conferir as informações de dependentes cadastradas no sistema.

Após realização do cadastro de funcionário o próximo passo é realizar a vinculação do ato legal que deu orígem ao benefício através do caminho: Cadastros> Atos Legais> Funcionário x Atos Legais > Incluir Relacionamento Funcionário x Ato Legal. Selecinar o nome do beneficiário, no campo categoria escolher a opção "portaria" e no campo "texto jurídico" buscar a portaria a qual já deve estar cadastrada no sistema. (Anexo IV)

O Próximo passo é realizar a vinculação do funcionário x previdência através do caminho: Cadastros> Previdências> Funcionário x Previdência> Incluir Relacionamento Funcionário x Previdência, busca o beneficiário e seleciona a qual previdência (para benefícios de servidores com data de admissão anterior a 15/12/1998 selecionar código 6 – fundo financeiro, para servidores com data de admissão posterior a 15/12/1998 selecionar código 3 - fundo previdenciário) será relacionado bem como início e fim do vílculo e define como previdência "principal". (Anexo V)

Nos casos de benefício de pensão deve-se realizar o relacionamento de instituidor x pensionista através do caminho: Cadastros> Tipos de Contratos> Instituidor x Pensionista> Incluir instituidor x pensionista e realizar o relacionamento. (Anexo VI)

2.1.1.2 Importação do arquivo de consignados/descontos e ajustes/lançamentos de descontos.

O proximo passo a ser efetuado no processamento da folha mensal é a realização da importação do arquivo enviado mensalmente pela Assemco (Associação dos Servidores Públicos Municipal de Colombo), onde deve-se configurar o arquivo conforme layout de importação do sistema (contendo as informações de matrícula 12 caracteres, evento 4 caracteres e valor 11 caracteres) salvo em formato "Texto MS-DOS".

O caminho para realizar a importação do arquivo é: Arquivos> importação> proventos/descontos> prov/desc variáveis> lote> incluir lote de importação de arquivos de convênios, escolhe a opção convênio e seleciona o convênio com a Assemco. (Anexo VII)

Após selecionar o convênio, clicar em "Importar", selecionar o arquivo, marca a opção importar modelo desktop, a forma de importação "código anterior" e número de dígitos verba seleciona a opção 4 dígitos e clica em confimar.

Concluída a importação dos descontos, realizar através da aba "Fluxo" a

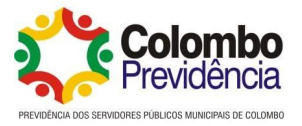

conferência dos valores totais de cada evento se somam os mesmos presentes no arquivo recebido e após isso vai na lançar, assim os valores serão efetivamente lançados para desconto na folha mensal.

Além dos valores variáveis que são enviados para desconto através do arquivo da Assemco, ainda existem no mês os descontos fixos dos servidores sejam por filiação/ desfiliação ou originários da implantação do benefício de aposentadoria (desconto que o servidor já possuia e deverá ter continuidade) a entidades como Asssemco, ASPP, APMC, Sismucol e APAE, esses devem ser lançados em: Movimentos> lançamentos> Proventos/ descontos fixos. (Anexo VIII)

Caso o servidor aposentado possua pensão alimentícia a pagar a mesma deve ser cadastrada em: Movimentos> Pensões> Incluir relacionamento Funcionário x Pensão com as informações de acordo com a determinação judicial. (Anexo IX)

Efetuados os ajustes/importações pode ser realizado o cálculo da folha de pagamento em Processos > Cálculo da Folha. (Anexo X)

Após realizado o cálculo, é gerado um relatório comparativo entre o mês anterior e o mês presente de proventos e descontos para conferir se não diferenças significativas nos valores importados para cada pessoa e também conferência dos descontos dentro da margem consignável de 40% (quarenta por cento sobre os rendimentos liquidos de descontos obrigatórios conforme Decreto Municipal 034/2024). (Anexo XI)

Quando a o informativo de óbito de algum beneficiário deve-se realizar a rescisão por morte em Processos > Cálculo da Folha > seleciona tipo de folha rescisão, data de pagamento, na Aba Rescisão clicar na lupa e selecionar rescição por morte, e escolher nos demais campos se irá gerar no cálculo verbas mensais e 13º salário, ao fim informar a data da rescisão, data de cálculo e motiv da rescisão. (Anexo XII)

### 2.1.1.3 Conferência dos valores lançados na folha mensal

Após a realização dos lançamentos necessários para o mês e com as conferências ja realizadas deve ser impresso o resumo da folha através do menu: Relatórios> Mensais> Resumo Geral, tipo todos, e nivel seleciona 03 para gerar o relatório de cada centro de custo em separado (Anexo XIII). Após a impressão, são elaborados os memorandos para pagamento, de forma separada para servidores ativos, e aposentados e pensionistas dos planos financeiros e previdenciários, bem como memorando com os valores de descontos e retenções pois os valores de cada grupo são tratados de forma separada em contas distintas.

### 2.1.1.4 Empenhamento e Pagamento da Folha Mensal

Após a elaboração e conferência dos memorandos é realizado o empenhamento da folha, onde são geradas as informações em Processos> Empenhamentos> Empenhamento Automático de forma separada pelos centros de custos conforme o Resumo da folha impresso para realização do empenho pelo departamento contábil.

Mensalmente, deve ser verificados os beneficiários com pendencias por falta de recadastramento no mês do aniversário, em conformidade com o Decreto Municipal 024/2024 e suspende o pagamento destes, deixando em tesouraria até a regularização. Quando o beneficiário regulariza o recadastramento, é procedida a liberação do pagamento sendo enviado arquivo para o banco para a realização do pagamento.

Com os valores referentes à folha mensal calculados e conferidos, são enviados ao banco os arquivos do líquido sendo que para a geração do líquido do plano financeiro o

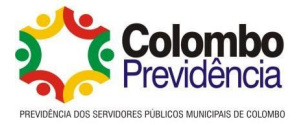

caminho é no menu: Arquivos> Exportação> Arquivos Bancários > Bradesco CNAB 240, seleciona o convênio código 457430 (Bradesco Financeiro), informa a data para crédito e versão layout 089 (Anexo XV). Já para o plano previdenciário o caminho é: Arquivos> Exportação> Arquivos Bancários> Bradesco, seleciona o convênio 69846 (Bradesco Principal), informa a data para crédito e no campo razão da conta seleciona 0726. (Anexo XVI)

Feitos os envios dos arquivos bancários o próximo passo é o envio ao banco dos ofícios solicitando o resgate dos valores para pagamento da folha de benefícios de cada plano, financeiro e previdenciário.

Os valores referentes **à**s consignações em folha de pagamento dos servidores ativos, inativos e pensionistas são transferídos para a conta utilizada para despesas extras, da qual são realizadas as transferências para cada credor conforme resumo da geral da folha.

Os documentos referentes à folha mensal, são encaminha os comprovantes de pagamentos para o departamento contábil fazer os devidos lançamentos.

### 3. CÁLCULO DA MARGEM CONSIGNADA

Mensalmente após o fechamento da folha deve ser enviado à Asssemco (Associação dos Servidores Públicos Municipais de Colombo) o arquivo com os valores das margens para consigações.

A geração do arquivo é no menu: Processos> Margem Consignável> incluir, tipo mensal, campo margem consignável informa o valor "1" – Margem e mês para cálculo último mês encerrado e vai em confirmar para realizar o cálculo da margem. Após realizado o cálculo deve-se exportar o arquivo para excel e enviar para a Assemco para alimentação dos valores no sistema. (XVII)

### 4. APLICAÇÃO DE REAJUSTES SALARIAIS E DE DESCONTOS FIXOS

A rotina a ser utilizada no sistema para a realização de reajustes, tanto salariais quanto de valores lançados em descontos fixos é através do menu Processos> Reajuste Salarial> Incluir Reajuste Salarial, sendo possível realizar um cálculo prévio do reajuste para conferência e após realizar o reajuste. No campo abrangência deve-se selecionar a opção "salário base" sendo que o reajuste pode ser dado tanto em valor quanto de forma percentual em acréscimo ou decréscimo e deve ser informado o motivo do reajuste. Na aba consulta funcionário é possível utilizar os filtros para fazer as separações de quem deve receber o reajuste cada tipo de reajuste (há beneficiários que tem reajuste sem paridade, onde o valor é aplicado de acordo com o salário mínimo nacional, reajuste de acordo com o INSS e também os que tem reajuste com paridade aos servidores ativos da Prefeitura Municipal de Colombo). (Anexo XVIII)

Também é possivel selecionar no campo abrangência a opção Proventos/ Descontos fixos e aplicar o reajuste de forma coletiva a uma determinada verba de provento ou desconto.

# 5. ENVIO MENSAL DAS INFORMAÇÕES AO SIAP FP DO TRIBUNAL DE CONTAS DO ESTADO DO PR

Mensalmente até o dia 20, conforme a agenda de obrigações do TCE PR, o responsável pela gestão da folha de pagamentos, envia as informações ao Sistema integrado de atos de pessoal, do Tribunal de contas do Estado do Paraná, onde deverá executar os seguintes passos:

Acessar o sistema de Folha de Pagamento > Clicar em Recursos Humanos >

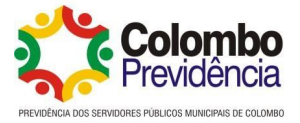

Prestação de Contas, na sequencia em Tribunal de Contas > SIAP – Histórico Funcional. Onde deverá gerar separadamente e enviar os arquivos Servidor e Movimentação referentes ao mês. (Anexo IXX)

Após o envio dos arquivos Servidor e Movimentação, caso não haja divergências a serem corrigidas, devem-se gerados e enviados os arquivos Folha, Folha Servidor e Folha Verbas através do menu Tribunal de Contas > SIAP – Folha de Pagamento. (Anexo IXX).

### 6.ENVIO MENSAL DAS INFORMAÇÕES PARA O E-SOCIAL.

Mensalmente até o dia 15 do mês subsequente ao da competência da folha de pagamento encerrada, o responsável pela gestão da folha de pagmentos, envia as informações ao Sistema do E-Social.

O caminho para envio das informações é através da Folha de Pagamento > Recursos Humanos> Prestação de Contas > eSocial> eventos> Gerar. (Anexo XX)

Primeiramente devem ser gerados os os eventos de tabela e eventos não periódicos, marcando essas opções e na sequencia clicando no menu: Leiaute Evento> Grupo> Marcar Tabela Gerar eventos S-1000, S-1005, S-1010, S-1020 e S-1070, sendo que cada evento deve ser gerado e enviado separadamente. (Anexo XXI)

Após a geração dos eventos de Tabela devem ser enviados os Eventos Não Periódicos no menu: Leiaute Evento> Grupo> Marcar Não Periódicos e gerar os eventos S-2190, S-2200, S-2205, S-2206, S-2230, S-2231, S-2298, S-2299, S-2300, S-2306, S-2399, S-2400, S-2405, S-2410, S-2416, S-2418 e S-2420. Anexo (XXII)

Após gerados e enviados os eventos não periódicos, devem ser gerados para envio os eventos periódicos no menu: : Leiaute Evento> Grupo> Marcar Periódicos e gerar os eventos: S-1200, S-1202, S-1207, S-1210 e S-1298. (Anexo XXIII)

A geração dos eventos e envio deve seguir a sequência conforme acima citado, sendo que deve ser gerado cada evento, assinado, enviado, e verificado se o mesmo foi concluído com sucesso, caso contrário pode impactar no envio dos eventos posteriores. Após a geração dos eventos deve se realizar a assinatura destes e na sequencia o envio, e acompanhamento se o mesmo foi concluído com sucesso ou apresentou algum erro ou mensagem para correção através da opção Situação no menu superior. (Anexo XXIV).

Após a conclusão do envio de todos os eventos, e caso não haja nenhuma pendência (erro no envio ou validação de evento que deve ser corrigído conforme) podese realizar o fechamento do período no caminho eSocial> Período> Encerrar. (Anexo XXV)

### 7.CONSIDERAÇÕES FINAIS

Destacamos que o presente manual é passível de alterações e adequações conforme as necessidades da Administração. Deverão ser utilizados como "roteiros" de trabalho e não exclusivamente como único meio de pesquisa, devendo todos os servidores envolvidos sempre observar demais legislações e regras a serem aplicadas ao caso concreto.

Também não podemos deixar de mencionar as normativas específicas do Tribunal de Contas do Paraná e Ministério Previdência Social. Observamos a importância de se considerar as jurisprudências, Portarias, Instruções, Prejulgados e demais decisões da

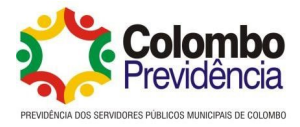

Corte de Contas e outros órgãos fiscalizadores e normatizadores.

Colombo, 14 de maio de 2025.

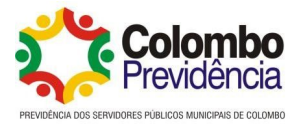

### 8.TERMO DE APROVAÇÃO

#### TERMO DE APROVAÇÃO DO MANUAL DA FOLHA DE PAGAMENTO DA COLOMBO PREVIDÊNCIA

Certifico que o presente Manual revisado e aprovado pela Diretoria Executiva da Colombo Previdência, estando todos os presentes cientes de seu conteúdo.

Dê-se publicidade e conhecimento aos servidores da Autarquia.

Colombo, 14 de maio de 2025.

Wilton Luiz Carrão Diretor Superintendente

Aleksandra do Carmo Ullmann Diretora de Benefícios

> Giovani Corletto Diretor Financeiro

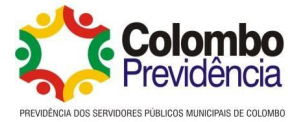

### 9.ANEXOS

| Cadastros M                      | ovimentos                            | Processos                     | Consultas         | Relatórios     | Arquivos         | Parâmetros         | Ajustes de Base        |
|----------------------------------|--------------------------------------|-------------------------------|-------------------|----------------|------------------|--------------------|------------------------|
| O barrairan                      |                                      |                               |                   |                |                  |                    |                        |
| Q Pesquisar no                   | menu                                 | W                             |                   |                |                  |                    |                        |
| Funcionários                     |                                      |                               |                   |                |                  |                    |                        |
| Cadastro Único                   | >                                    |                               |                   |                |                  |                    |                        |
| Funcionário x Ún                 | ico                                  |                               |                   |                |                  |                    |                        |
| Contratos Funcio                 | nários                               |                               |                   |                |                  |                    |                        |
| Cargos e Funçõe                  | s                                    | ~                             |                   |                |                  |                    |                        |
| Lotações                         |                                      | ~                             |                   |                |                  |                    |                        |
| Previdências                     |                                      | ~                             |                   |                |                  |                    |                        |
| Benefícios                       |                                      | ~                             |                   |                |                  |                    |                        |
| Tipos de Contrat                 | :0S                                  | ~                             |                   |                |                  |                    |                        |
| Outras Informaç                  | ões                                  | ~                             |                   |                |                  |                    |                        |
| Atos Legais                      |                                      | ~                             |                   |                |                  |                    |                        |
| Auxiliares                       |                                      | ~                             |                   |                |                  |                    |                        |
| Cargos/Níveis                    |                                      | ~                             |                   |                |                  |                    |                        |
| Centro Custo                     |                                      | ~                             |                   |                |                  |                    |                        |
| Concursos e Sele                 | tivos                                | ~                             |                   |                |                  |                    |                        |
| Férias                           |                                      | ~                             |                   |                |                  |                    |                        |
| Licença Prêmio                   |                                      | ~                             |                   |                |                  |                    |                        |
| Motivos                          |                                      | ~                             |                   |                |                  |                    |                        |
| Folha de Pagar<br>Recursos Human | nento (WFP - 2<br>os 150 Notas de ve | 2013.01)<br>ersões não lidas. |                   |                |                  |                    | Pesquise Aqui          |
| adastros Movir                   | nentos Pro                           | cessos Cons                   | ultas Relatór     | rios Arquivos  | Parâmetros       | Ajustes de Ba      | ise                    |
|                                  | _                                    |                               |                   |                |                  |                    |                        |
| Consulta                         | r Pessoa                             |                               |                   |                |                  |                    |                        |
| Filtros: Selecione               | e o Filtro                           | <b></b>                       | Terceirizada: Tod | os 🗸 Situação: | Ativo 🗸          | Cadastro Incomplet | Todos 🗸                |
| Filtro: Nome (Ci                 | vil/Razão/Social)                    | ✓ Contém                      | -                 |                | Q Consultar      | ~                  |                        |
|                                  |                                      |                               |                   |                |                  |                    |                        |
| + Incluir v                      | 💥 Alterar 🗸                          | + Gerenciar 🗸                 | Visualizar        | Q Outros V     | Arquivos/Imagens | P Responsável/D    | ependente Q Relacionar |

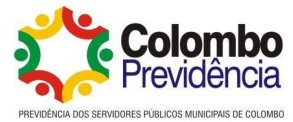

### Anexo II – Vinculação Funcionario x Único

| ipm        | Folha de<br>Recursos | Pagamento (W<br>Humanos 150 Not | FP - 2013.01<br>tas de versões não li | )<br>das.       |            |            |                     |              |          |
|------------|----------------------|---------------------------------|---------------------------------------|-----------------|------------|------------|---------------------|--------------|----------|
|            | Cadastros            | Movimentos                      | Processos                             | Consultas       | Relatórios | Arquivos   | Parâmetros          | Ajustes de E | lase     |
| ▦          | Co                   | nsultar Relacio                 | namento Fu                            | ncionário x Úni | со         |            |                     |              |          |
| <b>7</b> 0 | Mês/Ano*             | 05/2025                         |                                       |                 |            |            |                     |              |          |
|            | Filtro:              | Descrição Funcio                | nário 🗸                               | Contém 💊        | •          |            | Q Consultar         | $\sim$       |          |
| <b>±</b>   |                      | Funcionário                     | ~                                     | Igual 💊         | •          |            |                     |              |          |
| <u> 4</u>  | + Incluir F          | Relacionamento Fu               | ncionário x Úni                       | co 🔀 Alterar    | 💼 Excluir  | Visualizar | + Incluir Contrato  | Q Anexos 🗸   | A Copiar |
| <u>â</u>   | Único                |                                 |                                       | ↑ Funcioná      | rio        |            | Descrição Funcionái | rio          |          |
|            |                      |                                 |                                       |                 |            |            |                     |              |          |
|            |                      |                                 |                                       |                 |            |            |                     |              |          |
|            |                      |                                 |                                       |                 |            |            |                     |              |          |
|            |                      |                                 |                                       |                 |            |            |                     |              |          |
| Ŵ          |                      |                                 |                                       |                 |            |            |                     |              |          |
| <b>2</b> 7 |                      |                                 |                                       |                 |            |            |                     |              |          |
|            |                      |                                 |                                       |                 |            |            |                     |              |          |

### Anexo III – Cadastro de Contrato

| ipm        | Folha de Pagamento (WFP<br>Recursos Humanos 100 Notas de | - 2013.01)<br>e versões não lidas. |                                 |                  |                    |                    | Pes          | quise Aqui    | ۹         | Q       | P    | ð            | 2      | <b>B</b>   |
|------------|----------------------------------------------------------|------------------------------------|---------------------------------|------------------|--------------------|--------------------|--------------|---------------|-----------|---------|------|--------------|--------|------------|
|            | Cadastros Movimentos F                                   | rocessos                           | Consultas Relatórios            | Arquiv           | os Parâmetros      | Ajustes de Ba      | se           |               |           |         |      |              |        |            |
| ▦          | Q Pesquisar no menu                                      | ٩                                  | 🎒 Consultar                     | Contrato         | s Funcionários     |                    |              |               |           |         |      |              | 2      | C 🗘        |
| <b>7</b> 0 | Funcionários                                             |                                    | Mês/Ano*<br>Grupo Centro Custo: | 05/2025<br>Todos | Bloco: Selecione o | Bloco              | ~            | Funcionário - | Situação: | Trabal  | ha 🗸 |              |        |            |
| 1          | Cadastro Único                                           |                                    | Filtro:                         | Funcioná         | rio - Descrição    |                    | ~            | Contém        | ~         |         |      |              | Q Cons | ultar 🗸    |
| <u> </u>   | Funcionário x Único<br>Contratos Funcionários            |                                    |                                 | Funcioná         | rio - Código       |                    | ~            | Igual         | •         |         |      |              |        |            |
|            | Cargos e Funções                                         | ~                                  | + Incluir Contratos I           | uncionário       | Alterar 📋          | Excluir 🥥 Visualiz | ar 🔤 😚 Fluxo | 🔍 Único 🗸     | Q Ar      | nexos 🗸 | C Co | piar para 💊  | r 🔒 li | nprimir 🗸  |
|            | Lotações                                                 | ~                                  |                                 |                  | Funcionário        |                    | Data Admiss  | ião           | Regir     | ne      |      |              | Ce     | ntro Custo |
| *          | Previdências                                             | ~                                  | Código                          | ∧ Con            | Descrição          | Situação           | butu rumis.  | Código        | Descriç   | āo      |      | Classificaçã | 0      | Descrição  |
| <b>*</b>   | Benefícios                                               | ~                                  |                                 |                  |                    |                    |              |               |           |         |      |              |        |            |
| (e         | Tipos de Contratos                                       | ~                                  |                                 |                  |                    |                    |              |               |           |         |      |              |        |            |
|            | Outras Informações                                       | ~                                  |                                 |                  |                    |                    |              |               |           |         |      |              |        |            |
| Ŵ          | Atos Legais                                              | ~                                  |                                 |                  |                    |                    |              |               |           |         |      |              |        |            |
| _          | Auxiliares                                               | ~                                  |                                 |                  |                    |                    |              |               |           |         |      |              |        |            |
|            | Cargos/Níveis                                            | ~                                  |                                 |                  |                    |                    |              |               |           |         |      |              |        |            |
|            | Centro Custo                                             | ~                                  |                                 |                  |                    |                    |              |               |           |         |      |              |        |            |
|            | Concursos e Seletivos                                    | V                                  |                                 |                  |                    |                    |              |               |           |         |      |              |        |            |

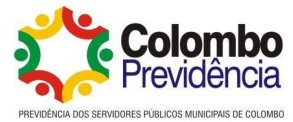

### Anexo IV – Vinculação Ato Legal

| Folha de Recursos | e Pagamento (W<br>s Humanos 🛛 🚳 🛚 | FP - 2013.01)<br>tas de versões não lidas | s.           |               |             |                     |                |                 | Pesquise        | Aqui           | ٠          | Q         | -        |     |
|-------------------|-----------------------------------|-------------------------------------------|--------------|---------------|-------------|---------------------|----------------|-----------------|-----------------|----------------|------------|-----------|----------|-----|
| Cadastros         | Movimentos                        | Processos                                 | Consultas    | Relatóri      | os Ar       | quivos Parâm        | etros Aju      | stes de Base    |                 |                |            |           |          |     |
| Q Pesquisi        | ar no menu                        | ٩                                         | Cor          | sultar Atos   | s Legais    |                     |                |                 |                 | 6              | Ċ          | ☆ _       | . 🗖      | >   |
| Funcionários      |                                   |                                           | Table Course | Mês/Ano*      | 05/2025     | Tipo Horas: Tod     | los 🗸 Inc      | ompatibilidade  | de Horário: Tod | os 🗸           | ductoria   |           |          |     |
| Cadastro Ún       | ico                               |                                           | Estera Gover | no: 10dos     |             | V Motivo            | Keintegração:  | Todos           | Responde        | ndo Processo A | aminis     | trativo:  | 10005    | ×   |
| Funcionário       | x Único                           |                                           | Incapacidad  | para o Traba  | ino: Too    | los V Parecer Con   | trole interno: | lodos           | V Quitação Ele  | eitorai: Todos | 5 <b>v</b> |           |          |     |
| Contratos Fu      | uncionários                       |                                           | Debito Admi  | histração Pub | lica: Too   | los V Texto Juridic | o - Categoria: | Todos           |                 |                |            |           | ~        | J   |
| Cargos e Fu       | nções                             | ~                                         |              | Filtro:       | Texto Jurí  | dico - Número       | ~              | Igual           | ~               |                |            | Q Cons    | ultar    | ~   |
| Lotações          |                                   | ~                                         | + Incluir A  | o Legal       | 💡 Alterar   | 🗸 📋 Excluir         | O Visualizar ∨ | / 🦞 Fluxo       | 🥝 Anexos 🗸      | A Copiar pa    | ira Outr   | o Período |          |     |
| Previdência       | s                                 | ~                                         |              | Te            | xto Jurídio | 0                   | 1              | Assunto Texto J | urídico         | Incapacidad    | ie par     | Parece    | r Contro | ole |
| Benefícios        |                                   | ~                                         | └ ^ Núm      | ero Ano       |             | Categoria           | Código         | Descrição       |                 |                |            |           |          |     |
| Tipos de Cor      | ntratos                           | ~                                         |              |               |             |                     |                |                 |                 |                |            |           |          |     |
| Outras Infor      | mações                            | ~                                         |              |               |             |                     |                |                 |                 |                |            |           |          |     |
| Atos Legais       |                                   | ^                                         |              |               |             |                     |                |                 |                 |                |            |           |          |     |
| Assuntos          |                                   |                                           |              |               |             |                     |                |                 |                 |                |            |           |          |     |
| Atos Legais       | 5                                 |                                           |              |               |             |                     |                |                 |                 |                |            |           |          |     |
| Funcionário       | o x Atos Legais                   |                                           |              |               |             |                     |                |                 |                 |                |            |           |          |     |
| Auxiliares        | Relacionament                     | to <mark>Funcionário</mark> x A           | tos Legais   |               |             |                     |                |                 |                 |                |            |           |          |     |
| Cargos/Nívei      | is                                | ~                                         |              |               |             |                     |                |                 |                 |                |            |           |          |     |
| Centro Custo      | 0                                 | ~                                         |              |               |             |                     |                |                 |                 |                |            |           |          |     |

### Anexo V – Vinculação Funcionario x Previdência

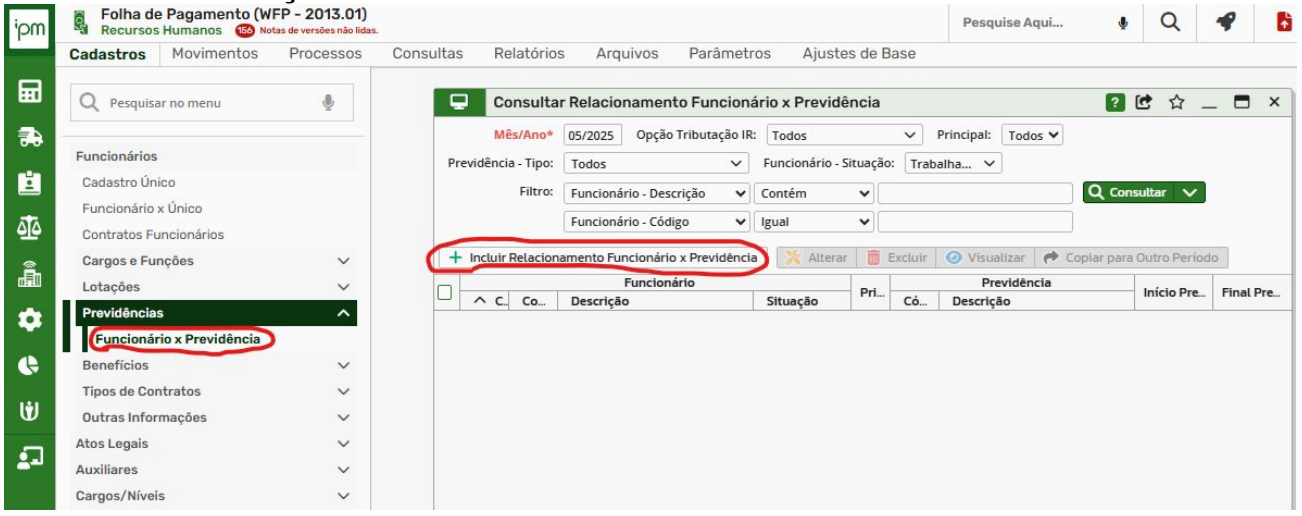

### Anexo VI – Vinculação Instituidor x Pensionista

| m  | Folha de<br>Recursos | Pagamento (W<br>Humanos 150 № | FP - 2013.01)<br>tas de versões não lidas |           |        |           |             |          |            |        |                     |                          | Pesquise Aqui             | ٩         | Q        |      | • |     | 1   | <b>B</b> 38 |
|----|----------------------|-------------------------------|-------------------------------------------|-----------|--------|-----------|-------------|----------|------------|--------|---------------------|--------------------------|---------------------------|-----------|----------|------|---|-----|-----|-------------|
|    | Cadastros            | Movimentos                    | Processos                                 | Consultas | Relató | rios      | Arqui       | ivos     | Parâmeti   | os     | Ajustes d           | e Base                   |                           |           |          |      |   |     |     |             |
| 2  | Q Pesquisa           | ar no menu                    | ٩                                         |           | 24     | Consu     | ultar In:   | stituid  | or x Pensi | onist  | а                   |                          |                           |           |          | ?    | 6 | ☆ _ | _ 6 | ×           |
| •  | Funcionários         |                               |                                           |           | Mês/Ar | o* 05     | 5/2025      |          |            |        |                     |                          |                           |           |          |      |   |     |     |             |
|    | Cadastro Ún          | ico                           |                                           |           | Filt   | ro: p     | essoa - D   | escrição |            | ~      | Contém              | <u> </u>                 |                           |           | Consulta | ar V |   |     |     |             |
|    | Funcionário          | x Único                       |                                           |           | -      | P         | essoa - Co  | ódigo    |            | *      | Igual               | ~                        |                           |           |          |      |   |     |     |             |
| è. | Contratos Fu         | incionários                   |                                           |           | + Incl | uir Insti | ituidor x l | Pensioni | ista 🕺     | Altera | r 🛅 Excluir         | <ul> <li>Visu</li> </ul> | alizar 🛛 🅐 Copiar para Ou | tro Perío | obc      |      |   |     |     |             |
|    | Cargos e Fu          | nções                         | ~                                         |           | Cóc    | igo       |             | ~ (      | ódigo      |        | Pessoa<br>Descrição |                          | Pensionistas              |           |          |      |   |     |     |             |
| 1  | Lotações             |                               | ~                                         |           |        |           |             |          | louigo     |        | sesengeo            |                          |                           |           |          |      |   |     |     |             |
|    | Previdência          | S                             | ~                                         |           |        |           |             |          |            |        |                     |                          |                           |           |          |      |   |     |     |             |
|    | Benefícios           | 2                             | ~                                         |           |        |           |             |          |            |        |                     |                          |                           |           |          |      |   |     |     |             |
|    | Tipos de Cor         | ntratos                       | ^                                         |           |        |           |             |          |            |        |                     |                          |                           |           |          |      |   |     |     |             |
|    | Funcionár            | o x Aprendiz                  | ontratos                                  |           |        |           |             |          |            |        |                     |                          |                           |           |          |      |   |     |     |             |
| .  | Funcionár            | o x Estagiário                |                                           |           |        |           |             |          |            |        |                     |                          |                           |           |          |      |   |     |     |             |
|    | Funcionár            | os Cedidos                    |                                           |           |        |           |             |          |            |        |                     |                          |                           |           |          |      |   |     |     |             |
|    | Instituidor          | x Pensionista                 |                                           |           |        |           |             |          |            |        | R                   | egistro n                | ão encontrado             |           |          |      |   |     |     |             |
|    | Recebidos            | por Disposição                |                                           |           |        |           |             |          |            |        |                     |                          |                           |           |          |      |   |     |     |             |
|    | Residente            | Domiciliado no Ext            | terior                                    |           |        |           |             |          |            |        |                     |                          |                           |           |          |      |   |     |     |             |
|    | Sucessão             | de Vín Residente/D            | omiciliado no Exte                        | rior      |        |           |             |          |            |        |                     |                          |                           |           |          |      |   |     |     |             |

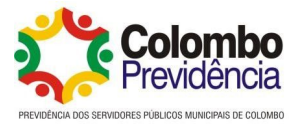

| Zadastros       Movimentos       Processos       Consultas       Relatórios       Arguivos       Parametros       Ajustes de Base <ul> <li>Processos</li> <li>Consultas</li> <li>Relatórios</li> <li>Arguivos</li> <li>Processos</li> <li>Processos</li> <li>Processos</li> <li>Processos</li> <li>Consultas</li> <li>Relatórios</li> <li>Processos</li> <li>Processos</li></ul>                                                                                                    | Recurso                 | s Humanos 156 No                                                                                 | otas de versões não lidas.                                                                                                    |                                                                                                    |                                                                                                    |                                                                                          |                                                           |                                                       |                                             |                                | ¥                                             | u                           |
|----------------------------------------------------------------------------------------------------|-------------------------|--------------------------------------------------------------------------------------------------|----------------------------------------------------------------------------------------------------|----------------------------------------------------------------------------------------------------|----------------------------------------------------------------------------------------------------|------------------------------------------------------------------------------------------|-----------------------------------------------------------|-------------------------------------------------------|---------------------------------------------|--------------------------------|-----------------------------------------------|-----------------------------|
| Polia de Pagamento (WFP - 2013.01)<br>Recursos Munanos Vertes testes Proventos/Descontos Importados<br>Proventos/Descontos Importados<br>Proventos/Descontos Importados<br>Proventos/Descontos Importados<br>Proventos/Descontos Munocipalis de Arquivos<br>Consultar Lotes de Importação de Arquivos Convénios<br>Proventos/Descontos Virtes Liberados<br>Proventos/Descontos X Convénios<br>Proventos/Descontos X Convénios<br>Proventos/Descontos X                                                                                                    | adastros                | Movimentos                                                                                       | Processos                                                                                                    | Consultas                                                                                                    | Relatórios                                                                                                    | Arquivos                                                                                 | Parâmetros A                                              | justes de Ba                                          | se                                          |                                |                                               |                             |
| Folha de Pagamento (WFP-2013.01)<br>Recursos Humanos Processos Consultas Relatórios Arquivos Proventos/Descontos Importado: Cadatro de Lotes de Importação Descrição Cadatro de Lotes de Importação Descrição Cadatro de Lotes de Importação Cadatro de Lotes de Importação Cadatro de Lotes de Importação Cadatro de Lotes de Importação Cadatro de Lotes de Importação Cadatro de Lotes de Importação Cadatro de Lotes de Importação Cadatro de Lotes de Importação Cadatro de Lotes de Importação Cadatro de Lotes de Importação Cadatro de Lotes de Importação Cadatro de Lotes de Importação Cadatro Cadatro Ca                                                                                                    |                         |                                                                                                  |                                                                                                    |                                                                                                    |                                                                                                    | O Perquis                                                                                | r no menu                                                 | .8.                                                   |                                             |                                |                                               |                             |
| Folha de Pagamento (MFP - 2013.01)<br>Produtividades de Convénios<br>Produtividades x Convénios<br>Produtividades x Convénios<br>Produtividades y Lote - Liberadois y Lote - Liberadois y Lote - Liberadois y Lote - Liberadois y Convénios<br>Prior Lote de Importação de Arquivos Convénios<br>Prior Lote de Importação de Arquivos Convénios<br>Prior Importação de Arquivos Convénios<br>Prior Importação de Arquivos Convénios<br>Prior Importação                                                                                                    |                         |                                                                                                  |                                                                                                    |                                                                                                    |                                                                                                    | C resquis                                                                                | in no menu                                                | Ŷ                                                     |                                             |                                |                                               |                             |
| Expositive     Folha de Pagamento (WFP - 2013.01)     Recurs Humanos     Folha de Pagamento (WFP - 2013.01)     Recurs Humanos     Folha de Pagamento (WFP - 2013.01)     Folha de Pagamento (WFP - 2013.01)     Recurs Humanos     Folha de Pagamento (WFP - 2013.01)     Folha de Pagamento (Conferit/Apuzat + Derec Large     Too Inportação de Arquivos Convênicos     Folha de Pagamento (Conferit/Apuzat + Derec Large     Too Inportação de Arquivos Convênicos     Folha de Pagamento (Conferit/Apuzat + Derec Large     Too Inportação de Arquivos Convênicos     Folha de Pagamento     Kestanor                                                                                                    |                         |                                                                                                  |                                                                                                    |                                                                                                    |                                                                                                    | Exportação                                                                               |                                                           | ×                                                     |                                             |                                |                                               |                             |
| Folha de Pagamento (WFP - 2013.01)<br>Recursos Humanos Convenios<br>Proventos/Descontos x Convenio<br>Proventos/Descontos x Convenio<br>Proventos/Descontos x Conv                                                                                                    |                         |                                                                                                  |                                                                                                    |                                                                                                    |                                                                                                    | Importação                                                                               |                                                           | ~                                                     |                                             |                                |                                               |                             |
| Plano Assistencial<br>Previdencia Complementar<br>Previdencia Complementar<br>Proventos/Descontos<br>Proventos/Descontos ry Convênio<br>Proventos/Descontos ry Convênio<br>Proven                                                                                                    |                         |                                                                                                  |                                                                                                    |                                                                                                    |                                                                                                    | Empréstim                                                                                | o Consignado                                              | ~                                                     |                                             |                                |                                               |                             |
| Providicial Complementar<br>Produktividadci<br>Produktividadci<br>Provenica<br>Provenica<br>Pro |                         |                                                                                                  |                                                                                                    |                                                                                                    |                                                                                                    | Plano Assis                                                                              | itencial                                                  | ~                                                     |                                             |                                |                                               |                             |
|                                                                                                    |                         |                                                                                                  |                                                                                                    |                                                                                                    |                                                                                                    | Previdênci                                                                               | a Complementar                                            | ~                                                     |                                             |                                |                                               |                             |
| Produktividade         Proventos/Desc. Variáveis         Proventos/Desc. Variáveis         Proventos/Desc. Variáveis         Proventos/Desc. Variáveis         Proventos/Descontos Importados         Proventos/Descontos Importados         Proventos/Descontos X Convénio         Usuários x Convénio         Usuários x Convénio         Usuários x Convénio         Oscansolatar volta de varia nak las.         Recursos Humanos         Proventos/Descontos         Adactors         Més/Anor         OS/2025       Lote - Exblição Verbas:         Todos *         Prime:       Lote         Consultar Lotes de Importação de Arquivos Convênios         Visualizar *       Plumo + Importar © Consultar + Gerar Lance         Prime:       Lote         Código       Descrição         Visualizar *       Plumo + Importar © Contern/Ajustar + Gerar Lance         Visualizar *       Plumo + Importar © Contern/Ajustar + Gerar Lance         Visualizar *       Plumo + Importar © Contern/Ajustar + Gerar Lance         Visualizar *       Plumo + Importar © Contern/Ajustar + Gerar Lance         Visualizar *       Descrição de Arquivos Convênio * O         Existição verbas:       Disa * Oscancio                                                                                                    |                         |                                                                                                  |                                                                                                    |                                                                                                    |                                                                                                    | Proventos                                                                                | Descontos                                                 | ^                                                     |                                             |                                |                                               |                             |
| Proventoż/ Osc. Variavis Proventoś/ Osc. Variavis Proventoś/ Osc. Variavis Proventoś/ Osc. Variavis Proventoś/ Osc. Variavis Proventoś/ Osc. Variavis Proventoś/ Osc. Orośnic Proventoś/ Osc. Orośnic Pesquise Aqui  Pesquise Aqui  Pesquise Aq                                                                                                    |                         |                                                                                                  |                                                                                                    |                                                                                                    |                                                                                                    | Produtivi                                                                                | dade                                                      |                                                       |                                             |                                |                                               |                             |
| Polha de Pagamento (WFP - 2013.01) Recursos Humanos Convenios Proventos/Descontos x Convenios Usuários x Convenios Proventos/Descontos x Convenios Proventos/Descontos x Convenios Proventos x Convenios Proventos x Convenios Proventos x Convenios Provento                                                                                                    |                         |                                                                                                  |                                                                                                    |                                                                                                    |                                                                                                    | Provento                                                                                 | s/Desc. Variáveis                                         | ^                                                     |                                             |                                |                                               |                             |
|                                                                                                    |                         |                                                                                                  |                                                                                                    |                                                                                                    |                                                                                                    | Conve                                                                                    | nio<br>Párias y Capuânia                                  |                                                       |                                             |                                |                                               |                             |
| Proventos/Descontos importados Proventos/Descontos integratos Proventos/Descontos integratos Proventos/Descontos integratos Proventos/Descontos integratos Proventos / Descontos integratos Proventos / Descontos / Descontos Proventos / Descontos / Descontos Proventos / Descontos / Descontos Proventos / Descontos / Descontos                                                                                                    |                         |                                                                                                  |                                                                                                    |                                                                                                    |                                                                                                    | Lote                                                                                     | lands x convenio                                          |                                                       |                                             |                                |                                               |                             |
|                                                                                                    |                         |                                                                                                  |                                                                                                    |                                                                                                    |                                                                                                    | Proven                                                                                   | tos/Descontos Impo                                        | rtados Cad                                            | estro de Loter                              | de Importaçãe                  |                                               |                             |
| Folha de Pagamento (WFP-2013.01)<br>Recursos Humano       Pesquise Aqui         adastros       Movimentos       Processos       Consultas       Relatórios       Arquivos       Parâmetros       Ajustes de Base           Consultar Lotes de Importação de Arquivos Convênios                                                                                                    |                         |                                                                                                  |                                                                                                    |                                                                                                    |                                                                                                    | Proven                                                                                   | tos/Descontos x Cor                                       | ivênio                                                | istro de cotes                              |                                | 3                                             |                             |
| Folha de Pagamento (WFP - 2013.01)       Pesquise Aqui         adastros       Movimentos       Processos       Consultas       Relatórios       Arquivos       Parâmetros       Ajustes de Base         Image: Consultar Lotes de Importação de Arquivos       Convénios       Index - Tipo Importação:       Todos       Lote - Liberato:       Todos         Incluir Lotes de Importação de Arquivos       Convénios       Incluir Lotes de Importação de Arquivos       Convenios       Incluir Lotes de Importação de Arquivos       Convenios       Incluir Lotes       Responsável Convenios         Incluir Lotes de Importação       Incluir Lotes de Importação de Arquivos       Convénios       Importar       Responsável Convenios         Importação       Lote       Código       Descrição       Código       Descrição         Importação       Convénio       Intel Lotes       Intel Intel                                                                                                    |                         |                                                                                                  |                                                                                                    |                                                                                                    |                                                                                                    | Usuári                                                                                   | os x Convênio                                             |                                                       |                                             |                                | 199                                           |                             |
|                                                                                                    | Folha d                 | le Pagamento (                                                                                   | WFP - 2013.01)                                                                                                    |                                                                                                    |                                                                                                    |                                                                                          |                                                           |                                                       |                                             | Pesquise A                     | aui                                           |                             |
| adastros Movimentos Processos Consultas Relatorios Arquivos Parametros Ajustes de Base                                                                                                    | a Recurso               | s Humanos 100                                                                                    | Notas de versões não lida                                                                                                    | 35.                                                                                                    |                                                                                                    |                                                                                          |                                                           |                                                       |                                             |                                |                                               |                             |
| Consultar Lotes de Importação de Arquivos Convênios Hěs/Ano* 05/2025 Lote - Exibição Verbas: Todos V Lote - Tipo Importação: Todos V Lote - Importado: Todos V Lote - Liberado: Todos V Lote - Liberado: V Lote Código Descrição Convênios Q 2 _ T × Més/Ano* 05/2025 Q Lote: 19/05/2025 D Lote: 19/05/2025 D Lote: D Lote: D Lo                                                                                                    |                         | Movimentos                                                                                       | Processos                                                                                                    | Consultas                                                                                                    | Relatório                                                                                                    | s Arquivos                                                                               | Parâmetros                                                | Ajustes d                                             | e Base                                      |                                |                                               |                             |
| Client       Client       Responsável C         V Lote       Código       Descrição         Código       Descrição       Código         Incluir Lotes de Importação de Arquivos Convênios       ? ×         Mês/Ano*       5/2025         Lote:       ×         Data:       19/05/2025         Tipo Importação*       Convênio         Convênio*       ? *         Exibição Verbas:       Lista         Lista       ? *         Iberadical       *         Iberadical       *         Iberadical       *         Iberadical       *         Iberadical       *         Iberadical       *         Iberadical       *         Iberadical       *         Iberadical       *         Iberadical       *         Importado:       *         Importado:       *         Importado:       *         Importado:       *         Importado:       *         Importado:       *         Importado:       *                                                                                                    | E C                     | Consultar Lotes                                                                                  | Processos<br>de Importação<br>e - Exibição Verbas                                                                             | Consultas<br>de Arquivos                                                                                                    | Relatório<br>Convênios                                                                                                | s Arquivos                                                                               | Parâmetros                                                | Ajustes d                                             | e Base                                      | Lote - Liber                   | ado: Todo                                     | 5 🗸                         |
| Código       Descrição       Código       Descrição         Incluir Lotes de Importação de Arquivos Convênios       ? _ ` ×       ×         Mês/Ano*       05/2025        ×         Lote:       Data:       19/05/2025       ×       ×         Tipo Importação*       Convênio*       °       *       ×         Exibição Verbas:       Lista       °       °       *         Convênio*       2031043       ASSEMCO - ASSOCIACAO DOS SERVIDORES MUNICIPAIS DE CO       Posultar ou filtre para                                                                                                    | Mês/Ano<br>Filtre       | Consultar Lotes  O5/2025 Lot  Lote                                                               | Processos<br>de Importação<br>e - Exibição Verbas                                                                             | Consultas<br>o de Arquivos<br>: Todos ~<br>V Igual                                                                                                    | Relatório<br>Convênios                                                                                                | s Arquivos                                                                               | Parâmetros                                                | Ajustes d                                             | e Base                                      | Lote - Liber                   | ado: Todo                                     | is 🗸                        |
| Incluir Lotes de Importação de Arquivos Convênios   Mês/Ano* 05/2025   Lote:                                                                                                    | Mês/Ano<br>Filtro       | OS/2025 Lot     Consultar Lotes     OS/2025 Lot     Cote     Interest de Important               | Processos<br>de Importação<br>e - Exibição Verbas<br>ção de Arquivos Co                                                       | Consultas<br>o de Arquivos<br>: Todos ~<br>V Igual                                                                                                    | Relatório Convênios Lote - Tipo In                                                                                    | s Arquivos                                                                               | Parâmetros                                                | Ajustes d<br>ote - Importad<br>nsultar V              | e Base                                      | Lote - Liber                   | ado: Todo<br>+ Gerar L                        | is 🗸                        |
| Incluir Lotes de Importação de Arquivos Convênios   Mês/Ano* 05/2025   Ucte:                                                                                                    | Mês/Ano<br>Filtro       | Consultar Lotes     O5/2025 Lote     Lote     ir Lotes de Importan     Dete     Códfi            | Processos<br>de Importação<br>e - Exibição Verbas<br>ção de Arquivos Co                                                       | Consultas<br>o de Arquivos<br>~ Todos ~<br>~ Igual<br>Descrição                                                                                                    | Convênios                                                                                                    | s Arquivos                                                                               | Parâmetros                                                | Ajustes d<br>ote - Importad<br>nsultar V<br>+ Importa | e Base                                      | ) Lote - Liber<br>erir/Ajustar | ado: Todo<br>+ Gerar L<br>Responsáv<br>cricão | >s ♥<br>ançame<br>:l Confe  |
| Incluir Lotes de Importação de Arquivos Convênios   Mês/Ano* 05/2025   Lote:   Data:   19/05/2025   Tipo Importação*   Convênio*   2031043   ASSEMCO - ASSOCIACAO DOS SERVIDORES MUNICIPAIS DE CO   Responsável Conferência:   Liberado:   Importado:   pnsultar ou filtre para                                                                                                    | Mês/Ano<br>Filtro       | Os/2025 Lote     Icote     Icote     Códh                                                        | Processos<br>de Importação<br>e - Exibição Verbas<br>ção de Arquivos Co<br>go                                                 | Consultas<br>o de Arquivos<br>: Todos v<br>Igual<br>Descrição                                                                                                    | Relatório<br>Convênios<br>Lote - Tipo Ir<br>V<br>Liberar Lote<br>Clien                                                | s Arquivos                                                                               | Parâmetros                                                | Ajustes d                                             | e Base<br>o: Todos ✓<br>ar Q Conf<br>Código | erir/Ajustar                   | ado: Todo<br>+ Gerar L<br>Responsáv<br>crição | os ♥)<br>ançame<br>el Confe |
| Mês/Ano* 05/2025 Q<br>Lote:<br>Data: 19/05/2025 #<br>Tipo Importação* Convênio ©<br>Exibição Verbas: Lista © ©<br>Convênio* 2031043 Q ASSEMCO - ASSOCIACAO DOS SERVIDORES MUNICIPAIS DE CO<br>Responsável Conferência: Q<br>Liberado:<br>Importado:                                                                                                    | Filtro                  | OS/2025 Lote     Iote     Iote     Códh                                                          | Processos<br>de Importação<br>e - Exibição Verbas<br>ção de Arquivos Co<br>go                                                 | Consultas<br>o de Arquivos<br>: Todos ~<br>Igual<br>Descrição                                                                                                    | Relatório<br>Convênios<br>Lote - Tipo Ir<br>V<br>Liberar Lote<br>Clien                                                | s Arquivos                                                                               | Parâmetros                                                | Ajustes d                                             | e Base                                      | erir/Ajustar                   | ado: Todo<br>+ Gerar L<br>Responsáv<br>crição | ənçamı<br>ançamı            |
| Mes/Alto       05/2025       C         Lote:       Data:       19/05/2025         Tipo Importação*       Convênio ©       C         Exibição Verbas:       Lista       ©         Convênio*       2031043       Q       ASSEMCO - ASSOCIACAO DOS SERVIDORES MUNICIPAIS DE CO         Responsável Conferência:       Q                                                                                                    | Filtro                  | OS/2025 Lote     Iote     Iote     Códh                                                          | Processos<br>de Importação<br>e - Exibição Verbas<br>ção de Arquivos Co<br>go                                                 | Consultas<br>o de Arquivos<br>: Todos ~<br>Igual<br>Descrição                                                                                                    | Relatório<br>Convênios<br>Lote - Tipo Ir<br>V<br>Liberar Lote<br>Clien<br>e Importação                                | s Arquivos<br>nportação: Todo                                                            | Parâmetros                                                | Ajustes d<br>ote - Importad<br>nsultar v<br>+ Importa | e Base                                      | erir/Ajustar                   | ado: Tode<br>+ Gerar L<br>Responsáv<br>crição | >s ♥<br>ançame<br>el Confr  |
| Lite:       Data:       19/05/2025       Image: State of the state of the sta                                                                                                    | Mês/Ano<br>Filtre       | OS/2025 Lote     Iote     Iote     Códh                                                          | Processos<br>de Importação<br>e - Exibição Verbas<br>ção de Arquivos Co<br>go<br>In                                           | Consultas<br>o de Arquivos<br>: Todos ~<br>Igual<br>Descrição<br>Cluir Lotes d                                                                                                    | Relatório     Convênios     Lote - Tipo Ir     V     Liberar Lote     Clien     e Importação     crease               | s Arquivos<br>nportação: Todo<br>Excluir ( )<br>te<br>de Arquivos C                      | Parâmetros                                                | Ajustes d<br>ote - Importad<br>nsultar v<br>+ Importa | e Base                                      | erir/Ajustar                   | ado: Toda<br>+ Gerar L<br>Responsáv<br>crição | ançame<br>el Confe          |
| Tipo Importação*       Convênio       ©         Exibição Verbas:       Lista       ©         Convênio*       2031043       Q.         ASSEMCO - ASSOCIACAO DOS SERVIDORES MUNICIPAIS DE CO       Responsável Conferência:       Q.         Liberado:       Importado:                                                                                                    | Filtre                  | OS/2025 Lote     Iote     Iote     Códt                                                          | Processos<br>de Importação<br>e - Exibição Verbas<br>ção de Arquivos Co<br>go                                                 | Consultas<br>o de Arquivos<br>: Todos ~<br>Igual<br>Descrição<br>Descrição                                                                                                    | Relatório<br>Convênios<br>Lote - Tipo Ir<br>V<br>Liberar Lote<br>Clien<br>e Importação<br>os/2025 Q                   | s Arquivos<br>nportação: Todo<br>Excluir ( )<br>te<br>de Arquivos C                      | Parâmetros                                                | Ajustes d<br>ote - Importad<br>nsultar v<br>+ Importa | e Base                                      | erir/Ajustar                   | ado: Todo<br>+ Gerar L<br>Responsáv<br>crição | >s ♥<br>ançame<br>el Confe  |
| Exibição Verbas:<br>Lista                                                                                                    | Filtre                  | OS/2025 Lote     Iote     Iote     Códt                                                          | Processos<br>de Importação<br>e - Exibição Verbas<br>ção de Arquivos Co<br>go                                                 | Consultas<br>o de Arquivos<br>: Todos ~<br>Igual<br>Descrição<br>Descrição<br>Mês/Ano*<br>Lote:                                                                                                  | Relatório     Convênios     Lote - Tipo Ir     V     Liberar Lote     Clien     e Importação     os/2025 Q            | s Arquivos<br>nportação: Todo                                                            | Parâmetros                                                | Ajustes d                                             | e Base                                      | erir/Ajustar                   | ado: Todo<br>+ Gerar L<br>Responsáv<br>crição | ançame<br>el Confe          |
| Convénios 2031043 Q ASSEMCO - ASSOCIACAO DOS SERVIDORES MUNICIPAIS DE CO<br>Responsável Conferência: Q<br>Liberado:<br>Importado:                                                                                                    | Filtr<br>Linclui        | OS/2025 Lote     Iote     Iote     Códh                                                          | Processos<br>de Importação<br>e - Exibição Verbas<br>ção de Arquivos Co<br>go                                                 | Consultas<br>o de Arquivos<br>: Todos ~<br>Igual<br>Descrição<br>Descrição<br>ncluir Lotes d<br>Mês/Ano*<br>Lote:<br>Data:                                                                       | Relatório Convênios Lote - Tipo Ir Clien Liberar Lote Clien e Importação 05/2025 Q 19/05/2025                         | s Arquivos<br>nportação: Todo                                                            | Parâmetros                                                | Ajustes d                                             | e Base                                      | erir/Ajustar                   | ado: Todo<br>+ Gerar L<br>Responsáv<br>crição | ≥s ♥<br>ançame<br>el Confe  |
| Responsável Conferência: Q<br>Liberado:                                                                                                    | Mês/Ano<br>Filtre       | OS/2025 Lote     Iote     Iote     Códt                                                          | Processos<br>de Importação<br>e - Exibição Verbas<br>ção de Arquivos Co<br>go<br>Importação<br>portação<br>go<br>Tipo<br>Tipo | Consultas<br>o de Arquivos<br>: Todos ~<br>Igual<br>Descrição<br>ncluir Lotes d<br>Mês/Ano*<br>Lote:<br>Data:<br>o Importação*                                                                   | Relatório Convênios Lote - Tipo Ir Clien Liberar Lote Clien e Importação 05/2025 Q 19/05/2025                         | s Arquivos<br>nportação: Todo                                                            | Parâmetros                                                | Ajustes d                                             | e Base                                      | erir/Ajustar                   | ado: Todo<br>+ Gerar L<br>Responsáv<br>crição | ıs ♥<br>ançame<br>el Confe  |
| Liberado:                                                                                                    | Mês/Ano<br>Filtre       | OS/2025 Lote     Iote     Iote     Códt                                                          | Processos<br>de Importação<br>e - Exibição Verbas<br>ção de Arquivos Co<br>go                                                 | Consultas<br>o de Arquivos<br>: Todos ~<br>Igual<br>Descrição<br>Descrição<br>ncluir Lotes d<br>Mês/Ano*<br>Lote:<br>Data:<br>b Impõro Verbas:                                                   | Relatório Convênios Lote - Tipo Ir Cliberar Lote Clien e Importação 05/2025 Q 19/05/2025 E Convênio Lista Paranata Q  | s Arquivos<br>nportação: Todo<br>Excluir ON<br>te<br>de Arquivos C                       | Parâmetros                                                | Ajustes d                                             | e Base                                      | erir/Ajustar                   | ado: Todo<br>+ Gerar L<br>Responsáv<br>crição | ançame<br>el Confe          |
| Importado:                                                                                                    | Mês/Ano<br>Filtre       | OS/2025 Lote     Iote     Iote     Códt                                                          | Processos<br>de Importação<br>e - Exibição Verbas<br>ção de Arquivos Co<br>go                                                 | Consultas<br>o de Arquivos<br>: Todos v<br>Igual<br>Descrição<br>Descrição<br>Descrição<br>Mês/Ano*<br>Lote:<br>Data:<br>o Importação*<br>convênio*                                              | Relatório Convênios Lote - Tipo Ir Cliberar Lote Clien e Importação 05/2025 Q 19/05/2025  Convênio Lista 2031043 Q A  | s Arquivos<br>nportação: Todo<br>Excluir () 1<br>te<br>de Arquivos C<br>SSEMCO - ASSOCIA | Parâmetros s V L Q Co //sueltzer Transformediate onvênios | Ajustes d<br>ote - Importad<br>nsultar v<br>+ Importa | e Base                                      | erir/Ajustar                   | ado: Todo<br>+ Gerar L<br>Responsáv<br>crição | ançame<br>el Confe          |
| nsultar ou filtre para                                                                                                    | Mês/Ano<br>Filtre       | OS/2025 Lot     Consultar Lotes     OS/2025 Lot     Lote     International construction     Códh | Processos<br>de Importação<br>e - Exibição Verbas<br>ção de Arquivos Co<br>go                                                 | Consultas<br>o de Arquivos<br>: Todos ~<br>Igual<br>Descrição<br>Descrição<br>ncluir Lotes d<br>Mês/Ano*<br>Lote:<br>Data:<br>o Importação*<br>(cibição Verbas:<br>Convênio*                     | Relatório Convênios Lote - Tipo Ir Cliberar Lote Clien e Importação 05/2025 Q 19/05/2025 # 19/05/2025 # 2031043 Q # Q | s Arquivos<br>nportação: Todo<br>Excluir () 1<br>te<br>de Arquivos C<br>SSEMCO - ASSOCIJ | Parâmetros                                                | Ajustes d<br>ote - Importad<br>nsultar v<br>+ Importa | e Base                                      | erir/Ajustar                   | ado: Tode<br>+ Gerar L<br>Responsáv<br>crição | ançame<br>el Confe          |
| priodical ou file para                                                                                                    | Filtr<br>Filtr<br>C V L | OS/2025 Lot     OS/2025 Lot     Iote     Intotes de Importan     ote     Códh                    | Processos<br>de Importação<br>e - Exibição Verbas<br>ção de Arquivos Co<br>go                                                 | Consultas<br>o de Arquivos<br>: Todos ~<br>Igual<br>Descrição<br>Descrição<br>Descrição<br>Convênio*<br>Lote:<br>Data:<br>Data:<br>clipição Verbas:<br>Convênio*<br>el Conferência:<br>Liberado: | Relatório Convênios Lote - Tipo Ir Cliberar Lote Clien e Importação 05/2025 Q 19/05/2025 # 2031043 Q A Q              | s Arquivos<br>nportação: Todo<br>Excluir () 1<br>te<br>de Arquivos C<br>SSEMCO - ASSOCIJ | Parâmetros                                                | Ajustes d<br>ote - Importad<br>nsultar v<br>+ Importa | e Base                                      | erir/Ajustar                   | ado: Tode<br>+ Gerar L<br>Responsáv<br>crição | ançame<br>el Confe          |
| Confirmer Limper Fechar                                                                                                    | Filtr<br>- Locuit       | OS/2025 Lot     OS/2025 Lot     Lote     In Lotes de Importan     ote     Códi                   | Processos<br>de Importação<br>e - Exibição Verbas<br>ção de Arquivos Co<br>go<br>En Ir<br>Fipe<br>Responsáve                  | Consultas<br>o de Arquivos<br>: Todos ~<br>Igual<br>Descrição<br>Descrição<br>ncluir Lotes d<br>Mês/Ano*<br>Lote:<br>Data:<br>Data:<br>convênio*<br>El Conferência:<br>Liberado:<br>Importado:   | Relatório Convênios Lote - Tipo Ir Cliberar Lote Clien e Importação 05/2025 Q 19/05/2025 E Convênio Lista Q Q         | s Arquivos<br>nportação: Todo<br>Excluir () 1<br>te<br>de Arquivos C<br>SSEMCO - ASSOCIJ | Parâmetros                                                | Ajustes d<br>ote - Importad<br>nsultar v<br>+ Importa | e Base                                      | erir/Ajustar Des               | ado: Tode<br>+ Gerar L<br>Responsáv<br>crição | ançame<br>el Confe          |

### Anexo VII – Importação Arquivo Proventos/ Descontos Variáveis

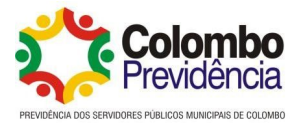

| abastros Movimentos Processos Consultas Relatórios Arquivos Parametros Ajustes de pase  Consultar Lotes de Importação de Arquivos Convénios  MédiAlore (65/205) Lote - Laberdo Verbas: Tadia v Lote - Tipo Importação (1000 Verbas: Tadia v Lote - Importado: Tadas v  Inicia - Lote de Importação de Arquivos Convénios  Colação - Descrição  Secura - Descrição - Descrição                                                                                                    | Databoo Movimentos Processos Consultas Relatórios Arquivos Parámieros Ajustes de base  Consultar Lotes de importação de Arquivos Convenios  Nelvidore 1062025 Lote - Ebelogio Vertas Todos Lete - Tipo Importação (Todos Vertas Educationados)  Processos Consultas Convenios  Nelvidore 1062025 Lote - Ebelogio Vertas Convenios  Nelvidore 1062026 Convenios  Nelvidore 1062026 Convenios  Nelvidore 1062026 Convenios  Nelvidore 1062026 Convenios  Nelvidore 1062026 Convenios  Nelvidore 1062026 Convenios  Nelvidore 1062026 Convenios  Nelvidore 1062026 Convenios  Nelvidore 1072 Convenios  Nelvidore 1072 Convenios  Nelvidor | Recurso                                                                                                    | os Humanos                                                                                                    | Notas de versões não li                                                                                                    | idas.                                                                                                    |                                                                                                    | D 1              |                                                            |                                             |                                    |                                                                      |                                               |          |
|----------------------------------------------------------------------------------------------------|----------------------------------------------------------------------------------------------------|----------------------------------------------------------------------------------------------------|----------------------------------------------------------------------------------------------------|----------------------------------------------------------------------------------------------------|----------------------------------------------------------------------------------------------------|----------------------------------------------------------------------------------------------------|------------------|------------------------------------------------------------|---------------------------------------------|------------------------------------|----------------------------------------------------------------------|-----------------------------------------------|----------|
| Consultar Lotes de Importação de Arquivos Convênios   NEXAMP 0/2232 Lote - Sublejão Ventas: Todos Ventas: Todos                                                                                                    | Consultar Lotes de Importação de Arquivos Convênios     Ministria   Intel: Trades V Lote - Sublição Vertas: Todes V Lote - Tipe Importação: Todes V Lote - Liberado: Todes V   Intel: Todes V Lote de Arquivos Convênios   V Lote 2019: 2019:                                                                                             | dastros                                                                                                    | Movim                                                                                                    | entos Processos                                                                                                    | s Consultas Re                                                                                                    | latorios Arquivos                                                                                                    | Paramet          | tros A                                                     | justes de                                   | Base                               |                                                                      |                                               | _        |
| Instruction       Instruction                                                                                                    | MarkAner (2020): See - Exhiption Converting : Leter - Type Importação Tudos : Lete - Type Importação : Lete - Type Importação : Lete - Type Importação : Lete - Type Importação : Leter - Type Importação : Leter - Type Impor    |                                                                                                    | Consultar                                                                                                    | Lotes de Importaçã                                                                                                    | io de Arquivos Convê                                                                                                    | nios                                                                                                    |                  |                                                            |                                             |                                    |                                                                      |                                               |          |
| Image: Section of the section of the section of th                                                                                                    | Interview       Interview                                                                                                    |                                                                                                    |                                                                                                    |                                                                                                    | ()                                                                                                    |                                                                                                    |                  |                                                            |                                             |                                    |                                                                      |                                               |          |
| Fittic       Total       Total       Total       Consultar       Consultar       Consu                                                                                                    | Filto:       Lete       Lete       Consultar         Image: Lote       Consultar       Image: Lote       Consultar       Consultar         Image: Lote       Consultar       Consultar       Plane       Plane       Plan                                                                                                    | Mës/And                                                                                                    | o* 05/2025                                                                                                    | Lote - Exibição Verba                                                                                                    | as: Todos 🗸 Lote                                                                                                    | - Tipo Importação: Todo                                                                                                    | 25               | ✓ Lote -                                                   | Importado:                                  | Todos ¥                            | Lote - Liber                                                         | ado: Todo:                                    | 5 V      |
| Induit Lates de Importação de Anguiros Convénios  Lote Codigio Descrição Codigio Descrição Codiçio Descrição Codigio Descrição Codiçio Descrição Codiçio Descrição Consultar Lotes de Importação de Anguiros Convénios Consultar Lotes de Importação de Anguiros Convénios Consultar Lotes de Importação de Anguiros Convénios Consultar Lotes de Importação de Anguiros Convénios Consultar Lotes de Importação de Anguiros Convénios Consultar Lotes de Importaçã                                                                                                    | Induit Lotes de Importação de Arguivos Conventos <td< td=""><td>Filtr</td><td>ro: Lote</td><td></td><td>✓ Igual</td><td>v</td><td></td><td>Q Consult</td><td>ar 🗸</td><td></td><td></td><td></td><td></td></td<>                                                                                                    | Filtr                                                                                                    | ro: Lote                                                                                                    |                                                                                                    | ✓ Igual                                                                                                    | v                                                                                                    |                  | Q Consult                                                  | ar 🗸                                        |                                    |                                                                      |                                               |          |
| Control Control                                                                                                    | Image: Consultar Locks de Importação de Anguivos Consultas     Image: Consultar Locks de Importação de Anguivos Consultas   Pertais de Segurento (VEP - 2013.01)   Image: Consultar Locks de Importação de Anguivos Consultas   Pertais de Segurento (VEP - 2013.01)   Image: Consultar Locks de Importação de Anguivos Consultas   Pertais de Segurento Consultas   Image: Consultar Locks de Importação de Anguivos Consultas   Pertais de Segurento Consultas   Image: Consultar Locks de Importação de Anguivos Consultas   Pertais de Segurento Consultas   Image: Consultar Locks de Importação de Anguivos Consultas   Pertais de Segurento Consultas   Image: Consultar Locks de Importação de Anguivos   Pertais de Segurento Consultas   Image: Consultar Locks de Importação de Anguivos   Pertais de Segurento Consultas   Image: Consultar Locks de Importação de Anguivos   Pertais de Segurento Consultas   Image: Consultar Locks de Importação de Anguivos De Consultas   Pertais de Segurento Consultas   Image: Consultar Locks de Importação de Anguivos Consultas   Pertais de Segurento Consultas Segurento Consultas   Image: Consultar Locks de Importação Consultas   Pertais de Segurento Consultas Segurento Consultas Segurento Consultas Segurento Consultas Consultas Segurento Consultas Segurento Consultas Se                                                                                                    |                                                                                                    | uir Loter de la                                                                                                    | montação de Arquivos (                                                                                                    | Convênios                                                                                                    | Loto 🗰 Evoluir 🙆                                                                                                    | Vicualizar C     | Eluvo                                                      | Importar                                    | O Conf                             |                                                                      |                                               |          |
| V Lote Código Descrição Código Descrição   20 203163 ASSENCO - ASSOCIALO DO SASVIDORES MUNICIPAS de Colombo Código Descrição   36 203163 ASSENCO - ASSOCIALO DO SASVIDORES MUNICIPAS de Colombo Código Descrição   38 203163 ASSENCO - ASSOCIALO DO SASVIDORES MUNICIPAS de Proventos e Descontos Convênios Ci a   38 203163 ASSENCO - ASSOCIALO DO SASVIDORES MUNICIPAS de Proventos e Descontos Convênios Ci a   38 203163 ASSENCO - ASSOCIALO DO SASVIDORES MUNICIPAS de Proventos e Descontos Convênios Ci a   39 203163 ASSENCO - ASSOCIALO DO SASVIDORES MUNICIPAS de Proventos e Descontos Convênios Ci a   30 203163 ASSENCO - ASSOCIALO DO SASVIDORES Mejánes e Descrição   31 203163 ASSENCO - ASSOCIALO DO SASVIDER de SASVIDER de SASVIDER SASVIDER SASVIDER SASVIDER SASVIDER SASVIDER de SASVIDER SASVIDER SASVIDER SASVIDER SASVIDER SASVIDER SASVIDER SASVIDER SASVIDER SASVIDER SASVIDER SASVIDER SASVIDER SASVIDER SASVIDER SASVIDER SASV                                                                                                    | V Lote Cádigo Descrição   2010 20100   2010 20100   2010 20100   2010 Assenco   2010 Assenco   2010 20100   2010 Assenco   2010 20100   2010 Assenco   2010 20100   2010 Assenco   2010 Assenco   2010 <t< td=""><td>Turce</td><td>un cotes de n</td><td>inportação de Arquivos e</td><td>Convenios</td><td>Cliente</td><td>VISUALIZAT B</td><td>TUXO</td><td>Importar</td><td>of com</td><td></td><td>Decreation</td><td>1.0</td></t<>                                                                                                    | Turce                                                                                                    | un cotes de n                                                                                                    | inportação de Arquivos e                                                                                                    | Convenios                                                                                                    | Cliente                                                                                                    | VISUALIZAT B     | TUXO                                                       | Importar                                    | of com                             |                                                                      | Decreation                                    | 1.0      |
| 37       203165       ASSEMICO. ASSOCIACAD DO       3       Incluir Importação Proventos e Descontos Convénios Q                                                                                                    | 37       2931663       ASSENCO. ASSOCIACAD DO         36       2031663       ASSENCO. ASSOCIACAD DO         37       2031663       ASSENCO. ASSOCIACAD DO         38       2031633       ASSENCO. ASSOCIACAD DO         39       2031633       ASSENCO. ASSOCIACAD DO         39       2031633       ASSENCO. ASSOCIACAD DO         31       2031633       ASSENCO. ASSOCIACAD DO         32       2031633       ASSENCO. ASSOCIACAD DO         30       2031633       ASSENCO. ASSOCIACAD DO         31       2031633       ASSENCO. ASSOCIACAD DO         22       2031633       ASSENCO. ASSOCIACAD DO         23       2031633       ASSENCO. ASSOCIACAD DO         24       2031633       ASSENCO. ASSOCIACAD DO         25       2031633       ASSENCO. ASSOCIACAD DO         24       2031633       ASSENCO. ASSOCIACAD DO         25       2031643       ASSENCO. ASSOCIACAD DO         26       2031643       ASSENCO. ASSOCIACAD DO         27       2031643       ASSENCO. ASSOCIACAD DO         28       2031643       ASSENCO. ASSOCIACAD DO         29       2031643       ASSENCO. ASSOCIACAD DO         20401634       ASSENCO. ASSOCIACAD DO                                                                                                    | 🗖 🗸 I                                                                                                    | Lote                                                                                                    | Código                                                                                                    | Descrição                                                                                                    | cliente                                                                                                    |                  |                                                            |                                             | Código                             | Des                                                                  | crição                                        | 10       |
| 36       2031943       ASSENCO       ASSOCIACAD DO       Incluir Importação Proventos e Descontos Convénios Q • • • • • • • • • • • • • • • • • •                                                                                                    | 30       22191043       ASSENCO       ASSOCIACAD DO       Incluir Importação Proventos e Descontos Convênios ©        Importação Proventos e Descontos Convênios ©        Importação de Arquivos Convênios ©        Importação de Arquivos Convênios ©        Importação de Arquivos Convênios ©        Importação de Arquivos Convênios ©        Importação Contentor Proceso ©        Importação Contentor ©        Importação Contentor ©        Importação Contentor ©        Importação Contentor ©        Importação Contentor ©        Importação Contentor ©        Importação Contentor ©        Importação Contentor ©        Importaç                                                                                                    |                                                                                                    | 37                                                                                                    | 2031043                                                                                                    | ASSEMCO - ASSOCIACAO                                                                                                    | DOS SERVIDORES MUNICI                                                                                                    | IPAIS DE COLON   | /IBO                                                       |                                             |                                    |                                                                      |                                               |          |
| 35       2031043       ASSEMCO - ASSOCIACAD DO         34       2031043       ASSEMCO - ASSOCIACAD DO         33       2031043       ASSEMCO - ASSOCIACAD DO         34       2031043       ASSEMCO - ASSOCIACAD DO         35       2031043       ASSEMCO - ASSOCIACAD DO         30       2031043       ASSEMCO - ASSOCIACAD DO         30       2031043       ASSEMCO - ASSOCIACAD DO         30       2031043       ASSEMCO - ASSOCIACAD DO         27       2031043       ASSEMCO - ASSOCIACAD DO         28       2031043       ASSEMCO - ASSOCIACAD DO         29       2031043       ASSEMCO - ASSOCIACAD DO         20       2031043       ASSEMCO - ASSOCIACAD DO         20       2031043       ASSEMCO - ASSOCIACAD DO         21       2031043       ASSEMCO - ASSOCIACAD DO         22       2031043       ASSEMCO - ASSOCIACAD DO         23       2031043       ASSEMCO - ASSOCIACAD DO         24       2031043       ASSEMCO - ASSOCIACAD DO         24       2031043       ASSEMCO - ASSOCIACAD DO         20       2031043       ASSEMCO - ASSOCIACAD DO         20       2031043       ASSEMCO - ASSOCIACAD DO         2031043       ASSEMCO - AS                                                                                                    | 35       2291943       ASSENCO - ASSOCIACA DO         34       2219143       ASSENCO - ASSOCIACA DO         33       2201943       ASSENCO - ASSOCIACA DO         34       2219143       ASSENCO - ASSOCIACA DO         33       2201943       ASSENCO - ASSOCIACA DO         34       2219143       ASSENCO - ASSOCIACA DO         35       2219143       ASSENCO - ASSOCIACA DO         36       2219143       ASSENCO - ASSOCIACA DO         37       2219143       ASSENCO - ASSOCIACA DO         38       2219143       ASSENCO - ASSOCIACA DO         39       2219143       ASSENCO - ASSOCIACA DO         20       2219143       ASSENCO - ASSOCIACA DO         21       2231943       ASSENCO - ASSOCIACA DO         22       2231943       ASSENCO - ASSOCIACA DO         22       2231943       ASSENCO - ASSOCIACA DO         22       2231943       ASSENCO - ASSOCIACA DO         24       231943       ASSENCO - ASSOCIACA DO         25       231943       ASSENCO - ASSOCIACA DO         26       231943       ASSENCO - ASSOCIACA DO         27       231943       ASSENCO - ASSOCIACA DO         28       201945       ASSENCO - ASSOCIACA                                                                                                    |                                                                                                    | 36                                                                                                    | 2031043                                                                                                    | ASSEMCO - ASSOCIACAO                                                                                                    | DOI Deluis Im                                                                                                    | anortação Dr     | oventes                                                    | Descon                                      | os Convi                           |                                                                      |                                               | ,        |
| 34       2031943       ASSEMCO - ASSOCIACAD DO         33       2031943       ASSEMCO - ASSOCIACAD DO         33       2031943       ASSEMCO - ASSOCIACAD DO         31       2031943       ASSEMCO - ASSOCIACAD DO         33       2031943       ASSEMCO - ASSOCIACAD DO         30       2031943       ASSEMCO - ASSOCIACAD DO         29       2031943       ASSEMCO - ASSOCIACAD DO         20       2031943       ASSEMCO - ASSOCIACAD DO         20       2031943       ASSEMCO - ASSOCIACAD DO         20       2031943       ASSEMCO - ASSOCIACAD DO         21       2031943       ASSEMCO - ASSOCIACAD DO         22       2031943       ASSEMCO - ASSOCIACAD DO         23       2031943       ASSEMCO - ASSOCIACAD DO         24       2031943       ASSEMCO - ASSOCIACAD DO         23       2031943       ASSEMCO - ASSOCIACAD DO         24       2031943       ASSEMCO - ASSOCIACAD DO         25       2031943       ASSEMCO - ASSOCIACAD DO         26       2031943       ASSEMCO - ASSOCIACAD DO         27       2031943       ASSEMCO - ASSOCIACAD DO         28       2031943       ASSEMCO - ASSOCIACAD DO         29       204194                                                                                                    | 34       2031943       ASSEMCO - ASSOCIACAD DO       Mél/Anci: 05/2023       A         33       2031943       ASSEMCO - ASSOCIACAD DO       Nº Lote: 170       A         33       2031943       ASSEMCO - ASSOCIACAD DO       Arguivo       Buscar         33       2031943       ASSEMCO - ASSOCIACAD DO       Importar Modelo Desktop:       Coligo Anterior       Importar Modelo Desktop:       Coligo Anterior       Coligo Anterior       Coligo Anterior       Coligo Anterior       Coligo Anterior       Coligo Anterior                                                                                                    |                                                                                                    | 35                                                                                                    | 2031043                                                                                                    | ASSEMCO - ASSOCIACAO                                                                                                    | DO:                                                                                                    | ipoi tação Fi    | oventos                                                    | e Descon                                    |                                    |                                                                      | <u> </u>                                      |          |
| 33       2011013       ASSENCO - ASSOCIACAD DO         33       2011013       ASSENCO - ASSOCIACAD DO         33       2011013       ASSENCO - ASSOCIACAD DO         30       2011013       ASSENCO - ASSOCIACAD DO         30       2011013       ASSENCO - ASSOCIACAD DO         30       2011013       ASSENCO - ASSOCIACAD DO         30       2011013       ASSENCO - ASSOCIACAD DO         22       2011013       ASSENCO - ASSOCIACAD DO         23       2011013       ASSENCO - ASSOCIACAD DO         24       2011013       ASSENCO - ASSOCIACAD DO         24       2011013       ASSENCO - ASSOCIACAD DO         24       2011013       ASSENCO - ASSOCIACAD DO         23       2011013       ASSENCO - ASSOCIACAD DO         24       2011013       ASSENCO - ASSOCIACAD DO         23       2011013       ASSENCO - ASSOCIACAD DO         24       2011013       ASSENCO - ASSOCIACAD DO         25       2011013       ASSENCO - ASSOCIACAD DO         26       2011013       ASSENCO - ASSOCIACAD DO         26       Consultar Lotes de Importação de Arquivos Convénios         Walkore       Forcas Turner       Linger         26       2010103                                                                                                    | 33       2031943       ASSEMCO - ASSOCIACAD DO       Nº Lote: 17       0         31       2031943       ASSEMCO - ASSOCIACAD DO       Nº Lote: 17       0       0         30       2031943       ASSEMCO - ASSOCIACAD DO       0       0       0       0       0       0       0       0       0       0       0       0       0       0       0       0       0       0       0       0       0       0       0       0       0       0       0       0       0       0       0       0       0       0       0       0       0       0       0       0       0       0       0       0       0       0       0       0       0       0       0       0       0       0       0       0       0       0       0       0       0       0       0       0       0       0       0       0       0       0       0       0       0       0       0       0       0       0       0       0       0       0       0       0       0       0       0       0       0       0       0       0       0       0       0       0                                                                                                    |                                                                                                    | 34                                                                                                    | 2031043                                                                                                    | ASSEMCO - ASSOCIACAO                                                                                                    | DO: Mês                                                                                                    | s/Ano: 05/2025   | 5 Q                                                        |                                             |                                    |                                                                      |                                               |          |
| 32       201103       ASSENCO - ASSOCIACAD DO       Arquivor       Buscar         31       2031043       ASSENCO - ASSOCIACAD DO       Importar Modelo Desktopi       Importar Modelo Desktopi                                                                                                    | 32       203193       ASSENCO - ASSOCIACAD DO       Arquiver       Buscer         33       203193       ASSENCO - ASSOCIACAD DO       Importar Mode Desktopie       Importancia       Importancia       <                                                                                                    |                                                                                                    | 33                                                                                                    | 2031043                                                                                                    | ASSEMCO - ASSOCIACAO                                                                                                    | DO: Nº                                                                                                    | • Lote: 37       | Q                                                          |                                             |                                    |                                                                      |                                               |          |
| 31       2031043       ASSENCO - ASSOCIARAD DO<br>9       Operater Modelo Desktopol       Importar Modelo Desktopol       Importar Modelo Desktopol         29       2031043       ASSENCO - ASSOCIARAD DO<br>9       Pregimes Importação: Cócigo Anterior       Importar Modelo Desktopol       Importar Modelo Desktopol       Importar Modelo                                                                                                    | 31       203193       ASSENCO - ASSOCIARAD DO<br>9       Propriorar Modelo Desktop:       ●         39       203193       ASSENCO - ASSOCIARAD DO<br>9       Propriorar Modelo Desktop:       ●         29       2031943       ASSENCO - ASSOCIARAD DO<br>9       Propriorar Modelo Desktop:       ●         28       2031943       ASSENCO - ASSOCIARAD DO<br>9       Propriorar Modelo Desktop:       ●         26       2031943       ASSENCO - ASSOCIARAD DO<br>9       ●       Programe Consultar       ●         24       2031943       ASSENCO - ASSOCIARAD DO<br>9       ●       Programe Consultar       ●       ●         23       2031943       ASSENCO - ASSOCIARAD DO<br>9       ●       Programe Consultar       ●       ●       ●       ●       ●       ●       ●       ●       ●       ●       ●       ●       ●       ●       ●       ●       ●       ●       ●       ●       ●       ●       ●       ●       ●       ●       ●       ●       ●       ●       ●       ●       ●       ●       ●       ●       ●       ●       ●       ●       ●       ●       ●       ●       ●       ●       ●       ●       ●       ●       ●       ●       ● <td></td> <td>32</td> <td>2031043</td> <td>ASSEMCO - ASSOCIACAO</td> <td>DO: Arq</td> <td>uivo*</td> <td></td> <td></td> <td></td> <td></td> <td>Buscar</td> <td></td>                                                                                                    |                                                                                                    | 32                                                                                                    | 2031043                                                                                                    | ASSEMCO - ASSOCIACAO                                                                                                    | DO: Arq                                                                                                    | uivo*            |                                                            |                                             |                                    |                                                                      | Buscar                                        |          |
| 30       203143       ASSEMCO - ASSOCIAZOD DO         28       203143       ASSEMCO - ASSOCIAZOD DO         28       203143       ASSEMCO - ASSOCIAZOD DO         27       203143       ASSEMCO - ASSOCIAZOD DO         26       203143       ASSEMCO - ASSOCIAZOD DO         24       203143       ASSEMCO - ASSOCIAZOD DO         24       203143       ASSEMCO - ASSOCIAZOD DO         24       203143       ASSEMCO - ASSOCIAZOD DO         23       203143       ASSEMCO - ASSOCIAZOD DO         24       203143       ASSEMCO - ASSOCIAZOD DO         23       203143       ASSEMCO - ASSOCIAZOD DO         Contermento (WFP - 2013.01)       Contermento associazado associazado assoc                                                                                                    | 30       2031493       ASSENCO - ASSOCIACAD DO         29       2031493       ASSENCO - ASSOCIACAD DO         28       2031494       ASSENCO - ASSOCIACAD DO         27       2031493       ASSENCO - ASSOCIACAD DO         27       2031493       ASSENCO - ASSOCIACAD DO         25       2031494       ASSENCO - ASSOCIACAD DO         24       2031494       ASSENCO - ASSOCIACAD DO         23       2031494       ASSENCO - ASSOCIACAD DO         24       2031494       ASSENCO - ASSOCIACAD DO         23       2031494       ASSENCO - ASSOCIACAD DO         Permento (WFP - 2013.01)       Pesquise Aqui ♥         Recursos Humanos       Processos       Consultas         Relatórios       Arguivos       Parâmetros         Pesquise de Importação de Arguivos Convénios       Visualizar ♥ Importação Lote - Liberado: Todos ♥         Recursos Humanos       Posteração       Consultar Lotes de Importação de Arguivos Convénios         Nesitarias de Arguivos Convénios       Visualizar ♥ Importação Lote - Liberado: Todos ♥         Incia       Consultar Sector Nocio       Conterviziaguatif + Coner Lançamento         10       2031693       ASSENCO       SociaCACO DOS SERVIDORES MUNICIPAS DE COLOMIDO         10       2031693                                                                                                    |                                                                                                    | 31                                                                                                    | 2031043                                                                                                    | ASSEMCO - ASSOCIACAO                                                                                                    | DO: Importar Modelo Des                                                                                                    | sktop: 🗹 🕚       |                                                            |                                             |                                    |                                                                      |                                               |          |
| 29       2031943       ASSEMCO       ASSEMCO                                                                                                    | 1       29       2031943       ASSEMCO - ASSOCIACAD DO       Nº Digitos Verbas: [4 Digitos         2       28       2031943       ASSEMCO - ASSOCIACAD DO       Digite aqui para consultar         2       26       2031943       ASSEMCO - ASSOCIACAD DO       Digite aqui para consultar         2       2031943       ASSEMCO - ASSOCIACAD DO       Conformat       Limpar       Pectar         2       2031943       ASSEMCO - ASSOCIACAD DO       Conformat       Perspectation       Q         2       2031943       ASSEMCO - ASSOCIACAD DO       Conformat       Limpar       Pechar         2       2031943       ASSEMCO - ASSOCIACAD DO       Conformat       Limpar       Pechar         7       2031943       ASSEMCO - ASSOCIACAD DO       Conformat       Limpar       Pechar         8       2031943       ASSEMCO - ASSOCIACAD DO       Conformat       Limpar       Pechar       Q         1       2021945       Consultar       Visualizar       Visualizar       Q       Consultar       Q         1       Context       Todos       Visualizar       Visualizar       Pitro <ti td="" todos<="">       Lote       Context Liberados       Todos       Visualizar       Pitro<ti td="" todos<="">       Lote       Context Liberados</ti></ti>                                                                                                    |                                                                                                    | 30                                                                                                    | 2031043                                                                                                    | ASSEMCO - ASSOCIACAO                                                                                                    | DO: Forma Import                                                                                                    | tação: Código    | Anterior                                                   | ~ 0                                         |                                    |                                                                      |                                               |          |
|                                                                                                    |                                                                                                    | 6                                                                                                    | 29                                                                                                    | 2031043                                                                                                    | ASSEMCO - ASSOCIACAO                                                                                                    | Nº Dígitos \                                                                                                    | Verba: 4 Dígito  | 05                                                         | ~                                           |                                    |                                                                      |                                               |          |
| Consultar Lotes de Importação de Arquivos Convénios      Movimentos     Processos     Consultar      Consultar      Consu                                                                                                    | 26       201103       ASSENCO - ASSOCIACAO DOL         25       2031043       ASSENCO - ASSOCIACAO DOL         23       2031043       ASSENCO - ASSOCIACAO DOL         23       2031043       ASSENCO - ASSOCIACAO DOL         23       2031043       ASSENCO - ASSOCIACAO DOL         24       2031043       ASSENCO - ASSOCIACAO DOL         1       23       2031043         1       Recursos Humanos (************************************                                                                                                    |                                                                                                    | 28                                                                                                    | 2031043                                                                                                    | ASSEMCO - ASSOCIAÇÃO                                                                                                    | DOI C Regimes 0                                                                                                    |                  |                                                            |                                             |                                    |                                                                      |                                               |          |
| 20     201043     ASSENCO     ASSOCIACAO DO     24     2031043     ASSENCO     ASSOCIACAO DO     24     2031043     ASSENCO     ASSOCIACAO DO     Confirmar     Impar     Pechar      Pesquise Aqui     Q      Addatros     Movimentos     Processos     Consultas     Relatórios     Arquivos     Parâmetros     Ajustes de Base      Consultar     Lote     Consultar     Lote     Consultar     Lote     Consultar     Conterr/Ajuster     Conterr/Ajuster     Conterr     Langer     Conterr     Langer     Lote     Conterr     Langer     Conte                                                                                                    | 25       2031043       ASSEMCO - ASSOCIACAD DO         24       2031043       ASSEMCO - ASSOCIACAD DO         23       2031043       ASSEMCO - ASSOCIACAD DO         23       2031043       ASSEMCO - ASSOCIACAD DO         Continuar       Linpar       Pechar         Polha de Pagamento (MEP - 2013.01)       Pesquise Aqui       Q         Recursos Humanos       Meta evidenta late.       Q         Odastros       Moroses       Consultar       Relatórios         Arquivos       Porcessos       Consultar       Consultar       Lote - Liberado:       Todos ▼         Incluit Lotes de Importação de Arquivos Convénios       Values       Q       Consultar       Consultar       Consultar       Consultar       Consultar       Consultar       Consultar       Consultar       Consultar       Consultar       Consultar       Consultar       Consultar       Consultar       Consultar       Consultar       Conferencia       Todos ▼       Lote - Liberado:       Todos ▼       Lote - Liberado:       Todos ▼       Lote - Liberado:       Todos ▼       Lote - Liberado:       Todos ▼       Lote - Liberado:       Todos ▼       Lote - Liberado:       Todos ▼       Lote - Liberado:       Todos ▼       Lote - Liberado:       Todos ▼       Lote - Liberado:                                                                                                    |                                                                                                    | 27                                                                                                    | 2031043                                                                                                    |                                                                                                    |                                                                                                    | Digite aqui para | a consultar                                                |                                             |                                    |                                                                      |                                               |          |
| 23       2031043       ASSENCO - ASSOCIACAD DO         23       2031043       ASSENCO - ASSOCIACAD DO         23       2031043       ASSENCO - ASSOCIACAD DO         24       2031043       ASSENCO - ASSOCIACAD DO         26       2031043       ASSENCO - ASSOCIACAD DO         27       2031043       ASSENCO - ASSOCIACAD DO         28       2031043       ASSENCO - ASSOCIACAD DO         29       2031043       ASSENCO - ASSOCIACAD DO         2031043       ASSENCO - ASSOCIACAD DO         2031043       ASSENCO - ASSOCIACAD DO         2031043       ASSENCO - ASSOCIACAD DO         2031043       ASSENCO - ASSOCIACAD DO         2031043       ASSENCO - ASSOCIACAD DO         2031043       ASSENCO - ASSOCIACAD DO         2031043       ASSENCO - ASSOCIACAD DO SERVIDORES MUNICIPALS DE COLOMISO         21       2031043       ASSENCO - ASSOCIACAD DO SERVIDORES MUNICIPALS DE COLOMISO         22       2031043       ASSENCO - ASSOCIACAD DO SERVIDORES MUNICIPALS DE COLOMISO         23       2031043       ASSENCO - ASSOCIACAD DO SERVIDORES MUNICIPALS DE COLOMISO         24       2031043       ASSENCO - ASSOCIACAD DO SERVIDORES MUNICIPALS DE COLOMISO         25       2031043       ASSENCO - ASSOCIACAD DO SERVIDORES MUNICIPALS DE                                                                                                    | 23       2031043       ASSENCO - ASSOCIACAD DO         23       2031043       ASSENCO - ASSOCIACAD DO         23       2031043       ASSENCO - ASSOCIACAD DO         Consultar de vector de trace.         Pesquise Aqui       Pesquise Aqui       Q         Addastros       Movimentos       Processos       Consultar       Relatórios       Arquivos       Paràmetros       Ajustes de Base         Consultar Lotes de Importação de Arquivos Convênios         Més/Ano*       05/2025       Lote - Exibição Verbas:       Todos V       Lote - Importado:       Todos V       Lote - Importado:       Todos V       Todos V       Lote - Importado:       Todos V       Lote - Importado:       Lote - I                                                                                                    |                                                                                                    | 20                                                                                                    | 2031043                                                                                                    | ASSEMICO - ASSOCIACAO                                                                                                    |                                                                                                    | orgice adai part | a constitution                                             |                                             |                                    |                                                                      |                                               |          |
| 23       2031043       ASSENCO - ASSOCIACAO DOS       Continuar       Limpar       Fechar         23       2031043       ASSENCO - ASSOCIACAO DOS       Pesquise Aquí <ul> <li>Q</li> </ul> Folha de Pagamento (WFP - 2013.01)       Relatórios       Arquivos       Parametros       Ajustes de Base         Pecursos Humanos       Pocessos       Consultar       Nes Aquí                                                                                                    | 1       23       2031043       ASSENCO - ASSOCIACAD DOL       Continuar       Limpar       Fechar         23       2031043       ASSENCO - ASSOCIACAD DOL       Pesquise Aqui       Q         Folha de Pagamento (WFP - 2013.01)       Recursos Humanos (WFP - 2013.01)       Pesquise Aqui       Q         Recursos Humanos (WFP - 2013.01)       Recursos Humanos (WFP - 2013.01)       Pesquise Aqui       Q         Idastros       Movimentos       Processos       Consultas       Relatórios       Arquivos       Parámetros       Ajustes de Base         Impart       Consultar Lotes de Importação de Arquivos Convênios       Lote - Tipo Importação: Todos V       Lote - Tipo Importação: Todos V       Lote - Liberado: Todos V       Lote - Consultar       Goarda V         Induit Lotes de Importação de Arquivos Convênios       Impart (P Lote)       Excluti @ Visualizar       Fluro       + Importar       Conferenzi Augumento         3       2031043       ASSENCO       Importação [Lote N* 37]       Conferenzi Augumento       Código       Descrição         3       2031043       ASSENCO       Social Conferenzi Augumento       Código       Descrição       Código       Descrição         3       2031043       ASSENCO       Social Conferenzi Bertação       Fluxo Importação [Lote N* 37]       Conferenzi Augument                                                                                                    |                                                                                                    | 25                                                                                                    | 2031045                                                                                                    |                                                                                                    | DO:                                                                                                    |                  |                                                            |                                             |                                    |                                                                      | 51                                            |          |
| 23 2031045 ASSEMICO - ASSOCIACAD DOS   Pesquise Aqui     Polha de Pagamento (WFP - 2013.01)   Recursos Humanos   Mexicos Movimentos   Processos   Consultar Lotes de Importação de Arquivos   Consultar Lotes de Importação de Arquivos   Consultar Lotes de Importação de Arquivos   Més/Anos*   (b1/2025)   Lote - Tipo Importação:   Todos V   Lote - Liberado:   Todos V   Lote - Liberado:   Més/Anos*   (b1/2025)   Lote - Tipo Importação:   Todos V   Lote   V   Lote   Consultar V   Incluir Lotes de Importação de Arquivos Convénios   Més/Anos*   (consultar V   Incluir Lotes de Importação de Arquivos Convénios   Més/Anos*   Consultar V   Incluir Lotes de Importação de Arquivos Convénios   Més/Anos*   Consultar V   Incluir Lotes de Importação de Arquivos Convénios   Més/Anos*   Consultar V   Incluir Lotes de Importação de Arquivos Convénios   Més/Anos*   Conferir   Incluir Lotes de Importação Securido Descrição   201043   ASSEMCO   33   201043   34   201043   35   201043   35   201043   36   201043   37   201043   201043                                                                                                    | 23 2031045 ASSEMICO - ASSOCIACAD DOS     Polha de Pagamento (WFP - 2013.01)   Recursos Humanos   Processos   Consultar Lotes de Importação de Arquivos Convênios     Image: Consultar Lotes de Importação de Arquivos Convênios     Méx/Inne*   05/2025   Lote   Consultar Lotes de Importação de Arquivos Convênios     Incluít Lotes de Importação de Arquivos Convênios     Méx/Inne*   05/2025   Lote   Código   Descrição   Cliente   Consultar Arquivos Convênios   Cliente   Código   Descrição   Cliente   Código   Descrição   Cliente   Código   Descrição   Cliente   Código   Descrição   Socialida Assemico   35   2031043   35   2031043   3558000   31   2031043   25   2031043   26   2031043   27   2031043   28   2031043   29   2031043   2031043   2031043   2031043   21   2031043   22   2031043   23   2031043   24   2031043   25   2031043   25   2031043 <                                                                                                    |                                                                                                    | 24                                                                                                    | 2031045                                                                                                    | ASSENICO - ASSOCIACAO                                                                                                    | Confirmar                                                                                                    | Limpar Fe        | echar                                                      |                                             |                                    |                                                                      |                                               |          |
| Wiss/Ano*       05/2025       Lote - Exbisção Verbas:       Todos ♥       Lote - Tipo Importação:       Todos ♥       Lote - Liberado:       Todos ♥         Filtro:       Lote       ♥       Igual ♥       ♥       Consultar ♥       Importado:       Todos ♥       Lote - Liberado:       Todos ♥         Incluir Lotes de Importação de Arquivos Conventos                                                                                                    | Bortodia       Descrição         Mêx/Ano*       05/2025       Lote - Exibição Verbas:       Todos V       Lote - Tipo Importação:       Todos V       Lote - Liberado:       Todos V         Filtro:       Lote       V       Igual       V       Consultar       Consultar       Conferir/Ajustar       Conferir/Ajustar </th <th>Folha d<br/>Recursos<br/>dastros</th> <th><b>le Pagamer</b><br/>s Humanos<br/>Movimer</th> <th>nto (WFP - 2013.01)<br/>103 Notas de versões não lidas.<br/>ntos Processos</th> <th>Consultas Relató</th> <th>rios Arquivos P</th> <th>Parâmetros</th> <th>Ajustes</th> <th>de Base</th> <th>Pesqu</th> <th>iise Aqui</th> <th><b>.</b> (</th> <th>٩</th>                                                                                                    | Folha d<br>Recursos<br>dastros                                                                                                    | <b>le Pagamer</b><br>s Humanos<br>Movimer                                                                                                    | nto (WFP - 2013.01)<br>103 Notas de versões não lidas.<br>ntos Processos                                                                                                    | Consultas Relató                                                                                                    | rios Arquivos P                                                                                                    | Parâmetros       | Ajustes                                                    | de Base                                     | Pesqu                              | iise Aqui                                                            | <b>.</b> (                                    | ٩        |
| Important       User       Lote       Itodas       User       Lote       Itodas       User       Lote       Itodas       User       Lote       Itodas       User       Lote       Itodas       User       Lote       Itodas       User       Lote       Itodas       User       Lote       Itodas       Itodas <thitodas< th=""> <thitodas< th=""> <thitodas< th=""> <thit< td=""><td>Historio       Usite - Injoinado       Usite - Injoinado       <thusite -="" injoinado<="" th="">       Usite - Inj</thusite></td><td>Folha d<br/>Recursos<br/>dastros</td><td>le Pagamer<br/>s Humanos<br/>Movimer</td><td>nto (WFP - 2013.01)<br/>Notas de versões não lidas.<br/>Ntos Processos</td><td>Consultas Relató</td><td>rios Arquivos P</td><td>Parâmetros</td><td>Ajustes</td><td>de Base</td><td>Pesqu</td><td>iise Aqui</td><td>• (</td><td>٩</td></thit<></thitodas<></thitodas<></thitodas<> | Historio       Usite - Injoinado       Usite - Injoinado <thusite -="" injoinado<="" th="">       Usite - Inj</thusite>                                                                                                    | Folha d<br>Recursos<br>dastros                                                                                                    | le Pagamer<br>s Humanos<br>Movimer                                                                                                    | nto (WFP - 2013.01)<br>Notas de versões não lidas.<br>Ntos Processos                                                                                                    | Consultas Relató                                                                                                    | rios Arquivos P                                                                                                    | Parâmetros       | Ajustes                                                    | de Base                                     | Pesqu                              | iise Aqui                                                            | • (                                           | ٩        |
| Fittro:       Lote       Igual       Consultar         + Incluir Lotes de Importação de Arquivos Convénios       Lote       Cliente       Responsável Conferência         Código       Descrição       Código       Descrição       Código       Descrição         2       37       2031043       ASSENCO       ASSENCO       Clote       Responsável Conferência         36       2031043       ASSENCO       33       2031043       ASSENCO       34       2031043       ASSENCO         31       2031043       ASSENCO       31       2031043       ASSENCO       Corferir       Lote       Lote         33       2031043       ASSENCO       Corferir       Lote       Lote       Lote       Lote         30       2031043       ASSENCO       Corferir       Lote       Lote <th< td=""><td>Filtro       Lote       Igual       Consultar       Consultar          <ul> <li>Incluir Lotes de Importação de Arquivos Convenios</li> <li>Liberar Lote</li> <li>Cliente</li> <li>Cliente</li> <li>Cliente</li> <li>Cliente</li> <li>Código</li> <li>Descrição</li> <li>Codigo</li> <li>Descrição</li> <li>Codigo</li> <li>Descrição</li> <li>Codigo</li> <li>Descrição</li> <li>Codigo</li> <li>Descrição</li> <li>Codigo</li> <li>Descrição</li> <li>Contentar</li> <li>Código</li> <li>Descrição</li> <li>Contentar</li> <li>Codigo</li> <li>Descrição</li> <li>Contentar</li> <li>Codigo</li> <li>Descrição</li> <li>Contentar</li> <li>Codigo</li> <li>Descrição</li> <li>Contentar</li> <li>Contentar</li> <li>Codigo</li> <li>Descrição</li> <li>Contentar</li> <li>Contentar</li></ul></td><td>Folha d<br/>Recursos<br/>dastros</td><td>le Pagamer<br/>s Humanos<br/>Movimer<br/>Consultar L</td><td>nto (WFP - 2013.01)<br/>Notas de versões não lídas.<br/>ntos Processos<br/>otes de Importação o</td><td>Consultas Relató</td><td>rios Arquivos P</td><td>Parâmetros</td><td>Ajustes</td><td>de Base</td><td>Pesqu</td><td>lise Aqui</td><td>•</td><td>٩</td></th<>                                                                                                    | Filtro       Lote       Igual       Consultar       Consultar <ul> <li>Incluir Lotes de Importação de Arquivos Convenios</li> <li>Liberar Lote</li> <li>Cliente</li> <li>Cliente</li> <li>Cliente</li> <li>Cliente</li> <li>Código</li> <li>Descrição</li> <li>Codigo</li> <li>Descrição</li> <li>Codigo</li> <li>Descrição</li> <li>Codigo</li> <li>Descrição</li> <li>Codigo</li> <li>Descrição</li> <li>Codigo</li> <li>Descrição</li> <li>Contentar</li> <li>Código</li> <li>Descrição</li> <li>Contentar</li> <li>Codigo</li> <li>Descrição</li> <li>Contentar</li> <li>Codigo</li> <li>Descrição</li> <li>Contentar</li> <li>Codigo</li> <li>Descrição</li> <li>Contentar</li> <li>Contentar</li> <li>Codigo</li> <li>Descrição</li> <li>Contentar</li> <li>Contentar</li></ul>                                                                                                    | Folha d<br>Recursos<br>dastros                                                                                                    | le Pagamer<br>s Humanos<br>Movimer<br>Consultar L                                                                                                    | nto (WFP - 2013.01)<br>Notas de versões não lídas.<br>ntos Processos<br>otes de Importação o                                                                                                    | Consultas Relató                                                                                                    | rios Arquivos P                                                                                                    | Parâmetros       | Ajustes                                                    | de Base                                     | Pesqu                              | lise Aqui                                                            | •                                             | ٩        |
| Induir Lotes de Importação de Arquivos Convênios       Viberar Lote       Excluir       Visualizar       Fluxo       Importar       Octorerir/Ajustar       Gerar Langamento         Código       Descrição       Código       Descrição       Código       Descrição         36       2031043       ASSEMCO - ASSOCIACAO DOS SERVIDORES MUNICIPAIS DE COLOMBO       Código       Descrição         36       2031043       ASSEMCO - ASSOCIACAO DOS SERVIDORES MUNICIPAIS DE COLOMBO       Código       Descrição         33       2031043       ASSEMCO - ASSOCIACAO DOS SERVIDORES MUNICIPAIS DE COLOMBO       Código       Descrição         33       2031043       ASSEMCO - ASSOCIACAO DOS SERVIDORES MUNICIPAIS DE COLOMBO       Conferior       Calada       Conferior       Calada         33       2031043       ASSEMCO - ASSOCIACAO DOS SERVIDORES MUNICIPAIS DE COLOMBO       Conferior       Calada       Conferior       Calada       Calada       Conferior       Calada       Conferior       Calada       Conferior       Calada       Conferior       Calada       Conferior       Calada       Conferior       Calada       Conferior       Cangar       Conferior       Cangar       Conferior       Cangar       Conferior       Cangar       Conferior       Cangar       Conferior       Canferior       Cangar <t< td=""><td>Incluir Lotes de Importação de Arquivos Convenios       Iberar Lote       Excluir       Importar       Fluxo       Importar       Conferir/Ajustar       Genar Langamento         0       4       2031043       ASSEMCO       ASSEMCO       Código       Descrição       Código       Descrição         36       2031043       ASSEMCO       ASSEMCO       ASSEMCO       Cádigo       Descrição       Código       Descrição         36       2031043       ASSEMCO       ASSEMCO       ASSEMCO       Cádigo       Descrição       Conferir       Lote       Fluxo Importação [Lote N° 37]       C      </td><td>Folha d<br/>Recursos<br/>dastros</td><td>le Pagamer<br/>is Humanos<br/>Movimer<br/>Consultar L<br/>* 05/2025</td><td>nto (WFP - 2013.01)<br/>Notas de versões não lidas.<br/>Notos Processos<br/>otes de Importação o<br/>Lote - Exibição Verbas:</td><td>Consultas Relatón<br/>de Arquivos Convênios<br/>Todos V Lote - Tipp</td><td>rios Arquivos P</td><td>Parâmetros</td><td>Ajustes</td><td>de Base</td><td>Pesqu</td><td>l<b>ise Aqui</b><br/>Liberado: Tor</td><td>و (<br/>dos ۲</td><td>۹</td></t<>                                                                                                    | Incluir Lotes de Importação de Arquivos Convenios       Iberar Lote       Excluir       Importar       Fluxo       Importar       Conferir/Ajustar       Genar Langamento         0       4       2031043       ASSEMCO       ASSEMCO       Código       Descrição       Código       Descrição         36       2031043       ASSEMCO       ASSEMCO       ASSEMCO       Cádigo       Descrição       Código       Descrição         36       2031043       ASSEMCO       ASSEMCO       ASSEMCO       Cádigo       Descrição       Conferir       Lote       Fluxo Importação [Lote N° 37]       C                                                                                                    | Folha d<br>Recursos<br>dastros                                                                                                    | le Pagamer<br>is Humanos<br>Movimer<br>Consultar L<br>* 05/2025                                                                                                    | nto (WFP - 2013.01)<br>Notas de versões não lidas.<br>Notos Processos<br>otes de Importação o<br>Lote - Exibição Verbas:                                                                                                    | Consultas Relatón<br>de Arquivos Convênios<br>Todos V Lote - Tipp                                                                                                    | rios Arquivos P                                                                                                    | Parâmetros       | Ajustes                                                    | de Base                                     | Pesqu                              | l <b>ise Aqui</b><br>Liberado: Tor                                   | و (<br>dos ۲                                  | ۹        |
| V Lote         Cédigo         Descrição         Código         Descrição           2         37         2031043         ASSEMCO         ASSEMCO         ASSEMCO         ASSEMCO         Cádigo         Descrição         Cádigo         Descrição         Cádigo         Descrição         Descrição                                                                                                    | Importar         Conferior         Responsável Conferência           0         37         2031043         ASSEMCO         ASSEMCO         ASSEMCO         ASSEMCO         Cádigo         Descrição         Cádigo         Descrição           36         2031043         ASSEMCO         ASSEMCO         Fluxo Importação [Lote N° 37]         ?         _         _           33         2031043         ASSEMCO         _         _         _         ?         _         ?         _         ?         _         ?         _         ?         ?         ?         ?         _         ?         _         ?         _         ?         ?         ?         ?         ?         ?         ?         ?         ?         ?         ?         ?         ?         ?         ?         ?         ?         ?         ?         ?         ?         ?         ?         ?         ?         ?         ?         ?         ?         ?         ?         ?         ?         ?         ?         ?         ?         ?         ?         ?         ?         ?         ?         ?         ?         ?         ?         ?         ?         ?         ?                                                                                                    | Folha d<br>Recursos<br>dastros                                                                                                    | le Pagamer<br>Is Humanos<br>Movimer<br>Consultar L<br>* 05/2025<br>0: Lote                                                                                                    | nto (WFP - 2013.01)<br>Notas de versões não lidas.<br>ntos Processos<br>otes de Importação o<br>Lote - Exibição Verbas:                                                                                                    | Consultas Relatór<br>de Arquivos Convênios<br>Todos V Lote - Tipr<br>V [gual V)                                                                                                    | rios Arquivos P                                                                                                    | Parâmetros       | Ajustes<br>ote - Importa                                   | de Base                                     | Pesqu ✓ Lote -                     | lise Aqui                                                            | . € C                                         | ٩        |
| Código         Descrição         Código         Descrição           37         2031043         ASSENCO-         ASSENCO-         ASSENCO-         ASSENCO-         Importação         [Lote № 37]         ?           36         2031043         ASSENCO-         Importação         [Lote № 37]         ?         ?         ?         ?         ?         ?         ?         ?         ?         ?         ?         ?         ?         ?         ?         ?         ?         ?         ?         ?         ?         ?         ?         ?         ?         ?         ?         ?         ?         ?         ?         ?         ?         ?         ?         ?         ?         ?         ?         ?         ?                                                                                                    | Código         Descrição         Código         Descrição           37         2031043         ASSENCO         ASSENCO         ASSENCO         2031043         ASSENCO           36         2031043         ASSENCO         ASSENCO         ?         Fluxo Importação [Lote N° 37]         ?         .           33         2031043         ASSENCO         .         .         .         .         .         .         .         .         .         .         .         .         .         .         .         .         .         .         .         .         .         .         .         .         .         .         .         .         .         .         .         .         .         .         .         .         .         .         .         .         .         .         .         .         .         .         .         .         .         .         .         .         .         .         .         .         .         .         .         .         .         .         .         .         .         .         .         .         .         .         .         .         .         .         . <td< td=""><td>Folha d<br/>Recurso<br/>dastros</td><td>le Pagamer<br/>Is Humanos<br/>Movimer<br/>Consultar L<br/>* 05/2025<br/>D: Lote<br/>ir Lotes de Imp</td><td>nto (WFP - 2013.01)<br/>Notas de versões não lidas.<br/>ntos Processos<br/>otes de Importação o<br/>Lote - Exibição Verbas:<br/>poortação de Arquivos Com</td><td>Consultas Relatór<br/>de Arquivos Convênios<br/>Todos V Lote - Tipr<br/>V Igual V<br/>vênios</td><td>rios Arquivos P<br/>a<br/>o Importação: Todos</td><td>Parâmetros</td><td>Ajustes<br/>ote - Importa<br/>isultar V<br/>+ Impo</td><td>de Base<br/>Ido: Todos</td><td>Pesqu     Lote -</td><td>Liberado: Too</td><td>€ (<br/>dos ♥)</td><td>٩</td></td<>                                                                                                    | Folha d<br>Recurso<br>dastros                                                                                                    | le Pagamer<br>Is Humanos<br>Movimer<br>Consultar L<br>* 05/2025<br>D: Lote<br>ir Lotes de Imp                                                                                                    | nto (WFP - 2013.01)<br>Notas de versões não lidas.<br>ntos Processos<br>otes de Importação o<br>Lote - Exibição Verbas:<br>poortação de Arquivos Com                                                                                                    | Consultas Relatór<br>de Arquivos Convênios<br>Todos V Lote - Tipr<br>V Igual V<br>vênios                                                                                                    | rios Arquivos P<br>a<br>o Importação: Todos                                                                                                    | Parâmetros       | Ajustes<br>ote - Importa<br>isultar V<br>+ Impo            | de Base<br>Ido: Todos                       | Pesqu     Lote -                   | Liberado: Too                                                        | € (<br>dos ♥)                                 | ٩        |
| 237       2031043       ASSENCO         36       2031043       ASSENCO         35       2031043       ASSENCO         34       2031043       ASSENCO         33       2031043       ASSENCO         32       2031043       ASSENCO         33       2031043       ASSENCO         31       2031043       ASSENCO         30       2031043       ASSENCO         29       2031043       ASSENCO         22       2031043       ASSENCO         22       2031043       ASSENCO         225       2031043       ASSENCO         225       2031043       ASSENCO         22       2031043       ASSENCO         22       2031043       ASSENCO         22       2031043       ASSENCO         22       2031043       ASSENCO         22       2031043       ASSENCO         22       2031043       ASSENCO         22       2031043       ASSENCO         22       2031043       ASSENCO         22       2031043       ASSENCO         22       2031043       ASSENCO         23       2                                                                                                    | 27       2031043       ASSENCO-       ASSENCO-         36       2031043       ASSENCO-       35       2031043       ASSENCO-         33       2031043       ASSENCO-       33       2031043       ASSENCO-         33       2031043       ASSENCO-       Lole       Importar       Importar       Conferir       Langar         29       2031043       ASSENCO-       Importar       Conferir       Langar       Importar         27       2031043       ASSENCO-       Importar       Arquivo       Importar       Conferir       Langar         25       2031043       ASSENCO-       Importar       Arquivo       Importar       Conferir       Langar         21       2031043       ASSENCO-       Importar       Arquivo       Importar       Fluxo         22       2031043       ASSENCO-       Importar       Arquivo       Importar       Arquivo         23       2031043       ASSENCO-       Importar       Arquivo       Importar       Importar         21       2031043       ASSENCO-       Importar       Importar       Importar       Importar         20       2031043       ASSENCO-       Importar       Importar       Impo                                                                                                    | Folha d<br>Recurso<br>dastros                                                                                                    | le Pagamer<br>Is Humanos<br>Movimer<br>Consultar L<br>* 05/2025<br>o: Lote<br>ir Lotes de Imp                                                                                                    | nto (WFP - 2013.01)<br>Notas de versões não lidas.<br>Notos Processos<br>otes de Importação o<br>Lote - Exibição Verbas:<br>portação de Arquivos Com                                                                                                    | Consultas Relatón<br>Consultas Relatón<br>de Arquivos Convênios<br>Todos V Lote - Tipo<br>Vigual V)<br>venios Kiberar Lote<br>Cli                                                                                                    | rios Arquivos P<br>i<br>o Importação: Todos                                                                                                    | Parâmetros       | Ajustes<br>ote - Importa<br>sultar V<br>+ Impo             | de Base<br>do: Todos                        | Pesqu     V     Lote -             | Liberado: To<br>tar + Gerar<br>Responsá                              | € Conferênce                                  | Q        |
| 36       2031043       ASSENCO         35       2031043       ASSENCO         34       2031043       ASSENCO         33       2031043       ASSENCO         32       2031043       ASSENCO         33       2031043       ASSENCO         31       2031043       ASSENCO         29       2031043       ASSENCO         22       2031043       ASSENCO         22       2031                                                                                                    | 36       2031043       ASSENCO         35       2031043       ASSENCO         34       2031043       ASSENCO         33       2031043       ASSENCO         31       2031043       ASSENCO         30       2031043       ASSENCO         31       2031043       ASSENCO         32       2031043       ASSENCO         33       2031043       ASSENCO         30       2031043       ASSENCO         29       2031043       ASSENCO         27       2031043       ASSENCO         28       2031043       ASSENCO         29       2031043       ASSENCO         21       2031043       ASSENCO         22       2031043       ASSENCO         21       2031043       ASSENCO         21       2031043       ASSENCO         22       2031043       ASSENCO         23       2031043       ASSENCO         24       2031043       ASSENCO         22       2031043       ASSENCO         23       2031043       ASSENCO         24       2031043       ASSENCO         25       20310                                                                                                    | Folha d<br>Recurso<br>dastros<br>Mês/Anov<br>Filtro<br>+ Inclui                                                                       | le Pagamer<br>s Humanos<br>Movimer<br>Consultar L<br>* 05/2025<br>D: Lote<br>ir Lotes de Imp<br>ote                                                                                                    | to (WFP - 2013.01)<br>Notas de versões não Idas.<br>htos Processos<br>otes de Importação o<br>Lote - Exibição Verbas:<br>portação de Arquivos Com<br>Código 1                                                                                                    | Consultas Relató<br>Consultas Relató<br>de Arquivos Convênios<br>Todos V Lote - Tipo<br>Venios V Liberar Lote<br>Ci<br>Descrição                                                                                                    | rios Arquivos P<br>;<br>o Importação: Todos<br>Excluir O Visuali<br>iente                                                                                         | Parâmetros       | Ajustes<br>ote - Importa<br>sultar V<br>+ Impo             | de Base<br>Ido: Todos                       | Pesqu     Lote -                   | Liberado: Tor<br>tar + Gerar<br>Responsă<br>Descrição                | € (<br>dos ♥)<br>Lançamento<br>vel Conferênc  | Q        |
| 33       2031043       ASSENCO         33       2031043       ASSENCO         32       2031043       ASSENCO         33       2031043       ASSENCO         31       2031043       ASSENCO         30       2031043       ASSENCO         29       2031043       ASSENCO         22       2031043       ASSENCO         22       2031043       ASSENCO         25       2031043       ASSENCO         22       2031043       ASSENCO         22       2031043       ASSENCO         23       2031043       ASSENCO         22       2031043       ASSENCO         22       2031043       ASSENCO         22       2031043       ASSENCO         22       2031043       ASSENCO         22       2031043       ASSENCO         22       2031043       ASSENCO         22       2031043       ASSENCO         22       2031043       ASSENCO         22       2031043       ASSENCO         20       2031043       ASSENCO                                                                                                    | 33       2031043       ASSENCO         33       2031043       ASSENCO         33       2031043       ASSENCO         31       2031043       ASSENCO         30       2031043       ASSENCO         29       2031043       ASSENCO         27       2031043       ASSENCO         28       2031043       ASSENCO         26       2031043       ASSENCO         25       2031043       ASSENCO         22       2031043       ASSENCO         23       2031043       ASSENCO         24       2031043       ASSENCO         22       2031043       ASSENCO         23       2031043       ASSENCO         21       2031043       ASSENCO         22       2031043       ASSENCO         23       2031043       ASSENCO         24       2031043       ASSENCO         22       2031043       ASSENCO         23       2031043       ASSENCO         24       2031043       ASSENCO         25       2031043       ASSENCO         26       2031043       ASSENCO         27       20310                                                                                                    | Folha d<br>Recurso<br>dastros                                                                                                    | le Pagamer<br>s Humanos<br>Movimer<br>Consultar L<br>* 05/2025<br>o: Lote<br>ir Lotes de Imp<br>ote<br>37                                                                                                    | to (WFP - 2013.01)<br>Nota de versões não Idas.<br>htos Processos<br>otes de Importação do<br>Lote - Exibição Verbas:<br>portação de Arquivos Com<br>Código I<br>2031043 A                                                                                                    | Consultas Relató<br>Consultas Relató<br>de Arquivos Convênios<br>Todos V Lote - Tipo<br>Venios V Liberar Lote<br>CE<br>Descrição<br>SSERICO - ASSOCIAÇÃO DOS                                                                                                    | rios Arquivos P<br>;<br>o Importação: Todos<br>Excluir @ Visuali<br>iente<br>SERVIDORES MUNICIPAIS D                                                              | Parâmetros       | Ajustes<br>ote - Importa<br>sultar V<br>+ Impo             | de Base<br>ido: Todos                       | Pesqu<br>▼ Lote -                  | Liberado: Tor<br>tar + Gerar<br>Responsă<br>Descrição                | ♦ (<br>dos ♥)<br>Lançamento<br>vel Conferènce | Q        |
| Lote 33 2031043 ASSENCO 31 2031043 ASSENCO 30 2031043 ASSENCO 30 2031043 ASSENCO 30 2031043 ASSENCO 32 2031043 ASSENCO 32 32 2031043 ASSENCO 32 20 2031043 ASSENCO 32 20 2031043 ASSENCO 32 20 2031043 ASSENCO 32 20 2031043 ASSENCO 32 20 2031043 ASSENCO 32 20 20 2031043 ASSENCO 32 20 20 20 20 20 20 20 20 20 20 20 20 20                                                                                                    | 33       2031043       ASSENCO         32       2031043       ASSENCO         31       2031043       ASSENCO         30       2031043       ASSENCO         29       2031043       ASSENCO         27       2031043       ASSENCO         28       2031043       ASSENCO         27       2031043       ASSENCO         26       2031043       ASSENCO         25       2031043       ASSENCO         22       2031043       ASSENCO         23       2031043       ASSENCO         22       2031043       ASSENCO         21       2031043       ASSENCO         22       2031043       ASSENCO         21       2031043       ASSENCO         20       2031043       ASSENCO         21       2031043       ASSENCO         20       2031043       ASSENCO         21       2031043       ASSENCO         21       2031043       ASSENCO         22       2031043       ASSENCO         31       2031043       ASSENCO         32       2031043       ASSENCO         34       ASSEN                                                                                                    | Folha d<br>Recurso<br>dastros                                                                                                    | le Pagamer<br>is Humanos<br>Movimer<br>Consultar L<br>© 05/2025<br>0: Lote<br>ir Lotes de Imp<br>ote<br>57<br>36<br>22<br>26<br>26<br>26<br>26<br>26<br>26<br>26<br>26<br>2                                                                                                    | to (WFP - 2013.01) Nota de versões não Idas. htos Processos otes de Importação de Lote - Exibição Verbas: Código I Código I 2031043 A 2031043 A                                                                                                    | Consultas Relatór<br>Consultas Relatór<br>de Arquivos Convênios<br>Todos V Lote - Tipr<br>Vigual Vi<br>Userição<br>SSENCO - ASSOCIAÇÃO DOS<br>SSENCO - SSOCIAÇÃO DOS                                                                                                    | rios Arquivos P<br>i<br>o Importação: Todos<br>Excluir O Visuali<br>iente<br>SERVIDORES MUNICIPAIS D<br>Importação [Lote N° :                                     | Parâmetros       | Ajustes<br>ote - Importa<br>sultar ~<br>+ Impo             | de Base<br>ido: Todos                       | Pesqu     Lote -                   | Liberado: Tor<br>tar + Gerar<br>Responsá<br>Descrição                | dos  lançamento vel Conferênce 2 -            | Q<br>cia |
| 32       2031043       ASSEMCO         31       2031043       ASSEMCO         29       2031043       ASSEMCO         28       2031043       ASSEMCO         26       2031043       ASSEMCO         25       2031043       ASSEMCO         22       2031043       ASSEMCO         22       2031043       ASSEMCO         23       2031043       ASSEMCO         22       2031043       ASSEMCO         22       2031043       ASSEMCO         22       2031043       ASSEMCO         22       2031043       ASSEMCO         21       2031043       ASSEMCO         22       2031043       ASSEMCO         21       2031043       ASSEMCO         20       2031043       ASSEMCO                                                                                                    | 32       2031043       ASSEMCO         31       2031043       ASSEMCO         30       2031043       ASSEMCO         29       2031043       ASSEMCO         27       2031043       ASSEMCO         28       2031043       ASSEMCO         26       2031043       ASSEMCO         25       2031043       ASSEMCO         24       2031043       ASSEMCO         23       2031043       ASSEMCO         21       2031043       ASSEMCO         22       2031043       ASSEMCO         21       2031043       ASSEMCO         20       2031043       ASSEMCO         21       2031043       ASSEMCO         20       2031043       ASSEMCO         21       2031043       ASSEMCO         21       2031043       ASSEMCO         21       2031043       ASSEMCO         21       2031043       ASSEMCO         21       2031043       ASSEMCO         23       2031043       ASSEMCO         24       2031043       ASSEMCO         25       2031043       ASSEMCO         26       20310                                                                                                    | Folha d<br>Recurso<br>dastros                                                                                                    | le Pagamer<br>is Humanos<br>Movimer<br>Consultar L<br>© 5/2025<br>0: Lote<br>ir Lotes de Imp<br>ote<br>37<br>36<br>35<br>34                                                                                                    | to (WFP - 2013.01)     Nota de versõe não lidas.     ntos Processos      otes de Importação de     Lote - Exibição Verbas:      Código I     2031043 A     2031043 A                                                                                                    | Consultas Relató<br>de Arquivos Convênios<br>Todos V Lote - Tipr<br>Vigual Vigual Vigual<br>Descrição<br>SSEMCO - ASSOCIAÇÃO DOS<br>SSEMCO - ASSOCIAÇÃO DOS<br>SSEMCO - ASSOCIAÇÃO DOS                                                                                                    | nios Arquivos P<br>i<br>b Importação: Todos<br>i<br>Excluir O Visuali<br>iente<br>SERVIDORES MUNICIPAIS D<br>Importação [Lote N° 3                                | Parâmetros       | Ajustes<br>ote - Importa<br>sultar V<br>+ Impo             | de Base                                     | Pesqu<br>▼ Lote -                  | Liberado: Tor<br>tar + Gerar<br>Responsă<br>Descrição                | dos      vel Conferênce     2 _               | Q<br>cia |
| 31       2031043       ASSEMCO-         30       2031043       ASSEMCO-         29       2031043       ASSEMCO-         27       2031043       ASSEMCO-         26       2031043       ASSEMCO-         25       2031043       ASSEMCO-         24       2031043       ASSEMCO-         22       2031043       ASSEMCO-         22       2031043       ASSEMCO-         22       2031043       ASSEMCO-         22       2031043       ASSEMCO-         21       2031043       ASSEMCO-         20       2031043       ASSEMCO-                                                                                                    | 31       2031043       ASSEMCO-         30       2031043       ASSEMCO-         29       2031043       ASSEMCO-         27       2031043       ASSEMCO-         25       2031043       ASSEMCO-         24       2031043       ASSEMCO-         23       2031043       ASSEMCO-         22       2031043       ASSEMCO-         21       2031043       ASSEMCO-         21       2031043       ASSEMCO-         20       2031043       ASSEMCO-         21       2031043       ASSEMCO-         29       2031043       ASSEMCO-         20       2031043       ASSEMCO-         21       2031043       ASSEMCO-         29       2031043       ASSEMCO-         20       2031043       ASSEMCO-         31       2031043       ASSEMCO-         20       2031043       ASSEMCO-                                                                                                    | Folha d<br>Recurso<br>dastros                                                                                                    | le Pagamer<br>is Humanos<br>Movimer<br>Consultar L<br>© 05/2025<br>o: Lote<br>105/2025<br>o: Lote<br>105/2025<br>0: Lote<br>105/2025<br>0: Lote<br>105/2025<br>0: Lote<br>105/2025<br>0: Lote<br>105/2025<br>0: Lote<br>105/2025<br>0: Lote<br>105/2025<br>105/2025<br>105/202 | to (WFP - 2013.01) Nota de versõe não lidas. tos Processos otes de Importação de Lote - Exibição Verbas: código I 2031043 A 2031043 A 2031043 A 2031043 A                                                                                                    | Consultas Relató<br>de Arquivos Convênios<br>Todos V Lote - Tipo<br>Velios V Lote - Tipo<br>Velios V Lote - Tipo<br>SESENCO - ASSOCIACAO DOS<br>SSEMCO - ASSOCIACAO DOS<br>SSEMCO - ASSOCIACAO DOS<br>SSEMCO - SSEMCO - S                                                                                                    | DOL                                                                                                    | Parâmetros       | Ajustes<br>ote - Importa<br>sultar V<br>+ Impo             | de Base<br>do: Todos<br>ttar Q Co<br>Código | ✓ Lote -                           | lise Aqui<br>Liberado: Tod<br>tar + Gerar<br>Responsá<br>Descrição   |                                               | Q<br>cia |
| 30       2031043       ASSEMCO-         29       2031043       ASSEMCO-         28       2031043       ASSEMCO-         27       2031043       ASSEMCO-         26       2031043       ASSEMCO-         25       2031043       ASSEMCO-         24       2031043       ASSEMCO-         22       2031043       ASSEMCO-         22       2031043       ASSEMCO-         21       2031043       ASSEMCO-         20       2031043       ASSEMCO-                                                                                                    | 30       2031043       ASSEMCO         29       2031043       ASSEMCO         28       2031043       ASSEMCO         27       2031043       ASSEMCO         25       2031043       ASSEMCO         24       2031043       ASSEMCO         23       2031043       ASSEMCO         22       2031043       ASSEMCO         21       2031043       ASSEMCO         22       2031043       ASSEMCO         21       2031043       ASSEMCO         20       2031043       ASSEMCO         21       2031043       ASSEMCO         21       2031043       ASSEMCO         21       2031043       ASSEMCO         21       2031043       ASSEMCO         21       2031043       ASSEMCO         21       2031043       ASSEMCO         21       2031043       ASSEMCO         21       2031043       ASSEMCO         21       2031043       ASSEMCO         21       2031043       ASSEMCO         21       2031043       ASSEMCO         21       2031043       ASSEMCO         21       20310                                                                                                    | Folha d<br>Recurso<br>dastros<br>C<br>Mês/Anov<br>Filtro<br>+ Incluit                                                                 | le Pagamer<br>s Humanos<br>Movimer<br>Consultar L<br>* 05/2025<br>0: Lote<br>ir Lotes de Imp<br>ote<br>37<br>36<br>35<br>34<br>33<br>32                                                                                                    | to (WFP - 2013.01)     Notas de versões não lidas.     ntos Processos     otes de Importação de     Lote - Exibição Verbas:     código I     código I     2031043 A     2031043 A     2031043 A     2031043 A                                                                                                    | Consultas Relató<br>de Arquivos Convênios<br>Todos V Lote - Tipo<br>Venios V Lote - Tipo<br>Venios V Lote - Tipo<br>SSENCO - ASSOCIACÃO DOS<br>SSENCO - ASSOCIAÇÃO DOS<br>SSENCO - SSENCO -                                                                                                    | DOS<br>rios Arquivos P<br>b Importação: Todos<br>Todos<br>Excluir ② Visuali<br>iente<br>SERVIDORES MUNICIPAIS D<br>Importação [Lote N° 3                          | Parâmetros       | Ajustes<br>ote - Importa<br>suitar V<br>+ Impo             | de Base<br>ido: Todos                       | Pesqu     Lote -                   | iise Aqui<br>Liberado: Tod<br>tar + Gerar<br>Responsá<br>Descrição   |                                               | Q<br>cia |
| 29       2031043       ASSEMCO-         28       2031043       ASSEMCO-         27       2031043       ASSEMCO-         26       2031043       ASSEMCO-         25       2031043       ASSEMCO-         24       2031043       ASSEMCO-         23       2031043       ASSEMCO-         21       2031043       ASSEMCO-         21       2031043       ASSEMCO-         20       2031043       ASSEMCO-                                                                                                    | 29       2031043       ASSEMCO         28       2031043       ASSEMCO         27       2031043       ASSEMCO         26       2031043       ASSEMCO         25       2031043       ASSEMCO         24       2031043       ASSEMCO         23       2031043       ASSEMCO         22       2031043       ASSEMCO         21       2031043       ASSEMCO         20       2031043       ASSEMCO         21       2031043       ASSEMCO         20       2031043       ASSEMCO         21       2031043       ASSEMCO         21       2031043       ASSEMCO         21       2031043       ASSEMCO         21       2031043       ASSEMCO         21       2031043       ASSEMCO         21       2031043       ASSEMCO         21       2031043       ASSEMCO         21       2031043       ASSEMCO         21       2031043       ASSEMCO         21       2031043       ASSEMCO         21       2031043       ASSEMCO                                                                                                    | Folha d<br>Recurso<br>dastros<br>C<br>Mês/Anov<br>Filtro<br>+ Incluit                                                                 | le Pagamer<br>s Humanos<br>Movimer<br>Consultar L<br>* 05/2025<br>0: Lote<br>ir Lotes de Imp<br>ote<br>37<br>36<br>35<br>34<br>33<br>32<br>33<br>31                                                                                                    | Notas de versões não lidas.     Notas de versões não lidas.     Notas de versões não lidas.     Notas de versões não lidas.     Notas de Importação de     Lote - Exibição Verbas:     Código II     2031043 A2     2031043 A2     2031043     2031043     2031043     2031043     2031043     2031043     2031043     2031043     2031043     203104     2031043     2031043     2031043     2031043     2031043     2031043     2031043     2031043     2031043     2031043     2031043     2031043     2031043     2031043     2031043     2031043     2031043     2031043     2031043     2031043     2031043     2031043     2031043     2031043     2031043     2031043     2031043     2031043     2031043     2031043     2031043     2031043     2031043     2031043     2031043     2031043     2031043     2031043     2031043     2031043     2031043     2031043     2031043     2031043     2031043     2031043     2031043     2031043     2031043     2031043     2031043     2031043     2031043     2031043     2031043     2031043     2031043     2031043     2031043     2031043     203104     203104     203104     203104     203104     203104     203104     203104     203104     203104     203104     203104     203104     203104     203104     203104     203104     203104     203104     203104     203104     203104     203104     203104     203104     203104     203104     203                                                                                                    | Consultas Relató<br>de Arquivos Convênios<br>Todos V Lote - Tipo<br>Venios V Lote - Tipo<br>Venios V Loterar Lote<br>CC<br>Descrição<br>SSEMCO - ASSOCIACÃO DOS<br>SSEMCO - SSEMCO -<br>SSEMCO -<br>SSEMCO -<br>SSEMCO -                                                                                                    | DOS<br>rios Arquivos P<br>b Importação: Todos<br>Todos<br>Excluir                                                                                                 | Parâmetros       | Ajustes<br>ote - Importa<br>suitar V<br>+ Impo             | de Base<br>do: Todos                        | Pesqu     Lote -                   | iise Aqui<br>Liberado: Tor<br>tar + Gerar<br>Responsă<br>Descrição   |                                               | Q<br>cia |
| 28       2031043       ASSEMCO-         27       2031043       ASSEMCO-         26       2031043       ASSEMCO-         25       2031043       ASSEMCO-         24       2031043       ASSEMCO-         23       2031043       ASSEMCO-         21       2031043       ASSEMCO-         21       2031043       ASSEMCO-         20       2031043       ASSEMCO-                                                                                                    | 28       2031043       ASSEMCO-         27       2031043       ASSEMCO-         26       2031043       ASSEMCO-         25       2031043       ASSEMCO-         24       2031043       ASSEMCO-         23       2031043       ASSEMCO-         21       2031043       ASSEMCO-         21       2031043       ASSEMCO-         20       2031043       ASSEMCO-         19       2031043       ASSEMCO-                                                                                                    | Folha d<br>Recurso<br>dastros<br>C<br>Mês/Anov<br>Filtro<br>+ Inclui<br>C<br>C<br>C<br>C<br>C<br>C<br>C<br>C<br>C<br>C<br>C<br>C<br>C | le Pagamer<br>s Humanos<br>Movimer<br>Consultar L<br>* 05/2025<br>0: Lote<br>ir Lotes de Imp<br>ote<br>37<br>36<br>35<br>34<br>33<br>33<br>32<br>31<br>30                                                                                                    | Notas de versões não lidas.     Notas de versões não lidas.     Notas de versões não lidas.     Notas de versões não lidas.     Notas de Importação de     Lote - Exibição Verbas:     Código II     2031043 A2     2031043 A2     2031043     2031043     2031043     2031043     2031043     2031043     2031043     2031043     2031043     2031043     2031043     2031043     2031043     2031043     2031043     2031043     2031043     2031043     2031043     2031043     2031043     2031043     2031043     2031043     2031043     2031043     2031043     2031043     2031043     2031043     2031043     2031043     2031043     2031043     2031043     2031043     2031043     2031043     2031043     2031043     2031043     2031043     2031043     2031043     2031043     2031043     2031043     2031043     2031043     2031043     2031043     2031043     2031043     2031043     2031043     2031043     2031043     2031043     2031043     2031043     2031043     2031043     2031043     2031043     2031043     2031043     2031043     2031043     2031043     2031043     2031043     2031043     2031043     2031043     2031043     2031043     2031043     2031043     2031043     2031043     2031043     2031043     2031043     203104     203104     203104     203104     203104     203104     203104     203104                                                                                                    | Consultas Relató<br>de Arquivos Convênios<br>Todos Lote - Tipo<br>Venios Lote - Tipo<br>vênios Liberar Lote<br>CC<br>Descrição<br>SSEMCO - ASSOCIACAO DOS<br>SSEMCO - SSEMCO -<br>SSEMCO -<br>SSEMCO -<br>SSEMCO -<br>SSEMCO -<br>SSEMCO -                                                                                                    | rios Arquivos P<br>i b Importação: Todos<br>i Excluir () Visuali<br>iente<br>SERVIDORES MUNICIPAIS D<br>Importação [Lote N° 3<br>Lote                             | Parâmetros       | Ajustes<br>ote - Importa<br>sultar V<br>+ Impo             | de Base<br>do: Todos                        | ▶ Pesqu                            | iise Aqui<br>Liberado: Tod<br>tar + Gerar<br>Responsá<br>Descrição   |                                               | Q<br>cia |
| 27       2031043       ASSEMCO -         26       2031043       ASSEMCO -         25       2031043       ASSEMCO -         24       2031043       ASSEMCO -         23       2031043       ASSEMCO -         22       2031043       ASSEMCO -         21       2031043       ASSEMCO -         20       2031043       ASSEMCO -                                                                                                    | 27       2031043       ASSEMCO-         26       2031043       ASSEMCO-         25       2031043       ASSEMCO-         24       2031043       ASSEMCO-         23       2031043       ASSEMCO-         21       2031043       ASSEMCO-         22       2031043       ASSEMCO-         21       2031043       ASSEMCO-         20       2031043       ASSEMCO-         19       2031043       ASSEMCO-                                                                                                    | Folha d<br>Recurso<br>dastros<br>C<br>Mês/Anov<br>Filtro<br>+ Inclui<br>C<br>C<br>C<br>C<br>C<br>C<br>C<br>C<br>C<br>C<br>C<br>C<br>C | le Pagamer<br>s Humanos<br>Movimer<br>Consultar L<br>* 05/2025<br>o: Lote<br>ir Lotes de Imp<br>ote<br>37<br>36<br>35<br>34<br>33<br>33<br>33<br>32<br>31<br>30<br>29                                                                                                    | Notas de versões não lidas.   Notas de versões não lidas.   ntos Processos   otes de Importação de   Lote - Exibição Verbas:   portação de Arquivos Con   Código I   2031043 A   2031043 A   2031043 A   2031043 A   2031043 A   2031043 A   2031043 A   2031043 A   2031043 A   2031043 A   2031043 A   2031043 A   2031043 A   2031043 A   2031043 A   2031043 A   2031043 A                                                                                                    | Consultas Relató<br>de Arquivos Convênios<br>Todos Lote - Tipo<br>Vigual Vi<br>tiporar Lote<br>Cri<br>Descrição<br>SSENCO - ASSOCIACAO DOS<br>SSENCO - ASSOCIACAO DOS<br>SSENCO - SSENCO -<br>SSENCO -<br>SSENCO -<br>SSENCO -<br>SSENCO -<br>SSENCO -<br>SSENCO -<br>SSENCO -<br>SSENCO -<br>SSENCO -<br>SSENCO -<br>SSENCO -                                                                                                    | rios Arquivos P<br>i o Importação: Todos<br>i Excluir I Visuali<br>iente<br>SERVIDORES MUNICIPAIS D<br>Importação [Lote N° 3<br>Lote<br>Importar                  | Parâmetros       | Ajustes<br>ote - Importa<br>sultar V<br>+ Impo<br>Contesir | de Base<br>do: Todos                        | Pesqu<br>✓ Lote -                  | lise Aqui<br>Liberado: Tor<br>tar + Gerar<br>Responsă<br>Descrição   |                                               | Q<br>cia |
| 26     2031043     ASSENCO -       25     2031043     ASSENCO -       24     2031043     ASSENCO -       23     2031043     ASSENCO -       22     2031043     ASSENCO -       21     2031043     ASSENCO -       20     2031043     ASSENCO -                                                                                                    | 26       2031043       ASSENCO -         25       2031043       ASSENCO -         24       2031043       ASSENCO -         23       2031043       ASSENCO -         22       2031043       ASSENCO -         21       2031043       ASSENCO -         22       2031043       ASSENCO -         21       2031043       ASSENCO -         20       2031043       ASSENCO -         19       2031043       ASSENCO -                                                                                                    | Folha d<br>Recurso<br>dastros                                                                                                    | le Pagamer<br>is Humanos<br>Movimer<br>Consultar L<br>© 5/2025<br>C Lote<br>ir Lotes de Imp<br>ote<br>ir Lotes de Imp<br>ote<br>356<br>355<br>34<br>33<br>32<br>31<br>30<br>29<br>28                                                                                                    | to (WFP - 2013.01)<br>Wotas de versões não lidas.<br>ntos Processos<br>otes de Importação o<br>Lote - Exibição Verbas:<br>portação de Arquivos Con<br>Código I 2031043 A<br>2031043 A<br>2031044<br>2031044<br>2031044<br>2031044<br>2031044<br>2031044<br>2031044<br>2031044   | Consultas Relató<br>de Arquivos Convênios<br>fodos V Lote - Tipo<br>Vigual V<br>vênios Liberar Lote<br>Cli<br>Descrição<br>SSEMCO - ASSOCIACAO DOS<br>SSEMCO - ASSOCIACAO DOS<br>SSEMCO - SSEMCO -<br>SSEMCO -<br>SSEMCO -           | rios Arquivos P<br>io Importação: Todos<br>iente<br>SERVIDORES MUNICIPAIS D<br>Importação [Lote N° :<br>Lote<br>Importar<br>-                                     | Parâmetros       | Ajustes<br>ote - Importa<br>sultar<br>+ Impo<br>Conferir   | de Base<br>Ido: Todos                       | Pesqu<br>✓ Lote -<br>Inferic/Ajust | lise Aqui<br>Liberado: Tor<br>tar + Gerar<br>Responsă<br>Descrição   |                                               | Q<br>cia |
| 23     2031043     ASSEMCO -       23     2031043     ASSEMCO -       22     2031043     ASSEMCO -       21     2031043     ASSEMCO -       22     2031043     ASSEMCO -       20     2031043     ASSEMCO -                                                                                                    | 25     2031043     ASSENCO       24     2031043     ASSENCO       23     2031043     ASSENCO       21     2031043     ASSENCO       22     2031043     ASSENCO       21     2031043     ASSENCO       22     2031043     ASSENCO       21     2031043     ASSENCO       21     2031043     ASSENCO       21     2031043     ASSENCO                                                                                                    | Folha d<br>Recurso<br>dastros                                                                                                    | le Pagamer<br>is Humanos<br>Movimer<br>Consultar L<br>© 5/2025<br>0:<br>Lote<br>ir Lotes de Imp<br>ote<br>ir Lotes de Imp<br>ote<br>35<br>34<br>33<br>32<br>31<br>30<br>29<br>28<br>27                                                                                                    | to (WFP - 2013.01)<br>Notas de versões não Idas.<br>htos Processos<br>otes de Importação o<br>Lote - Exibição Verbas:<br>portação de Arquivos Con<br>Código I<br>2031043 A<br>2031043 A<br>2031044<br>2031044<br>2031044<br>2031044<br>2031044<br>2031044<br>2031044<br>2031044 | Consultas Relató<br>de Arquivos Convênios<br>Todos V Lote - Tipo<br>Vigual V<br>tigual Cli<br>Descrição<br>SSEMCO - ASSOCIACAO DOS<br>SSEMCO - ASSOCIACAO DOS<br>SSEMCO - SSEMCO -<br>SSEMCO -<br>SS         | rios Arquivos P<br>io Importação: Todos<br>iente<br>SERVIDORES MUNICIPAIS D<br>Importação [Lote N° 3<br>Lote<br>Importar<br>- Importar Arquívo                    | Parâmetros       | Ajustes<br>ote - Importa<br>sultar V<br>+ Impo<br>Conferir | de Base<br>Ido: Todos                       | Pesqu<br>✓ Lote -<br>mferir/Ajust  | iise Aqui<br>Liberado: To<br>tar + Gerar<br>Responsă<br>Descrição    | dos      vel Conferênce     2 _               | Q<br>cia |
| 24         2031043         ASSENCO -           23         2031043         ASSENCO -           22         2031043         ASSENCO -           21         2031043         ASSENCO -           20         2031043         ASSENCO -                                                                                                    | 24     2031043     ASSENCO       23     2031043     ASSENCO       21     2031043     ASSENCO       22     2031043     ASSENCO       21     2031043     ASSENCO       21     2031043     ASSENCO       21     2031043     ASSENCO       21     2031043     ASSENCO                                                                                                    | Folha d<br>Recurso<br>dastros                                                                                                    | le Pagamer<br>is Humanos<br>Movimer<br>Consultar L<br>© 05/2025<br>2° Lote<br>ir Lotes de Imp<br>ote<br>37<br>36<br>35<br>34<br>33<br>32<br>31<br>30<br>29<br>28<br>27<br>28<br>27<br>26<br>28<br>27<br>26<br>28<br>27<br>28<br>28<br>27<br>28<br>29<br>28<br>27<br>28<br>29<br>28<br>29<br>28<br>29<br>28<br>29<br>28<br>29<br>28<br>29<br>28<br>29<br>29<br>28<br>29<br>28<br>29<br>28<br>29<br>29<br>29<br>20<br>20<br>20<br>20<br>20<br>20<br>20<br>20<br>20<br>20                                                                                                    | Nota de versõe não Idas.           Nota de versõe não Idas.           Notas de versõe não Idas.           Notas de versõe não Idas.           Notas de versõe não Idas.           Intos         Processos           Intos         Processos                                                                                                    | Consultas Relató<br>de Arquivos Convênios<br>Todos V Lote - Tipo<br>Vigual V<br>tipada V<br>tiberar Lote<br>Cli<br>Descrição<br>SSEMCO -<br>SSEMCO -<br>SSEM | DOL                                                                                                    | Parâmetros       | Ajustes<br>ote - Importa<br>sultar v<br>+ Impo<br>Conferir | de Base                                     | Pesqu     Lote -                   | iise Aqui<br>Liberado: Tor<br>tar + Gerar<br>Responsă<br>Descrição   | dos      vel Conferènce     2                 |          |
| 22         2031043         ASSENCO           21         2031043         ASSENCO           20         2031043         ASSENCO                                                                                                    | 22         203103         ASSENCO           21         2031043         ASSENCO           22         2031043         ASSENCO           32         2031043         ASSENCO           32         2031043         ASSENCO           33         2031043         ASSENCO           34         34         ASSENCO                                                                                                    | Folha d<br>Recurso<br>dastros                                                                                                    | le Pagamer<br>is Humanos<br>Movimer<br>Consultar L<br>© 05/2025<br>10<br>Lote<br>ir Lotes de Imp<br>ote<br>57<br>36<br>35<br>34<br>4<br>33<br>32<br>31<br>30<br>29<br>28<br>27<br>26<br>25<br>25<br>25                                                                                                    | Note de Versõe não Idas.           Notes de versõe não Idas.           ntos         Processos           otes de Importação de Arquivos Com           Lote - Exibição Verbas:           portação de Arquivos Com           Código         I           2031043         A           2031043         A           20                                                                                                    | Consultas Relató<br>de Arquivos Convênios<br>Todos Lote - Tipr<br>Vigual Vigual Claratore<br>terrestrestrestrestrestrestrestrestrestr                                                                                                    | nios Arquivos P<br>i<br>o Importação: Todos<br>i<br>Excluir O Visuali<br>lente<br>SERVIDORES MUNICIPAIS D<br>Importação [Lote N°:<br>Lote<br>Importar<br>Arquivo  | Parâmetros       | Ajustes<br>ote - Importa<br>sultar v<br>+ Impo<br>Conferir | de Base                                     | Pesqu     Lote -                   | Liberado: To<br>tar + Gerar<br>Responså<br>Descrição                 | dos   Lançamento vel Conferênce  2 _          |          |
| 21 2031043 ASSEMCO                                                                                                    | 21         2031043         ASSEMCO           20         2031043         ASSEMCO           19         2031043         ASSEMCO                                                                                                    | Folha d<br>Recurso<br>dastros                                                                                                    | le Pagamer<br>is Humanos<br>Movimer<br>Consultar L<br>© 05/2025<br>o: Lote<br>ir Lotes de Imp<br>ote<br>07<br>36<br>35<br>34<br>33<br>32<br>31<br>30<br>29<br>28<br>27<br>26<br>25<br>24<br>32<br>31<br>30<br>29<br>28<br>27<br>26<br>25<br>24<br>33                                                                                                    | Note de Versõe não Idas.           Notes de versõe não Idas.           ntos         Processos           otes de Importação de Arquivos Com           Lote - Exibição Verbas:           contração de Arquivos Com           Código         I           2031043         A           2031043         A           2                                                                                                    | Consultas Relató<br>de Arquivos Convênios<br>Todos Lote - Tipr<br>Velios Lote - Tipr<br>Velios Lote - Tipr<br>Velios Lote - Tipr<br>Velios Cliberar Lote<br>Cli<br>Descrição<br>SSEMCO - ASSOCIACAO DOS<br>SSEMCO - ASSOCIACAO DOS<br>SSEMCO - SSEMCO -<br>SSEMCO -<br>SSEMCO -                  | nios Arquivos P<br>i<br>o Importação: Todos<br>i<br>Excluir O Visuali<br>iente<br>SERVIDORES MUNICIPAIS D<br>Importação [Lote N° 3<br>Lote<br>Importar<br>Arquivo | Parâmetros       | Ajustes<br>ote - Importa<br>suttar V<br>+ Impo             | de Base                                     | Pesqu ✓ Lote -                     | Liberado: To<br>Liberado: To<br>tar + Gerar<br>Responså<br>Descrição | dos   Lançamento vet Conferênce               | Q<br>cia |
| 20 2031043 ASSEMCO                                                                                                    | 20         2031043         ASSEMCO           19         2031043         ASSEMCO                                                                                                    | Folha d<br>Recurso<br>dastros<br>C<br>Mês/Anov<br>Filtro<br>+ Inclui<br>C<br>C<br>C<br>C<br>C<br>C<br>C<br>C<br>C<br>C<br>C<br>C<br>C | le Pagamer<br>is Humanos<br>Movimer<br>Consultar L<br>© 05/2025<br>0: Lote<br>ir Lotes de Imp<br>ote<br>05/2025<br>0: Gostone<br>0<br>0<br>0<br>0<br>0<br>0<br>0<br>0<br>0<br>0<br>0<br>0<br>0                                                                                                    | Note (WFP - 2013.01)           ™ Notes de versões não lidas.           ntos         Processos           otes de Importação de Arquivos Com           Lote - Exibição Verbas:           portação de Arquivos Com           Código         I           2031043         A           2031043         A           20                                                                                                    | Consultas Relató<br>de Arquivos Convênios<br>Todos Lote - Tipp<br>Velios Kliberar Lote<br>Cli<br>Descrição<br>SSEMCO -<br>SSEMCO -   | nios Arquivos P<br>i<br>o Importação: Todos<br>i<br>Excluir O Visuali<br>iente<br>SERVIDORES MUNICIPAIS D<br>Importação [Lote N° 3<br>Lote<br>Importar<br>Arquivo | Parâmetros       | Ajustes<br>ote - Importa<br>sultar V<br>+ Impo             | de Base<br>do: Todos                        | Pesqu     Lote -                   | Liberado: Tod<br>tar + Gerar<br>Responsá<br>Descrição                | dos                                           | Q<br>cia |
|                                                                                                    | 19 2031043 ASSENCE                                                                                                    | Folha d<br>Recurso<br>dastros<br>Mês/Ano<br>Fitro<br>+ Incluit<br>                                                                    | Le Pagamer<br>is Humanos<br>Movimer<br>Consultar L<br>05/2025<br>0: Lote<br>ir Lotes de Imp<br>ote<br>37<br>36<br>35<br>34<br>33<br>32<br>31<br>30<br>29<br>28<br>27<br>26<br>25<br>24<br>23<br>22<br>21                                                                                                    | to (WFP - 2013.01)         Notas de versões não lidas.         ntos Processos          totes de Importação de         Lote - Exibição Verbas:          cortação de Arquivos Con          Código         I         2031043         A2         2031043         A2         A2         A2                                                                                                    | Consultas Relató<br>de Arquivos Convênios<br>Todos V Lote - Tipo<br>Venios V Lote - Tipo<br>Venios V Lote - Tipo<br>Venios V Lote - Tipo<br>Venios SENCO - SSENCO - SSENCO -<br>SSENCO - ASSOCIACAO DOS<br>SSENCO - SSENCO -<br>SSENCO -<br>SSENCO -                     | rios Arquivos P<br>i o Importação: Todos<br>i Excluir I Visuali<br>iente<br>SERVIDORES MUNICIPAIS D<br>Importação [Lote N° 3<br>Lote<br>Importar<br>Arquivo       | Parâmetros       | Ajustes<br>ote - Importa<br>suitar V<br>+ Impo             | de Base<br>do: Todos                        | Pesqu     Lote -                   | iise Aqui<br>Liberado: Too<br>tar + Gerar<br>Responsă<br>Descrição   |                                               | Q<br>cia |

### Anexo VIII – Lancamentos Provetos/ Descontos Fixos

|                        |            | Consultas | Relatorios | Arq         | uivos    | Parametros       | Ajustes de l     | Jase  |         |              |             |             |            |             |         |           |
|------------------------|------------|-----------|------------|-------------|----------|------------------|------------------|-------|---------|--------------|-------------|-------------|------------|-------------|---------|-----------|
|                        |            |           | _          |             |          |                  |                  |       |         |              |             |             |            |             |         |           |
| Q Pesquisar no menu    |            |           | <b>P</b>   | Consulta    | r Prover | ntos/Descont     | os Fixos         |       |         |              |             |             |            | ? 🕑         | 습 _     | . 🗖 🤅     |
|                        |            |           | M          | ês/Ano*     | 05/2025  | Funcionário - S  | ituação: Trabalh | a 🗸   | Provent | o/Desconto - | Classe: Too | los         |            | ~           |         |           |
| Afastamentos           |            | ~         | Sexo:      | Fodos       | ~        | Apenas Vigentes  | . 🔽 🛛            |       |         |              |             |             |            |             |         |           |
| Base Outras Contribuiç | ões        | ~         |            | Filtro:     | Funcioná | rio - Descrição  |                  | ~     | Contém  | · •          |             |             |            | Q Cons      | ultar 📑 | ~         |
| Lançamentos            |            | ^         |            |             | Funcioná | rio - Código     |                  | ~     | Igual   | ~            |             |             |            |             |         |           |
| Proventos/Desconto     | s Fixos    |           | -          |             | -        |                  |                  |       |         | -            |             | waren lizza |            |             |         |           |
| Proventos/Descontos    | Variáveis  |           | + Inclu    | ir por Fund | tionário | + Incluir por Pr | oventos/Desconto | is 💦  | Alterar | Excluir      | 🕘 Visuali   | zar (       | Copiar par | a Outro Per | odo     |           |
| Proventos/Descontos    | Parcelados |           |            |             | Funci    | ionário          | Início           | Final | 644     | Pro          | ovento/Desc | onto        | Classe     | Valor/R     | ef (    | entro Cus |

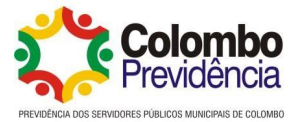

### Anexo IX – Cadastro Pensão Alimentícia

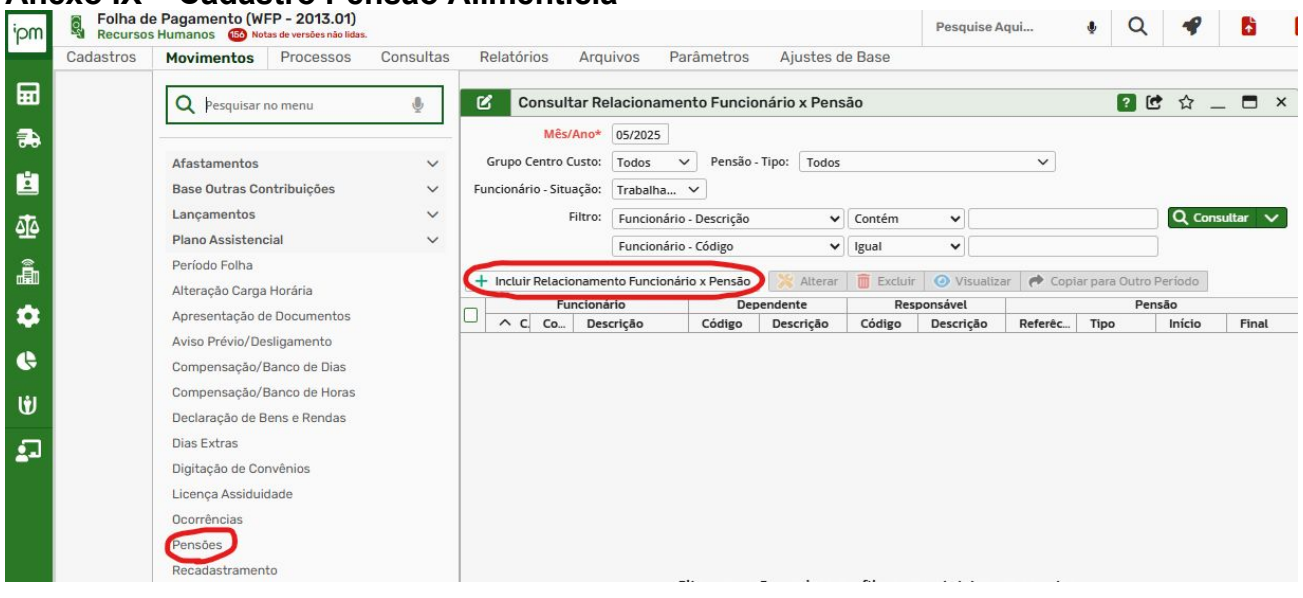

### Anexo X – Calculo da Folha de Pagamento

| Cadastros Movimentos | Processos Consultas Relatórios Arquivos Parâmetros Ajustes de Base                          |           |       |     |
|----------------------|---------------------------------------------------------------------------------------------|-----------|-------|-----|
|                      | Cálculo Folha Cancela Pagamento Cálculo da Folha de Pagamento Cálculo da Folha de Pagamento | Q ?       | ₫ ☆ . | _ 0 |
|                      | Empenhamento Mês/Ano * 05/2025 Q<br>Movimento V Z Tipo Folha * Mensal V 0                   |           |       |     |
|                      | Notificação - Q Digite aqui para co<br>Complementar: 00/00/0000 Q m                         | consultar |       |     |
|                      | Busca Diárias                                                                               |           |       |     |
|                      | Manutenção Contrato Funcionário                                                             | ~         |       |     |
|                      | Reajuste Salarial                                                                           |           |       |     |

#### Anexo XI – Relatório Comparativo Proventos x Descontos

|             |            |                                                                                                    |            |          | Pesquise Aqui                                          | Ŷ        | Q       |                 | Ð        | 1           | <b>B</b> | 2 | <b>(10</b> | (99+) | 60  | -3 |
|-------------|------------|----------------------------------------------------------------------------------------------------|------------|----------|--------------------------------------------------------|----------|---------|-----------------|----------|-------------|----------|---|------------|-------|-----|----|
| Relatórios  | Arquivos   | Parâmetros                                                                                                    | Ajustes    | de Base  |                                                        |          |         |                 |          |             |          |   |            |       |     |    |
| Q Pesquisa  | ir no menu | Ŷ                                                                                                    |            | <b>P</b> | Relatório Comparativo                                  | por Pro  | ovento/ | Descon          | 0        |             |          |   | Q ?        | C 🖒   | _ 6 | ×  |
|             |            |                                                                                                    |            |          | Mês/Ano Comparação *                                   | 04/2025  | Q .     | 05/2025         | Q        |             |          |   |            |       |     |    |
| Mensais     |            | ~                                                                                                    |            | ipa      | Tipo Folha:                                            | Todos    |         | ~               |          |             |          |   |            |       |     |    |
| Férias      |            | ~                                                                                                    |            | i,       | Funcionário/Contrato:                                  |          | -       | <b>Q</b> Digite | aqui par | a consultar |          |   |            |       |     |    |
| Rescisão    |            | ~                                                                                                    |            | <u> </u> | Tipo Ordem:                                            | Alfabéti | ca      | ~               |          |             |          |   |            |       |     |    |
| Auxiliares  |            | ~                                                                                                    |            | ios      | Ocultar Diferenças Zeradas:<br>Quebra Centro de Custo: |          |         |                 |          |             |          |   |            |       |     |    |
| Cadastrais  |            | ~                                                                                                    |            | onái     | Quebra Página Funcionário:                             |          |         |                 |          |             |          |   |            |       |     |    |
| Certidões   |            | ~                                                                                                    |            | nci      |                                                        |          |         |                 |          |             |          |   |            |       |     |    |
| Comparativo | \$         | ^                                                                                                    |            | ta F     |                                                        |          |         |                 |          |             |          |   |            |       |     |    |
| Provento/I  | Desconto   |                                                                                                    |            | Insul    |                                                        |          |         |                 |          |             |          |   |            |       |     |    |
| Resumo Ge   | ral        |                                                                                                    |            | Ū        |                                                        |          |         |                 |          |             |          |   |            |       |     |    |
| Situação Fu | incionário | Re                                                                                                    | sumo Geral | ų        |                                                        |          |         |                 |          |             |          |   |            |       |     |    |
| Valores     |            | The second second secon | Sumo Gerai | Des      |                                                        |          |         |                 |          |             |          |   |            |       |     |    |

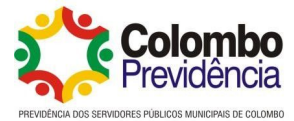

### Anexo XII – Cálculo de Rescisão

| Processos Consul       | tas Relatórios Arquivos       | Parâmetros Ajustes de Base                   |                              |
|------------------------|-------------------------------|----------------------------------------------|------------------------------|
| Cálculo Folha          |                               | Incluir Cálculo da Folha de Pagamento        | Q 2 🕑 🏠 👝 🗖 🗙                |
| Cancela Pagamento      | Cálculo da Folha de Pagamento | Mês/Ano * 05/2025 Q                          |                              |
| Empenhamento           | V                             | Principal Tipo Folha * Rescisão              | v 0                          |
| Movimento              | ~                             | Rescisão Funcionário/Contrato:               | Q Digite agui para consultar |
| Notificação            | ~                             | Complementar: 00/00/0000 Q                   |                              |
| Provisões              | $\sim$                        | Consulta Funcionários Pagamento * 00/00/0000 | 0                            |
| Busca Diárias          |                               | Simulação: 🗌 🚯                               |                              |
| Manutenção Contrato Fu | uncionário                    | S Ato Legal de Alteração                     |                              |
| Margem Consignável     |                               | Categoria: Acórdão                           |                              |
| Reajuste Salarial      |                               | Ato Legai.                                   | <b>u</b>                     |
|                        |                               |                                              |                              |
|                        |                               |                                              |                              |
|                        |                               |                                              |                              |
|                        |                               |                                              |                              |
|                        |                               |                                              |                              |
|                        |                               |                                              |                              |
|                        |                               |                                              |                              |

### Anexo XIII – Resumo Geral

|                                            |                                                                                                    | Pesquise Aqui 🎍 🔍 🗳 🚼 🦫 🗐 🐒 📢                        | 🔎 💼 |
|--------------------------------------------|----------------------------------------------------------------------------------------------------|------------------------------------------------------|-----|
| Relatórios Arquivos Parâmetros             | Ajustes de                                                                                                    | Base                                                 |     |
| O Pesquisar no menu                        |                                                                                                    | e Resumo Geral Q ?                                   |     |
|                                            |                                                                                                    | Mês/Ano * 04/2025 Q                                  |     |
|                                            |                                                                                                    | Tipo Folha * Todos 🗸                                 |     |
| Mensais                                    | <u> </u>                                                                                                    | Funcionário/Contrato: - Q Digite aqui para consultar |     |
| Depósito Salarial                          |                                                                                                    | Grupo Centro Custo: Q Digite aqui para consultar     | 0   |
| Empenhamento                               | ~                                                                                                    | Classificação: Q Digite aqui para consultar          | 0   |
| Ficha Financeira                           |                                                                                                    | Pagamento: 00/00/0000 💼 - 00/00/0000 💼               |     |
| Ficha Financeira Horizontal por Provento/D | esconto ·                                                                                                    | Férias: 00/00/0000 🗰 - 00/00/0000 🗰                  |     |
| Funcionários por Proventos/Descontos       |                                                                                                    | Rescisão: 00/00/0000 🗰 - 00/00/0000 📾                |     |
| Guias e Auxiliares                         | ~                                                                                                    | Complementar: 00/00/0000 Q =                         |     |
| Provisão                                   | ~                                                                                                    | Adiantamento: 00/00/0000 Q                           |     |
| Recibo Pagamento                           |                                                                                                    | n lipo Relatorio: Analítico ✓                        |     |
| Recibo Pagamento Pensionistas              |                                                                                                    | Niceli Centro de Custo                               |     |
| Relação Reosignistas                       |                                                                                                    |                                                      |     |
| Resumo Geral                               |                                                                                                    |                                                      |     |
| Salários Lígi Rolatório do Porumo Goral    |                                                                                                    | Total Euroionários:                                  |     |
| Taxa Agente Integração                     |                                                                                                    | Total Patronal: Por Previdência                      |     |
| Férias                                     | ~                                                                                                    | Torreducida                                          |     |
| Rescisão                                   | ~                                                                                                    |                                                      |     |
| Auxiliares                                 | ~                                                                                                    |                                                      |     |
| Cadastrais                                 | ~                                                                                                    |                                                      |     |
| Certidões                                  | ~                                                                                                    |                                                      |     |
| Comparativos                               |                                                                                                    |                                                      |     |
| Contratas                                  | , in the second second s |                                                      |     |
| Declaração Deceso Decidos                  | Ť                                                                                                    |                                                      |     |
| Declaração bens e rendas                   | Ť                                                                                                    |                                                      |     |
| Declarações                                | ~                                                                                                    |                                                      |     |
| Funcionarios                               | ~                                                                                                    |                                                      |     |
| Gerenciais                                 | ~                                                                                                    |                                                      |     |
| Imposto de Renda                           | ~                                                                                                    |                                                      |     |
| Plano Assistencial                         | ~                                                                                                    |                                                      |     |
| Previdência                                | ~                                                                                                    | Anterior Proximo Conhirmar Fechar                    |     |

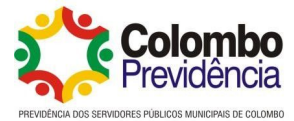

### Anexo XIV – Envio do Empenho da Folha

| P - 2013.01)<br>Is de versões não lidas. |                  |                |                                          |         |            |          |          |         |         | F        | esquise | e Aqui    | ł    |     | Q     | P       | F           |              | ъ      | 2     | 100     |
|------------------------------------------|------------------|----------------|------------------------------------------|---------|------------|----------|----------|---------|---------|----------|---------|-----------|------|-----|-------|---------|-------------|--------------|--------|-------|---------|
| Processos                                | Consultas        | Relatórios     | Arquiv                                   | os F    | Parâmetr   | os       | Ajus     | stes de | Base    |          |         |           |      |     |       |         |             |              |        |       |         |
| Cálculo Folha<br>Cancela Paga            | mento            |                | B+                                       | Incluir | Empenh     | amen     | to Fo    | lha Pa  | gamen   | to       |         |           |      |     |       |         |             | Q ?          | 1      | r 1   | ∎ ×     |
| Empenhamer                               | nto              | ~              |                                          | Consult | ta de Fund | ionári   | ios      |         |         |          |         |           |      |     |       |         |             |              | -      |       |         |
| Empenham                                 | ento Automátic   |                | ipal                                     |         | Mês/And    | • 04     | 1/2025   | Bloc    | o: Sele | ecione o | Bloco   |           |      | ~   |       |         |             |              |        |       |         |
| Manutençã                                | o E Empenhame    | nto Automático | Lino                                     | Grupo C | Centro Cus | to: To   | odos     | ~       | Tipo Co | ntrato:  | Todos   |           |      |     | v     | Funcion | ário - Situ | ação: Trat   | alha N | /     |         |
| Cancela Em                               | penhamento       |                |                                          | Filtro: | Centro Cu  | usto - C | lassific | ação    |         |          |         | ~         | Con  | tém | ~     | 00      |             |              | 0      | Consi | ıltar 🗸 |
| Estorno Em                               | penho/Retenção   | D              | is                                       |         | Funcioná   | rio - Có | digo     | -       |         |          |         | ~         | Igua | al  | ~     | )       |             |              |        |       |         |
| Movimento                                |                  | ~              | oná                                      | 1       |            |          | F        |         |         |          |         |           | 1    |     | Dent  |         | 3           |              | C      |       | 3       |
| Notificação                              |                  | ~              | je je                                    |         | Código     | ^ c      | De       | scrição | ,       | Situ     | iação   | Data Admi | s    | Cód | Descr | ição    | c           | lassificação | Desc   | rição |         |
| Provisões                                |                  | ~              | E<br>S                                   |         | 10         |          |          |         |         |          |         |           |      |     |       |         |             |              |        |       |         |
| Busca Diárias                            |                  |                | a la la la la la la la la la la la la la |         |            |          |          |         |         |          |         |           |      |     |       |         |             |              |        |       |         |
| Manutenção (                             | Contrato Funcior | nário          | ้ อั                                     |         |            |          |          |         |         |          |         |           |      |     |       |         |             |              |        |       |         |
| Margem Cons                              | ignável          |                | 10                                       |         |            |          |          |         |         |          |         |           |      |     |       |         |             |              |        |       |         |
| Reajuste Sala                            | rial             |                | rgo                                      |         |            |          |          |         |         |          |         |           |      |     |       |         |             |              |        |       |         |
|                                          |                  | 1              | nca                                      |         |            |          |          |         |         |          |         |           |      |     |       |         |             |              |        |       |         |

### Anexo XV – Envio Arquivo Bancário Plano Financeiro

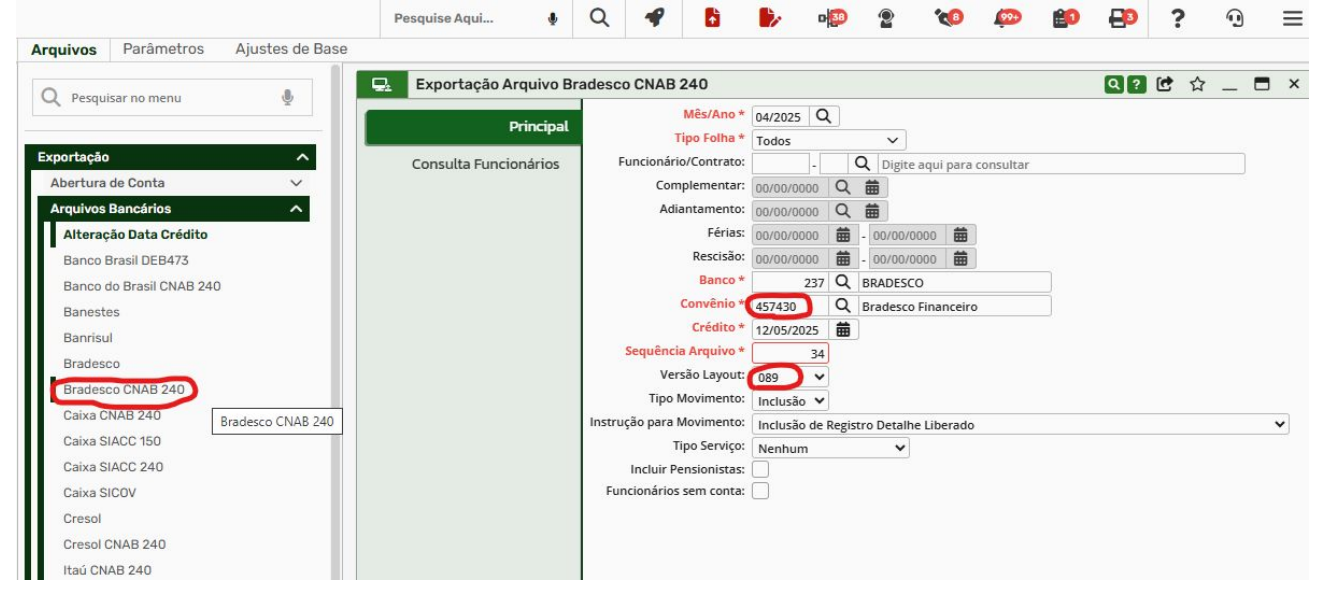

### Anexo XVI – Envio Arquivo Bancário Plano Previdenciário

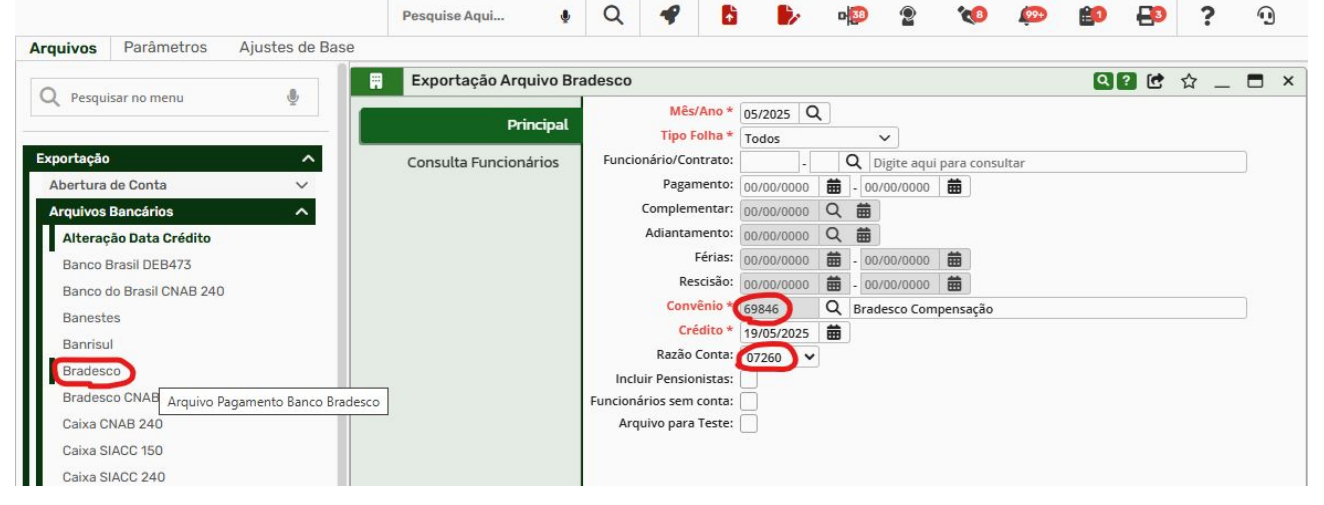

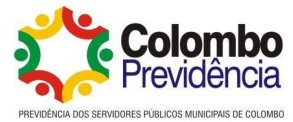

### Anexo XVII – Cálculo da Margem Consignada

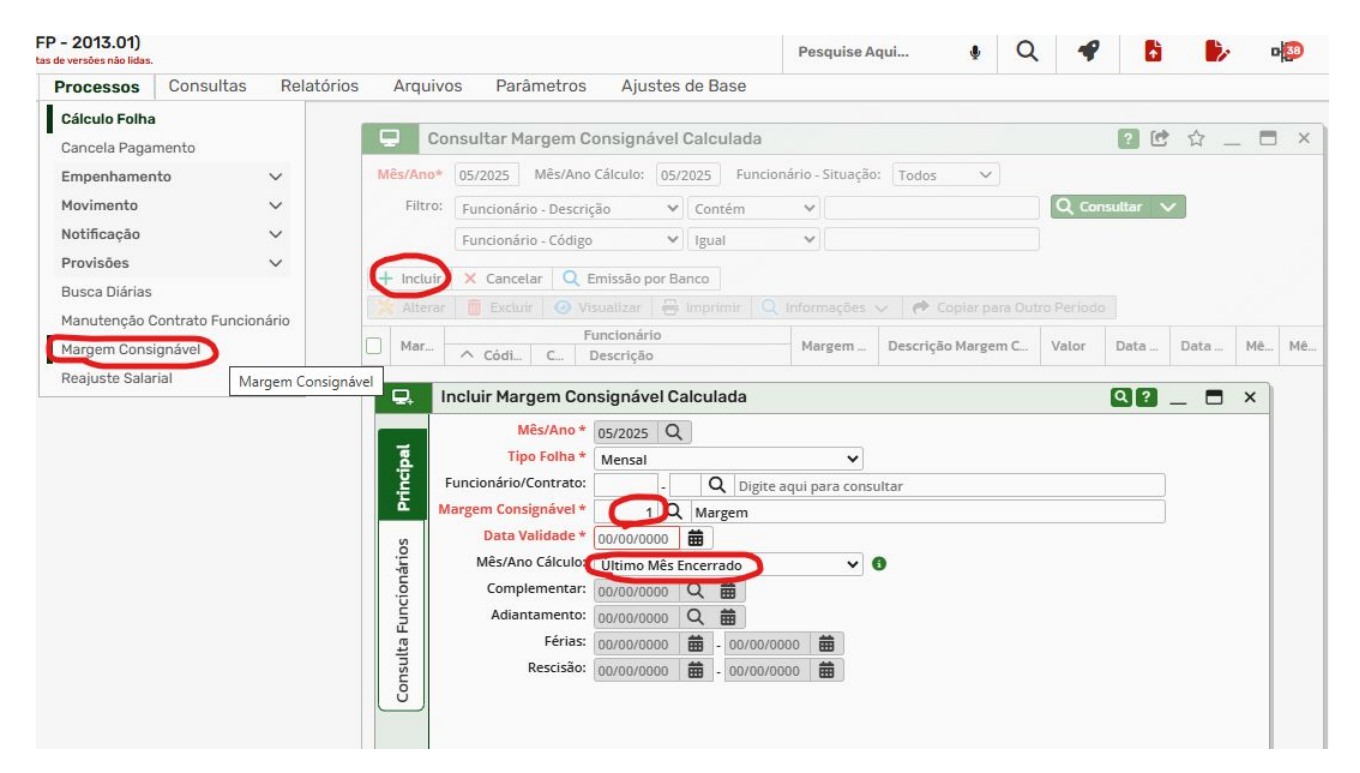

### Anexo XVIII – Rotina de Reajuste Salarial e Descontos Fixos

| s de versões não lidas.           |                    |                           |                |                                                                                                    |                                                                                                    | Pesquis                       | e Aqui                                    | Ŷ                           | Q                                                      |           | 1         | 2      | <b>D</b> 33 | 2           | 1 |
|-----------------------------------|--------------------|---------------------------|----------------|----------------------------------------------------------------------------------------------------|----------------------------------------------------------------------------------------------------|-------------------------------|-------------------------------------------|-----------------------------|--------------------------------------------------------|-----------|-----------|--------|-------------|-------------|---|
| Processos Co                      | nsultas Relatórios | Arquiv                    | vos Parâ       | imetros Aj                                                                                                    | ustes de Base                                                                                                    |                               |                                           |                             |                                                        |           |           |        |             |             |   |
| Cálculo Folha<br>Cancela Pagament | 0                  |                           | Cons           | ultar Reajuste                                                                                                    | e Salarial                                                                                                    |                               |                                           |                             |                                                        |           |           | ?      | C 🗘         | _ 0         | × |
| Empenhamento                      | ~                  |                           | Mês/Ano*       | 05/2025 Crit                                                                                                    | ério Arredondament                                                                                                    | o: Todos                      |                                           |                             |                                                        |           | $\sim$    |        |             |             |   |
| Movimento                         | ~                  |                           | Abrangência:   | Todos                                                                                                    |                                                                                                    |                               |                                           |                             |                                                        |           |           | $\sim$ |             |             |   |
| Notificação                       | ~                  |                           | Referência:    | Todos                                                                                                    | ~                                                                                                    | Tipo: T                       | odos                                      | ~                           |                                                        |           |           |        |             |             |   |
| Provisões                         | ~                  |                           | Filtro:        | Código                                                                                                    | ✓ Igu                                                                                                    | ial                           | ~                                         |                             |                                                        | 0         | Consul    | tar 🗸  |             |             |   |
| Busca Diárias                     |                    | 1                         | L. Incluin Day | Annala Calasia                                                                                                    |                                                                                                    |                               |                                           |                             |                                                        |           |           |        |             |             |   |
| Manutenção Contra                 | ato Funcionário    | · ·                       | T Incluir Rea  | ijuste satariat                                                                                                    |                                                                                                    |                               |                                           |                             |                                                        |           |           |        | Motiv       | /o Deaiuste |   |
| Margem Consignáv                  | vel                |                           | ] 🗸 Có         | Tipo Refer                                                                                                    | rê Reajuste                                                                                                    | Percent                       | Valor R\$                                 | Abrangé                     | incia                                                  | Critér    | io Arredo | ond    | ód De       | scrição     | - |
|                                   |                    | E                         |                | Código:                                                                                                    | :                                                                                                    |                               |                                           |                             |                                                        |           |           |        |             |             |   |
|                                   |                    | rio Gera                  |                | Código:<br>Tipo:<br>Reajuste Origem:                                                                                                    | Prévia                                                                                                    | ~                             | Data                                      | Reajuste                    | Origem:                                                | 00/00/000 | 0 =       |        |             |             |   |
|                                   |                    | onário Gera               |                | Código:<br>Tipo:<br>Reajuste Origem:<br>Abrangência:                                                                                                    | Prévia<br>Q<br>Salário Base                                                                                                    | ~                             | Data                                      | Reajuste                    | Origem:                                                | 00/00/000 |           |        |             |             |   |
|                                   |                    | uncionário Gera           |                | Código:<br>Tipo:<br>Reajuste Origem:<br>Abrangência:<br>Referência:<br>Percentual % *                                                                                                    | Prévia<br>Q<br>Salário Base<br>Percentual                                                                                                    | ~<br>~                        | Data                                      | Reajuste<br><mark>Re</mark> | Origem:<br>ajuste *                                    | 00/00/000 |           |        |             |             |   |
|                                   |                    | lta Funcionário           | Critério       | Código:<br>Tipo:<br>Reajuste Origem:<br>Abrangência:<br>Referência:<br><b>Percentual % *</b><br>Arredondamento:                                                                                | Prévia<br>Salário Base<br>Percentual                                                                                                    | ✓<br>✓                        | Data                                      | Reajuste<br>Re<br>V         | Origem:<br><mark>ajuste *</mark><br>/alor R <b>S</b> : | 00/00/000 |           |        |             |             |   |
|                                   |                    | onsulta Funcionário       | Critério       | Código:<br>Tipo:<br>Reajuste Origem:<br>Abrangência:<br>Referência:<br><b>Percentual % *</b><br>Arredondamento:<br>Motivo Reajuste:                                                            | Prévia Q Salário Base Percentual 2 Casas Decimais                                                                                                    | Com Arredon Digite aqui pa    | Data<br>damento) 🗸                        | Reajuste<br>Re<br>V         | Origem:<br>ajuste *<br>/alor R <b>S</b> :              | 00/00/000 |           |        |             |             |   |
|                                   |                    | Consulta Funcionário Gara | Critério       | Código:<br>Tipo:<br>Reajuste Origem:<br>Abrangência:<br>Referência:<br><b>Percentual % *</b><br>Arredondamento:<br>Motivo Reajuste:<br>Observação:                                             | Prévia<br>Salário Base<br>Percentual<br>2 Casas Decimais                                                                                                   | Com Arredon<br>Digite aqui pa | Data<br>D<br>Idamento) 🛩<br>ara consultar | Reajuste<br>Re<br>V         | Origem:<br><mark>ajuste *</mark><br>/alor R\$:         | 00/00/000 |           |        |             |             |   |
|                                   |                    | Consulta Funcionário Gara | Critério       | Código:<br>Tipo:<br>Reajuste Origem:<br>Abrangência:<br>Referência:<br>Referência:<br>Percentual % *<br>Arredondamento:<br>Motivo Reajuste:<br>Observação:                                     | Prévia<br>Salário Base<br>Percentual<br>Casas Decimais<br>Casas Decimais                                                                                   | Com Arredon<br>Digite aqui pa | Data<br>D<br>Idamento) 💙<br>ara consultar | Reajuste<br>Re<br>V         | Origem:<br>ajuste *<br>/alor R\$:                      | 00/00/000 |           |        |             |             |   |
|                                   |                    | Consulta Funcionário Gera | Critério .     | Código:<br>Tipo:<br>Reajuste Origem:<br>Abrangência:<br>Referência:<br>Referência:<br>Percentual % *<br>Arredondamento:<br>Observação:<br>Ato Legal:<br>Ordem:                                 | <ul> <li>Prévia</li> <li>Q</li> <li>Salário Base</li> <li>Percentual</li> <li>2 Casas Decimals</li> <li>Q</li> <li>Acórdão</li> <li>Alfabética </li> </ul> | Com Arredon<br>Digite aqui pa | Data<br>damento) ♥<br>ara consultar       | Reajuste                    | Origem:<br>ajuste *<br>/alor R\$:                      | 00/00/000 |           |        |             |             |   |
|                                   |                    | Consulta Funcionário Gera | Critério .     | Código:<br>Tipo:<br>Reajuste Origem:<br>Abrangência:<br>Referência:<br>Referência:<br>Percentual % *<br>Arredondamento:<br>Motivo Reajuste:<br>Observação:<br>Ato Legal:<br>Ordem:<br>Emissão: | Prévia<br>Salário Base<br>Percentual<br>Zasas Decimals<br>Acórdão<br>Alfabética V<br>Relatório V                                                           | Com Arredon Digite aqui pa    | Data                                      | Reajuste                    | Origem:<br>ajuste *<br>/alor R\$:                      | 00/00/000 |           |        |             |             |   |

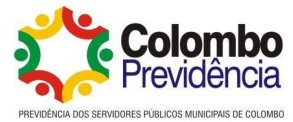

### Anexo XIX – Geração arquivos SIAP

| ipm        | Prestação de Con     Peoureos Humanos | ntas (WPF - | • 2022.02)<br>versões não lidas. |                                                                                                    |            |                           |                     |               |   | Pes | quise | e Aqui. |
|------------|---------------------------------------|-------------|----------------------------------|----------------------------------------------------------------------------------------------------|------------|---------------------------|---------------------|---------------|---|-----|-------|---------|
|            | Tribunal de Contas                    | eSocial     | Outras Exp                       | ortações                                                                                                    | Relatórios | a Parâmetro               | os                  |               |   |     |       |         |
| ▦          |                                       |             | Ö.                               | Exportação A                                                                                                    | rquivo TC  | E - PR - SIAP -           | Histórico Funcional | Q ? 🖸         | ☆ | _   |       | ×       |
| <b>7</b> 0 |                                       |             |                                  | j.                                                                                                    | Principal  | Mês/Ano *                 | <u>05/2025</u> Q    |               |   |     |       |         |
|            | Recursos Humanos                      | <           | c                                | Consulta Funci                                                                                                    | onários    | Servidor<br>Movimentação: | Somente Admitidos   | do Mês/Ano: 📃 |   |     |       |         |
| <u> </u>   | Folha de Pagamento                    | 9           |                                  |                                                                                                    |            |                           |                     |               |   |     |       |         |
| ŝ          | Ponto Eletrônico                      | 9           |                                  |                                                                                                    |            |                           |                     |               |   |     |       |         |
|            | Prestação de Contas                   | 0           |                                  |                                                                                                    |            |                           |                     |               |   |     |       |         |
|            |                                       | Presta      | ção de Contas                    | ]                                                                                                    |            |                           |                     |               |   |     |       |         |
| ¢          |                                       | йн<br>1     |                                  | <b>T</b> enner (* 1997)<br>1997 - John Market, 1997 - 1997<br>1997 - 1997 - 199 |            |                           |                     |               |   |     |       |         |

| ipm        | Prestação de Con     Recursos Humanos | ntas (WPF -     | • 2022.02)<br>versões não lidas. |                 |            |     |              |   |     |   | Pes | quise | e Aqui |
|------------|---------------------------------------|-----------------|----------------------------------|-----------------|------------|-----|--------------|---|-----|---|-----|-------|--------|
|            | Tribunal de Contas                    | eSocial         | Outras Exportações Relató        | rios Parâme     | etros      |     |              |   |     |   |     |       |        |
| Ħ          | TCE-PR                                |                 | 🖳 Exportação Arquivo TO          | E - PR - SIAP - | Folha de P | aga | mento        | ٩ | ? 🖸 | 슙 |     |       | ×      |
|            | SIAP - Admissão                       | _               | Principal                        | Mês/Ano *       | 05/2025 C  | 2   |              |   |     |   |     |       |        |
| <b>7</b> 0 | SIAP - Folha de Pagame                | ento            |                                  | Tipo Folha *    | Mensal     |     |              | ~ | 0   |   |     |       |        |
|            | SIAP - Histórico Fund                 | SIAP - Folha de | Pagamento nsulta Funcionários    | Férias:         | 00/00/0000 | 曲   | - 00/00/0000 | 曲 | ]   |   |     |       |        |
| -          |                                       |                 |                                  | Rescisão:       | 00/00/0000 | 曲   | - 00/00/0000 | 曲 | )   |   |     |       |        |
|            |                                       |                 |                                  | Complementar:   | 00/00/0000 | Q   | 曲            |   |     |   |     |       |        |
| ٥l٥        |                                       |                 |                                  | Adiantamento:   | 00/00/0000 | Q   | 曲            |   |     |   |     |       |        |
| 2          |                                       |                 |                                  | Arquivos        |            |     |              |   |     |   |     |       |        |
| diil       |                                       |                 |                                  | Seleciona Todos | s:         |     |              |   |     |   |     |       |        |
| *          |                                       |                 |                                  | Folha           | <u>(</u>   |     |              |   |     |   |     |       |        |
|            |                                       |                 |                                  | Folha Servido   |            |     |              |   |     |   |     |       |        |
| Ģ          |                                       |                 |                                  | Folha verbas    | Y          |     |              |   |     |   |     |       |        |
|            |                                       |                 |                                  |                 |            |     |              |   |     |   |     |       |        |
| Ù          |                                       |                 |                                  |                 |            |     |              |   |     |   |     |       |        |

### Anexo XX – Geração arquivos E-Social

| ipm      | Prestação de Con<br>Recursos Humanos                                                                                                    | ntas (WPF - 2022.02)       |        |                     |               |            |            |         | Pesq      | uise Aqui   | . 🔸                           | Q       | *      | B         | •     | <b>D</b> 39 | 2    | (1)     |
|----------|----------------------------------------------------------------------------------------------------|----------------------------|--------|---------------------|---------------|------------|------------|---------|-----------|-------------|-------------------------------|---------|--------|-----------|-------|-------------|------|---------|
| -        | Tribunal de Contas                                                                                                    | eSocial Outras Exportações | Relató | rios Parâmetros     |               |            |            |         |           |             |                               |         |        |           |       |             |      |         |
| ⊟        |                                                                                                    | Q Pesquisar no menu        | 8      | • Consulta          | r Evento eS   | ocial [P   | Produção]  |         |           |             |                               |         |        |           |       |             |      |         |
| <b>7</b> |                                                                                                    |                            |        | Período - Mês/Ano:  | 00/0000       | Período -  | Tipo: Todo | os V    | Oculto:   | Não 🗸       | Situação:                     | Todos   |        |           |       |             |      | ~       |
|          |                                                                                                    | Cadastros                  | ~      | celauce - sicuação. | Todos         | · ·        | operação.  | Todos   | • Leia    | ute - drupe | Todos                         | •       |        | -         |       |             |      |         |
| 1        | Recursos Humanos                                                                                                    | Consultas                  | ~      | Filtro:             | Leiaute - Ide | entificado | or         | ~       | Contém    | <b>~</b>    |                               |         |        | Q Consult | ar 🗸  |             |      |         |
| ۸Ĩ۵      | Folha de Pagamento                                                                                                    | Processos                  | ~      |                     | Descrição     |            |            | ~       | Contém    | ~           |                               |         |        |           |       |             |      |         |
|          |                                                                                                    | Exportação                 | ~      | 🙌 Gerar 🏰 Too       | los 🗸 🗙       | Cancelar   | Fila 🔀     | Alterar | 🗸 📋 Ex    | cluir 🗸     | <ul> <li>Visualiza</li> </ul> | ar 🗹 Da | idos 🗸 | Assinat   | ura 🗸 | 🙆 Baix      | ar 🕑 | Envio 🗸 |
| Ĵ.       | Ponto Eletronico                                                                                                    | Importação                 | ~      |                     | lora          | Secu       | Leiaute    | Operaci | in Situac | ão O        | Descrição                     |         |        |           | Perio | do          | Lot  | e       |
| U.B.D    | Prestação de Contas                                                                                                    | Relatórios                 | ~      |                     |               | Jequ.      | Identi     | openaj  |           | •           | Deserição                     |         |        | Mês/A     | no    | Тіро        | Cód  | Códi    |
| •        | and the second second se | Parâmetros                 | ~      |                     |               |            |            |         |           |             |                               |         |        |           |       |             |      |         |
|          |                                                                                                    | Tabelas                    | ~      |                     |               |            |            |         |           |             |                               |         |        |           |       |             |      |         |
| Ģ        |                                                                                                    | Produção                   |        |                     |               |            |            |         |           |             |                               |         |        |           |       |             |      |         |
| Ŵ        |                                                                                                    | Evento                     |        |                     |               |            |            |         |           |             |                               |         |        |           |       |             |      |         |
| •        |                                                                                                    | Ocorrências Evento         |        |                     |               |            |            |         |           |             |                               |         |        |           |       |             |      |         |
|          |                                                                                                    | Período                    |        |                     |               |            |            |         |           |             |                               |         |        |           |       |             |      |         |

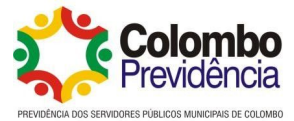

### Anexo XXI – Eventos de Tabela

| ±. | Gerar Dados do Evento | eSc | ocial [Pro | duç | ção]        |        |                     |                      |            |         |             |              |        |     | [             | X? _      |   | × |
|----|-----------------------|-----|------------|-----|-------------|--------|---------------------|----------------------|------------|---------|-------------|--------------|--------|-----|---------------|-----------|---|---|
|    | Principal             | V   | ersão Even | to: | S-1.3 NT    | T 03/2 | 025 🗸               | Apenas Vigentes: 🔍   | 🖌 🚺 🛛 Sir  | tuação: | Disponível  | ~            | Grupo: | Tak | oela 🗸 🗸      | _         |   |   |
| _  | Principat             |     | Filt       | ro: | Identifie   | cador  |                     |                      | 、<br>、     | Con     | tém 🗸       |              | (      | ~   | Tabela        | isultar 🗸 |   |   |
|    | Leiaute Evento        |     | C 4 41     | •   | I de mái fé |        | December 1          |                      | Data       | Obrigat | toriedade   | Versão E     | vento  |     | Não Periódico | Citore    |   |   |
|    |                       |     | Codigo     |     | Identifie   | ca     | Descrição           |                      | Produção   |         | Produção Re | Descrição    |        |     | Periódico     | Situação  |   |   |
|    |                       |     | 1102       | S-1 | 000         |        | Informações do Emp  | oregador/Contribuint | 21/07/2021 | 0       | 8/01/2018   | S-1.3 NT 03/ | 2025   | Tab | ela           | Disponíve | 1 |   |
|    |                       |     | 1103       | S-1 | 005         |        | Tabela de Estabelec | imentos, Obras ou U  | 21/07/2021 | 0       | 8/01/2018   | S-1.3 NT 03/ | 2025   | Tab | ela           | Disponíve | 1 |   |
|    |                       |     | 1104       | 5-1 | 010         |        | Tabela de Rubricas  |                      | 21/07/2021 | 0       | 8/01/2018   | S-1.3 NT 03/ | 2025   | Tab | ela           | Disponíve | 1 |   |
|    |                       |     | 1105       | S-1 | 020         |        | Tabela de Lotações  | Tributárias          | 21/07/2021 | 0       | 8/01/2018   | S-1.3 NT 03/ | 2025   | Tab | ela           | Disponíve | 1 |   |
|    |                       |     | 1106       | S-1 | 070         |        | Tabela de Processos | Administrativos/Judi | 21/07/2021 | 0       | 8/01/2018   | S-1.3 NT 03/ | 2025   | Tab | ela           | Disponíve | 1 |   |
|    |                       |     |            |     |             |        |                     |                      |            |         |             |              |        |     |               |           |   |   |

### Anexo XXII – Eventos Não Periódicos

| Gerar Dados do Evento e | eSoc | cial [Produção   | ]               |                                                                       |                        |              |
|-------------------------|------|------------------|-----------------|-----------------------------------------------------------------------|------------------------|--------------|
| Principal               | Ver  | rsão Evento: S-1 | 1.3 NT 03/2025  | Apenas Vigentes: 🗸 🜖 Situação: Disponível 🗸                           | Grupo: Não Periódico 🗸 |              |
| Thicipat                |      | Filtro: Ide      | entificador     | ✓ Contém ✓                                                            | Tabela                 | isultar 🗸    |
| Leiaute Evento          |      |                  |                 |                                                                       | Não Periódico          | gatoriedade  |
|                         |      | Código           | ∧ Identificador | Descrição                                                             | Prodi Periódico        | Produção Res |
|                         |      | 1116             | S-2190          | Admissão de Trabalhador - Registro Preliminar                         | 22/11/2021             | 01/03/2018   |
|                         |      | 1117             | S-2200          | Cadastramento Inicial do Vínculo e Admissão/Ingresso de Trabalhador   | 22/11/2021             | 01/03/2018   |
|                         |      | 1118             | S-2205          | Alteração de Dados Cadastrais do Trabalhador                          | 22/11/2021             | 01/03/2018   |
|                         |      | 1119             | S-2206          | Alteração de Contrato de Trabalho                                     | 22/11/2021             | 01/03/2018   |
|                         |      | 1122             | 5-2221          | Exame Toxicológico do Motorista Profissional Empregado                | 01/08/2024             | 30/06/2024   |
|                         |      | 1123             | S-2230          | Afastamento Temporário                                                | 22/11/2021             | 01/03/2018   |
|                         |      | 1124             | S-2231          | Cessão/Exercício em Outro Órgão                                       | 22/11/2021             | 19/07/2021   |
|                         |      | 1126             | S-2298          | Reintegração                                                          | 22/11/2021             | 01/03/2018   |
|                         |      | 1127             | 5-2299          | Desligamento                                                          | 22/11/2021             | 01/03/2018   |
|                         |      | 1128             | S-2300          | Trabalhador Sem Vínculo de Emprego/Estatutário - Início               | 22/11/2021             | 01/03/2018   |
|                         |      | 1129             | S-2306          | Trabalhador Sem Vínculo de Emprego/Estatutário - Alteração Contratual | 22/11/2021             | 01/03/2018   |
|                         |      | 1130             | S-2399          | Trabalhador Sem Vínculo de Emprego/Estatutário - Término              | 22/11/2021             | 01/03/2018   |
|                         |      | 1131             | S-2400          | Cadastro de Beneficiário - Entes Públicos - Início                    | 22/11/2021             | 22/11/2021   |
|                         |      | 1132             | S-2405          | Cadastro de Beneficiário - Entes Públicos - Alteração                 | 22/11/2021             | 22/11/2021   |
|                         |      | 1133             | S-2410          | Cadastro de Benefício - Entes Públicos - Início                       | 22/11/2021             | 22/11/2021   |
|                         |      | 1134             | S-2416          | Cadastro de Benefício - Entes Públicos - Alteração                    | 22/11/2021             | 22/11/2021   |
|                         |      | 1135             | S-2418          | Reativação de Benefício - Entes Públicos                              | 22/11/2021             | 22/11/2021   |
|                         |      | 1136             | S-2420          | Cadastro de Benefício - Entes Públicos - Término                      | 22/11/2021             | 22/11/2021   |
|                         |      | 1137             | S-2500          | Processo Trabalhista                                                  | 01/10/2023             | 19/09/2022   |
|                         |      | 1138             | S-2501          | Informações de Tributos Decorrentes de Processo Trabalhista           | 01/10/2023             | 19/09/2022   |
|                         |      | 1140             | S-3000          | Exclusão de eventos                                                   | 22/11/2021             | 01/03/2018   |
|                         |      | 1141             | S-3500          | Exclusão de Eventos - Processo Trabalhista                            | 01/10/2023             | 19/09/2022   |
|                         |      |                  |                 |                                                                       |                        |              |

### Anexo XXIII – Eventos Periódicos

| Et. Gerar Dados do Evento             | eSc | ocial [Produçã  | o]              |                                  |              |                             |         |               |                   |
|---------------------------------------|-----|-----------------|-----------------|----------------------------------|--------------|-----------------------------|---------|---------------|-------------------|
| Dringing                              | V   | ersão Evento: S | -1.3 NT 03/2025 | Apenas Vigentes: 🔽 🜖             | Situação:    | Disponível 🗸                | Grupo:  | Periódico 🗸   |                   |
| Principat                             |     | Filtro:         | lentificador    |                                  | ✓ Conté      | ém 🗸                        |         | Tabela        | ısultar 🗸         |
| Leiaute Evento                        |     | <i>c</i> ( );   |                 |                                  |              |                             |         | Não Periódico | igatoriedade      |
| · · · · · · · · · · · · · · · · · · · | Ч.  | Codigo          |                 | Descrição                        |              |                             | Prod    | Periódico     | Produção Restrita |
|                                       |     | 1107            | 7 S-1200        | Remuneração de trabalhador vir   | nculado ao R | egime Geral de Previd. Soc  | 22/08/2 | 2022          | 01/05/2018        |
|                                       |     | 1108            | S-1202          | Remuneração de servidor vincul   | ado a Regim  | e Próprio de Previd. Social | 22/08/2 | 2022          | 01/11/2021        |
|                                       |     | 1109            | S-1207          | Benefícios previdenciários - RPP | 5            |                             | 22/08/2 | 2022          | 01/11/2021        |
|                                       |     | 1110            | S-1210          | Pagamentos de Rendimentos do     | Trabalho     |                             | 22/08/2 | 2022          | 01/05/2018        |
|                                       |     | 1114            | 5-1298          | Reabertura dos Eventos Periódio  | :05          |                             | 22/08/2 | 2022          | 01/05/2018        |
|                                       |     | 1115            | 5-1299          | Fechamento dos Eventos Periódi   | cos          |                             | 22/08/2 | 2022          | 01/05/2018        |
|                                       |     |                 |                 |                                  |              |                             |         |               |                   |

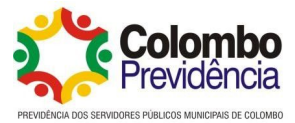

| Período - Mês/Ano:                                                                                                    | 00/0000 Per                                                                                                    | íodo - Tipo:                                                     | Todos                              | ✓ Oculto:          | Não 🗸                             | Situação:                                | Pendent    | te - Pronto                                                                                                    |                                                                                                    |              |
|----------------------------------------------------------------------------------------------------|----------------------------------------------------------------------------------------------------|------------------------------------------------------------------|------------------------------------|--------------------|-----------------------------------|------------------------------------------|------------|----------------------------------------------------------------------------------------------------|----------------------------------------------------------------------------------------------------|--------------|
| Operação:                                                                                                    | Todos 🗸                                                                                                    | Leiaute - Gi                                                     | rupo: Tod                          | os 🗸               | Ð                                 |                                          |            |                                                                                                    |                                                                                                    |              |
| Filtro:                                                                                                    | Leiaute - Identi                                                                                                    | ficador                                                          | •                                  | Contém             | •][                               |                                          |            |                                                                                                    | Q Consultar                                                                                                    | ~            |
|                                                                                                    | Descrição                                                                                                    |                                                                  |                                    | Contém             | •][                               |                                          |            |                                                                                                    |                                                                                                    |              |
| 🕽 Gerar 🏼 🚰 Too                                                                                                    | os 🗸 🗙 Car                                                                                                    | ncelar Fila                                                      | 🔀 Altera                           | ir 🗸 📋 Ex          | kcluir 🗸                          | Visualiza                                | ar 📝 D     | ados 🗸                                                                                                    | 🛃 Assinatura                                                                                                    | ~ 6          |
| Ass Ass                                                                                                    | inar                                                                                                    | Le                                                               | iaute                              | star Situ          | acia 0                            | Description                              |            |                                                                                                    |                                                                                                    | Período      |
| X Ren                                                                                                    | nover Assinatura                                                                                                    | equ Ide                                                          | enti                               | ração Situ         | açao 😈                            | Descrição                                | 5          |                                                                                                    | Mês/And                                                                                                    | D Tip        |
| × Exc<br>Exc<br>Atu<br>Cou                                                                                                    | uir<br>uir Evento<br>alizar Situação<br>Itar                                                                                                    |                                                                  |                                    |                    |                                   |                                          |            |                                                                                                    |                                                                                                    |              |
| × Exc<br>Exc<br>Atu<br>Cou                                                                                                    | uir<br>uir Evento<br>alizar Situação<br>Iltar                                                                                                    |                                                                  |                                    |                    |                                   |                                          |            |                                                                                                    |                                                                                                    |              |
| × Exc<br>E Exc<br>2 Atu<br>X Ocu<br>Consultar Evento                                                                                                    | uir<br>uir Evento<br>alizar Situação<br>Itar<br>eSocial [Produção]                                                                                                    |                                                                  |                                    |                    |                                   |                                          |            |                                                                                                    | <b>? ੯</b> ਨੇ _                                                                                                    | _ 🗖 ×        |
| <ul> <li>Exc</li> <li>Exc</li> <li>Atu</li> <li>Occ</li> <li>Consultar Evento</li> <li>fodos</li> <li>Operação:</li> <li>Todos</li> </ul>                                                                                                    | uir<br>uir Evento<br>alizar Situação<br>Itar<br>eSocial [Produção]<br>Período - Tipo: Todo<br>V Leiaute - Grupo:                                                                    | os ♥ Oculta<br>Todos                                             | × Não V S                          | iituação: Pendente | e - Pronto                        |                                          |            | V Leia                                                                                                    | <b>? 述 ☆</b><br>aute - Situação: Todos                                                                                                    | - <b>-</b> × |
| <ul> <li>Exc</li> <li>Exc</li> <li>Atu</li> <li>Occ</li> <li>Consultar Evento</li> <li>ríodo - Mês/Ano:</li> <li>00/0000</li> <li>Operação:</li> <li>Todos</li> <li>Filtro:</li> <li>Leiaute</li> </ul>                                                        | uir<br>uir Evento<br>alizar Situação<br>Itar<br>eSocial [Produção]<br>Período - Tipo: Todo<br>Leiaute - Grupo:<br>Identificador                                                     | ss ∨ Oculto<br>Todos<br>♥ Contém                                 | × Não v s                          | iituação: Pendente | e - Pronto                        | onsultar V                               |            | V Leiz                                                                                                    | 2 ほ ☆ _<br>aute - Situação: Todos                                                                                                    | - <b>C</b> × |
| <ul> <li>Exc</li> <li>Exc</li> <li>Exc</li> <li>Atu</li> <li>Occu</li> <li>Consultar Eventor</li> <li>fidos - Mês/Ano:</li> <li>00/0000</li> <li>Operação:</li> <li>Todos</li> <li>Filtro:</li> <li>Leiaute</li> <li>Descriçã</li> </ul>                       | uir<br>uir Evento<br>alizar Situação<br>Itar<br>eSocial [Produção]<br>Período - Tipo: Todo<br>V Leiaute - Grupo:<br>Identificador                                                   | as V Oculta<br>Todos<br>V Contém<br>V Contém                     | x Não V S                          | iituação: Pendente | e - Pronto                        | onsultar V                               |            | Leia                                                                                                    | 2 🕑 🏠<br>aute - Situação: Todos                                                                                                    | - <b>□</b> × |
| × Exc<br>≥ Exc<br>2 Exc<br>2 Atu<br>× Occ<br>2 Consultar Evento<br>ríodo - Mês/Ano: 00/0000<br>Operação: Todos<br>Filtro: Leiaute<br>Descriçã<br>Gerar ¥Todos ∨                                                                                                | uir<br>uir Evento<br>alizar Situação<br>Itar<br>eSocial [Produção]<br>Período - Tipo: Tode<br>V Leiaute - Grupo:<br>Identificador<br>o<br>X Cancelar Fila                           | as ✓ Oculta<br>Todos<br>✓ Contém<br>✓ Contém<br>Alterar ✓ 10     | x Não v S                          | iituação: Pendente | e - Pronto<br>Q Co<br>ados ∨ ┣r A | onsultar V<br>ssinatura V                | Baixar     | ✓ Leiz                                                                                                    | 2 🕑 🏠 _<br>aute - Situação: Todos                                                                                                    | _ 🗖 ×        |
| <ul> <li>Exc</li> <li>Exc</li> <li>Atu</li> <li>Ocu</li> <li>Consultar Evento</li> <li>Ocu</li> <li>Operação:</li> <li>Todos</li> <li>Filtro:</li> <li>Leiaute</li> <li>Descriçã</li> <li>Gerar</li> <li>Todos &gt;</li> <li>Atu</li> <li>Data/Hora</li> </ul> | uir<br>uir Evento<br>alizar Situação<br>Itar<br>eSocial [Produção]<br>Período - Tipo: Todo<br>V Leiaute - Grupo:<br>Identificador<br>o<br>X Cancelar Fila<br>Sequ Leiaute<br>Identi | os V Oculto<br>Todos<br>V Contém<br>Alterar V III<br>Operação Si | x Não ♥ S<br>♥<br>♥<br>Excluir ♥ Ø | iituação: Pendente | e - Pronto                        | onsultar ∨<br>ssinatura ∨ €<br>Mes/Ano 1 | Baixar (t) | ✓ Leiz Envio ✓ C Enviar (Fila) Athaliar Ginar Ginar G | Image: Situação:     Todos       aute - Situação:     Todos       Lote     Q Ocorrências       Resposta     Resposta       refor rescrição     Resposta | - <b>•</b> × |

### Anexo XXIV – Assinatura e Envio Eventos E-Social

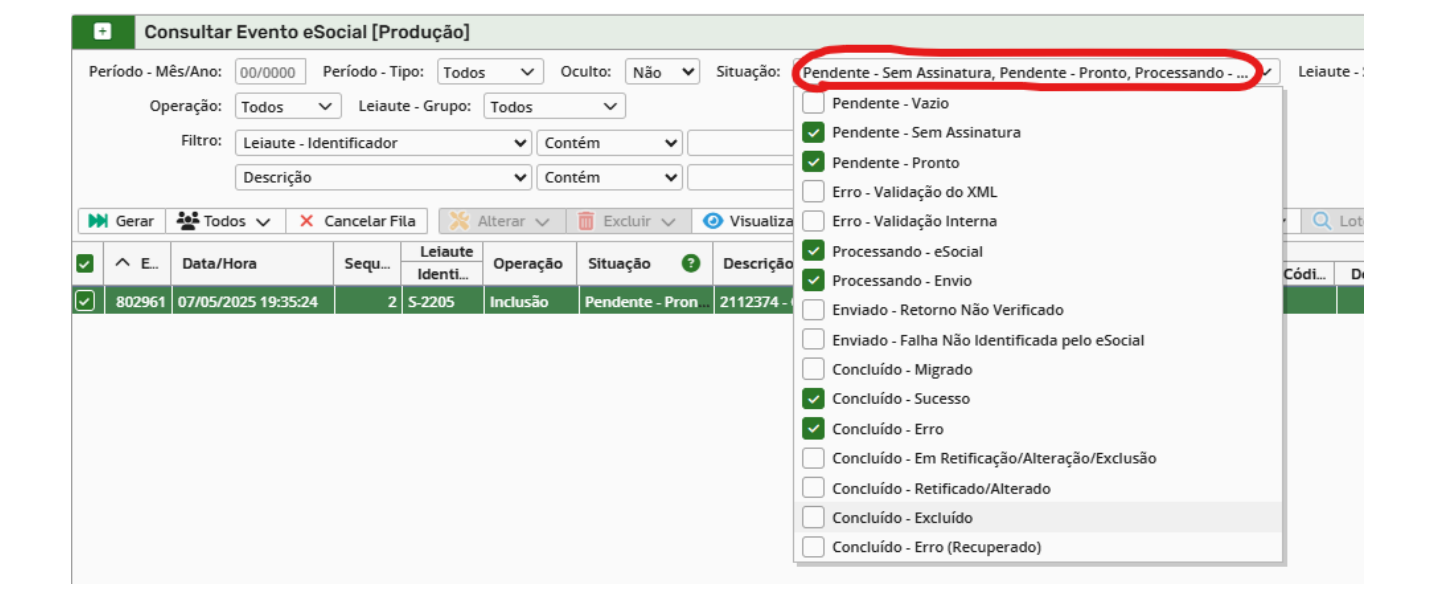

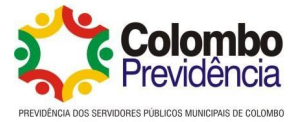

### Anexo XXV – Encerramento Período E-Social

| ipm  | Recursos Humano    | ontas (WPF - 2022.02)<br>DS 🚳 Notas de versões não lidas.       |               |                                         | Pesquise Aqui                    | ٠        | Q     | 4       | Đ            |         | в | 9 |
|------|--------------------|-----------------------------------------------------------------|---------------|-----------------------------------------|----------------------------------|----------|-------|---------|--------------|---------|---|---|
|      | Tribunal de Contas | eSocial Outras Exportaçõe                                       | es Relatórios | Parâmetros                              |                                  |          |       |         |              |         |   |   |
| ▦    |                    | Q Pesquisar no menu 🔮 🛱 Consultar Período do eSocial [Produção] |               |                                         |                                  |          |       |         |              |         |   |   |
| 7    |                    |                                                                 |               | Ativo: Todos 🗸 Situação: Todos          | ✓ Tipo: Todos ✓                  |          |       |         |              |         |   |   |
|      |                    | Cadastros                                                       | ~             | Filtro: Mês/Ano 🗸 Igual 🗸               | 00/0000 Q Con                    | sultar 🔨 | -     |         |              |         |   |   |
| 1    |                    | Consultas                                                       | ~             | + Incluir Período do eSocial [Produção] | 🧏 Alterar 👼 Excluir 🕢 Visualizar | O Ew     | entos | E Encer | ar E         | Peabrir |   |   |
| 1    |                    | Processos                                                       | ~             |                                         |                                  |          | intos | cheen   |              | (cabin  |   |   |
| 핸    |                    | Exportação                                                      | ~             | Mes/Ano                                 |                                  |          |       | Sit     | uaçao        |         |   |   |
| .â.  |                    | Importação                                                      | ~             | 05/2025                                 | Mensal                           |          |       | Ab      | erto<br>bado |         |   |   |
| шнеш |                    | Relatórios                                                      | ~             | 03/2025                                 | Mensal                           |          |       | Fed     | hado         |         |   |   |
| •    |                    | Parâmetros                                                      | ~             | 02/2025                                 | Mensal                           |          |       | Fee     | hado         |         |   |   |
|      |                    | Tabelas                                                         | ~             | 01/2025                                 | Mensal                           |          |       | Fed     | hado         |         |   |   |
| Ģ    |                    | Produção                                                        |               | 12/2024                                 | Mensal                           |          |       | Fed     | hado         |         |   |   |
|      |                    | Evento                                                          |               | 12/2024                                 | Anual                            |          |       | Fed     | hado         |         |   |   |
| U    |                    | Lote                                                            |               | 11/2024                                 | Mensal                           |          |       | Fed     | hado         |         |   |   |
|      |                    | Ocorrências Evento                                              |               | 10/2024                                 | Mensal                           |          |       | Fed     | hado         |         |   |   |
| 2    |                    | De de de                                                        |               | 09/2024                                 | Mensal                           |          |       | Feo     | hado         |         |   |   |
|      |                    | Periodo                                                         |               | 08/2024                                 | Mensal                           |          |       | Fed     | hado         |         |   |   |
|      |                    | Visão Gerencia Periodo                                          |               | 0//2024                                 | Mensal                           |          |       | Fed     | hado         |         |   |   |
|      |                    |                                                                 |               | 06/2024                                 | Mensal                           |          |       | Fer     | hado         |         |   |   |